# BIREME / OPS / OMS

Centro Latinoamericano y del Caribe de Información en Ciencias de la Salud

# Manual de uso del Plugin BVS para WordPress

versión 1.0

Sao Paulo - Marzo 2014

Copyright © Marzo 2014 - BIREME / OPS / OMS

Manual de uso del Plugin BVS para WordPress

Se concede permiso para copiar, distribuir y/o modificar este documento bajo los términos de la Licencia de Documentación Libre de GNU, Versión 1.2 o cualquier otra versión posterior publicada por la Free Software Foundation; sin Secciones Invariantes ni Textos de Cubierta Delantera ni Textos de Cubierta Trasera. Una copia de la licencia está incluida en la sección titulada GNU Free Documentation License.

#### Ficha Catalográfica

| BIREME / OPS / OMS (Brasil)                                                                                                    |
|----------------------------------------------------------------------------------------------------|
| Manual de uso del Plugin BVS para WordPress. / BIREME /<br>OPS / OMS. Sao Paulo : BIREME / OPS / OMS, Marzo 2014.                                                                                                    |
| 92 p.                                                                                                    |
| <ol> <li>Manual del usuario.</li> <li>Acceso a la información.</li> <li>Sistemas de información.</li> <li>Gerenciamento de<br/>información.</li> <li>Salud Pública.</li> <li>Servicios de salud .</li> <li>BIREME II. Título</li> </ol> |

Advertencia - La mención a las compañías y/o instituciones específicas o a ciertos productos no implica que estos sean apoyados o recomendados por BIREME / OPS / OMS, y no significa que haya preferencia en relación a otros de naturaleza similar, citados o no.

BIREME / OPS / OMS

Centro Latinoamericano y del Caribe de Información en Ciencias de la Salud

Rua Botucatu, 862

Este documento fue producido con la Metodología para la Normalización de Documentos (NorDoc) desarrollada por BIREME.

# Tabla de contenido

| Lista de ilustraciones, cuadros y tablas | V  |
|------------------------------------------|----|
| Objectivo de este manual                 | IX |
| Prefacio                                 | 1  |
| Sobre BIREME                             | 1  |
| La Biblioteca Virtual en Salud (BVS)     | 2  |
| Introdución                              |    |
| Perfil del usuário                       |    |
| Perfil del Administrador                 | 5  |
| Escritorio                               | 7  |
| Mis sitios                               |    |
| Entradas                                 | 11 |
| Anãdir nueva                             | 12 |
| Todas las entradas                       | 15 |
| Acciones en lote                         | 16 |
| Mostrar todas las fechas                 | 18 |
| Ver todas las categorias                 | 18 |
| Editar                                   | 19 |
| Categorias                               | 23 |
| Etiquetas                                | 25 |
| Medios                                   | 27 |
| Librería multimedia                      | 27 |
| Añadir nuevo                             | 32 |
| Enlaces                                  | 35 |
| Todos los enlaces                        |    |
| Añadir Nuevo                             | 37 |
| Categorias de enlaces                    | 39 |
| Páginas                                  | 42 |
| Todas las páginas                        | 43 |
| Añadir nueva                             | 44 |

Manual de uso del Plugin BVS para WordPress

Tabla de contenido

| Colección BVS                         | 46       |
|---------------------------------------|----------|
| Colección de fuentes                  |          |
| Añadir nueva colección                | 47       |
| Comentarios                           |          |
| Apariencia                            | 52       |
| Temas                                 |          |
| Personalizar                          | 53       |
| Título del sitio                      | 54       |
| Widgets                               | 54       |
| Columna 1                             |          |
| Columna 2                             | 58       |
| Columna 3                             | 60       |
| Pie de página                         | 62       |
| Moviendo Widgets                      | 63       |
| Opciones del Tema                     | 64       |
| Disposición                           | 64       |
| Colores                               | 65       |
| Encabezamiento                        | 66       |
| Destacados y publicaciones del portal | 68       |
| Usuarios                              | ····· 70 |
| Mis sitios                            | 72       |
| Citas bibliográficas                  | 79       |
| Glosario                              | 81       |

# Lista de ilustraciones, cuadros y tablas

| Ilustración 1.  | Pantalla inicial de administración del WordPress             | 5  |
|-----------------|--------------------------------------------------------------|----|
| Ilustración 2.  | Opciones de control del WordPress                            | 6  |
| Ilustración 3.  | Menu Escritorio (Dashboard)                                  | 8  |
| Ilustración 4.  | Mis Sitios                                                   | 8  |
| Ilustración 5.  | Formato del Layout de publicación                            | 9  |
| Ilustración 6.  | Visualizando las opciones del escritorio                     | 10 |
| Ilustración 7.  | Visualizando las opciones de entrada                         | 11 |
| Ilustración 8.  | Añadiendo una Entrada - menu de opciones                     | 12 |
| Ilustración 9.  | Añadiendo una Entrada - elementos de una entrada             | 12 |
| Ilustración 10. | Publicando una entrada                                       | 13 |
| Ilustración 11. | Guardando una Entrada como Borrador ou Pendiente de revisión | 13 |
| Ilustración 12. | Seleccionando una entrada para edición                       | 14 |
| Ilustración 13. | Editando una entrada                                         | 14 |
| Ilustración 14. | Mirando la entrada antes de su publicación                   | 15 |
| Ilustración 15. | Mirando el total de entradas                                 | 15 |
| Ilustración 16. | Editar entradas                                              | 16 |
| Ilustración 17. | Mirando Acciones en lote                                     | 16 |
| Ilustración 18. | Editando un conjunto de entradas                             | 17 |
| Ilustración 19. | Ver las opciones en papelera                                 | 17 |

| Ilustración 20. | Ver todas las datas18                                 |
|-----------------|-------------------------------------------------------|
| Ilustración 21. | Mirando todas las categorias19                        |
| Ilustración 22. | Opciones de edición19                                 |
| Ilustración 23. | Editando una entrada y guardando los cambios 20       |
| Ilustración 24. | Edición rápida 20                                     |
| Ilustración 25. | Borrando una entrada21                                |
| Ilustración 26. | Opciones en la papelera21                             |
| Ilustración 27. | Opción de mirar la entrada en el portal 22            |
| Ilustración 28. | Mirando la entrada en el portal 22                    |
| Ilustración 29. | Creando categorias 23                                 |
| Ilustración 30. | Excluyendo categorias 24                              |
| Ilustración 31. | Confirmando la exclusión de las categorias 24         |
| Ilustración 32. | Creando tags25                                        |
| Ilustración 33. | Excluyendo etiquetas                                  |
| Ilustración 34. | Confirmando la exclusión de etiquetas                 |
| Ilustración 35. | Mirando la librería multimedia 28                     |
| Ilustración 36. | Mirando el total de medios inseridos por categoria 28 |
| Ilustración 37. | Seleccionando un medio para edición 29                |
| Ilustración 38. | Editando un medio 29                                  |
| Ilustración 39. | Redimensionar un medio                                |
| Ilustración 40. | Excluyendo un medio 30                                |
| Ilustración 41. | Confirmando la exclusión de un medio31                |
| Ilustración 42. | Opción para ver el medio antes de publicar31          |
| Ilustración 43. | Mirando el layout del medio en el portal 32           |
| Ilustración 44. | Añadiendo un nuevo medio 32                           |
| Ilustración 45. | Seleccionando un nuevo medio33                        |
| Ilustración 46. | Seleccionando un medio                                |
| Ilustración 47. | Grabando un nuevo medio                               |
| Ilustración 48. | Mirando todos los enlaces35                           |
| Ilustración 49. | Seleccionando un enlace para edição 36                |
| Ilustración 50. | Editando un enlace                                    |
| Ilustración 51. | Excluyendo un enlace                                  |
| Ilustración 52. | Confirmando la exclusión de um enlace                 |
| Ilustración 53. | Añadiendo un nuevo enlace                             |
| Ilustración 54. | Creando una nueva categoria de enlaces 39             |

| Ilustración 55. | Editando una categoria de enlances 4                                        | 0         |
|-----------------|-----------------------------------------------------------------------------|-----------|
| Ilustración 56. | Excluyendo una categoria de enlaces 4                                       | 0         |
| Ilustración 57. | Confirmando la exclusión de una categoria de enlaces4                       | <b>ļ1</b> |
| Ilustración 58. | Mirando páginas 4                                                           | 2         |
| Ilustración 59. | Seleccionando una página para edición 4                                     | 3         |
| Ilustración 60. | Editando una página 4                                                       | 3         |
| Ilustración 61. | Publicando uma Página 4                                                     | 4         |
| Ilustración 62. | Agregando una nueva página 4                                                | 4         |
| Ilustración 63. | Guardando una página como borrador4                                         | -5        |
| Ilustración 64. | Ver una página antes de publicar4                                           | -5        |
| Ilustración 65. | Publicando una página4                                                      | -5        |
| Ilustración 66. | Colección BVS – Colección de fuentes de información de da BVS 4             | .6        |
| Ilustración 67. | Colección BVS – Agregando un nuevo item4                                    | ł7        |
| Ilustración 68. | Colección BVS – Agregando un nuevo item (continuación) 4                    | .8        |
| Ilustración 69. | Colección BVS – Agregando un nuevo item – modos de publicación 4            | 8         |
| Ilustración 70. | Colección BVS – Agregando un nuevo tem – modos de publicación 4             | .9        |
| Ilustración 71. | Colección BVS – Definindo los atributos y el orden de presentación 4        | .9        |
| Ilustración 72. | Colección BVS – Estado de un Post Translations antes y después de guardar 5 | 0         |
| Ilustración 73. | Mirando las opciones de comentarios5                                        | 51        |
| Ilustración 74. | Administración de Temas5                                                    | 53        |
| Ilustración 75. | Pantalla de personalización del tema5                                       | 53        |
| Ilustración 76. | Widgets disponibles5                                                        | 55        |
| Ilustración 77. | Organización de contenidos en la interfaz pública5                          | ;6        |
| Ilustración 78. | Acerca de la BVS - widget de texto5                                         | 57        |
| Ilustración 79. | Instituciones - widget de enlace5                                           | 57        |
| Ilustración 80. | Búsqueda en la BVS - widget Búsqueda BVS5                                   | ;8        |
| Ilustración 81. | Temas 5                                                                     | 8         |
| Ilustración 82. | Widget Temas BVS5                                                           | ;9        |
| Ilustración 83. | Fuentes de información5                                                     | ;9        |
| Ilustración 84. | Widgets Colección BVS 6                                                     | 0         |
| Ilustración 85. | Destacados – widget de Enlaces6                                             | 51        |
| Ilustración 86. | Próximos eventos – widget de RSS                                            | 51        |
| Ilustración 87. | Avisos – widget de Texto 6                                                  | 2         |
| Ilustración 88. | Institución responsable 6                                                   | 2         |
| Ilustración 89. | Institución responsable – widget de Texto 6                                 | 2         |

| Ilustración 90.  | Insertando un widget en la columna 2     |
|------------------|------------------------------------------|
| Ilustración 91.  | Quitando un widget de la columna 264     |
| Ilustración 92.  | Opciones del Tema - aba Disposición65    |
| Ilustración 93.  | Opciones del Tema - aba Colores          |
| Ilustración 94.  | Opciones del Tema - aba Encabezamiento67 |
| Ilustración 95.  | Destacados y publicaciones del portal    |
| Ilustración 96.  | Añadiendo un nuevo enlace                |
| Ilustración 97.  | Mirando datos de usuario                 |
| Ilustración 98.  | Añadiendo un nuevo usuario71             |
| Ilustración 99.  | Editando la configuración del usuario71  |
| Ilustración 100. | Accedendo <i>Mis sitios</i> 72           |
| Ilustración 101. | Escritorio de la red73                   |
| Ilustración 102. | Opción Sitios74                          |
| Ilustración 103. | Opción Usuarios74                        |
| Ilustración 104. | Opción Temas75                           |
| Ilustración 105. | Opción Plugins76                         |
| Ilustración 106. | Opción de Configuraciones77              |
| Ilustración 107. | Opción de Atualizaciones del WordPress77 |

# Objectivo de este manual

Presentar el modelo de operación y administración de un portal utilizando las principales herramientas disponibles del aplicativo *WordPress* con el *Plugin BVS Site*.

En este manual no será presentado el ambiente operacional completo del WordPress, solamente los aspectos necesarios para la operación y funcionamiento del Plugin BVS y los plugins homologados por el Modelo de la BVS. Para más información acerca del WordPress y sus funcionalidades, por favor consulte el Manual del WordPress disponible a través: http://codex.wordpress.org/pt-br:P%C3%A1gina\_Inicial

# Prefacio

### Sobre BIREME

Año tras año, BIREME cumple su misión como centro especializado en información científica y técnica en salud para la región de América Latina y el Caribe. Establecida en Brasil en 1967, con el nombre de Biblioteca Regional de Medicina (que originó la sigla BIREME), atendió desde el inicio a la creciente demanda de literatura científica actualizada por parte de los sistemas nacionales de salud y las comunidades de investigadores, profesionales y estudiantes. Posteriormente, en 1982, pasó a llamarse Centro Latinoamericano y del Caribe de Información en Ciencias de la Salud, para mejor expresar sus funciones, orientadas al fortalecimiento y ampliación del flujo de información científica y técnica en salud en toda la región, pero conservó su sigla.

El trabajo en red, en base a la descentralización, orientado a desarrollar capacidades locales, compartir recursos de información, desarrollar productos y servicios cooperativos, elaborar metodologías comunes, siempre fue el fundamento del trabajo de cooperación técnica de BIREME. De esa forma el centro se consolida como un modelo internacional que promueve la capacitación de los profesionales de información a nivel gerencial y técnico, para que adopten los paradigmas de información y comunicación que mejor atiendan a las necesidades locales.

Los principales fundamentos que dan origen y soporte a la existencia de BIREME son los siguientes:

• el acceso a la información científico-técnica en salud es esencial al desarrollo de la salud;

- la necesidad de desarrollar la capacidad de los países de América Latina y el Caribe de operar las fuentes de información científico-técnica en salud de forma cooperativa y eficiente;
- la necesidad de promover el uso y de responder a las demandas de información científicotécnica en salud de los gobiernos, los sistemas de salud, las instituciones de enseñanza e investigación.

BIREME, como centro especializado de la Organización Panamericana de la Salud (OPAS)/Organización Mundial de la Salud (OMS), coordina y realiza actividades de cooperación técnica en gestión de información y conocimiento científico, con el propósito de fortalecer y ampliar el flujo de información científica en salud en Brasil y en los demás países de América Latina y el Caribe, como condición esencial para el desarrollo de la salud, incluyendo planificación, gestión, promoción, investigación, educación y atención.

El convenio que fundamenta BIREME es renovado a cada cinco años por los miembros del Comité Asesor Nacional de la institución (OPAS, Ministerio de la Salud de Brasil, Ministerio de Educación y Cultura de Brasil, Secretaría de Salud del Estado de São Paulo y Universidad Federal de São Paulo – Unifesp). Esta última ofrece la infraestructura física necesaria al establecimiento de la institución.

En 2004 la institución asumió la responsabilidad de convertirse en una entidad que se basa en el conocimiento.

# La Biblioteca Virtual en Salud (BVS)

Con el surgimiento y consolidación de la Internet como medio predominante de información y comunicación, el modelo de cooperación técnica de BIREME evolucionó desde 1998 hacia la construcción y desarrollo de la Biblioteca Virtual en Salud (BVS) como espacio común de convergencia del trabajo cooperativo de productores, intermediarios y usuarios de información. La BVS promueve el desarrollo de una red de fuentes de información científica y técnica con acceso universal en la Internet. Por primera vez se abre la posibilidad real de acceso equitativo a la información en salud.

BIREME tiene a la Biblioteca Virtual como modelo para la gestión de información y conocimiento, lo que implica la cooperación y convergencia de instituciones, sistemas, redes e iniciativas de productores, intermediarios y usuarios en la operación de redes de fuentes de información locales, nacionales, regionales e internacionales, privilegiando así el acceso abierto y universal. Actualmente, todos los países de América Latina y el Caribe (Región) participan directa o indirectamente en los productos y servicios cooperativos promovidos por la BVS, lo que involucra

a más de mil instituciones en más de 30 países.

La BVS es simulada en un espacio virtual de la Internet formada por la colección o red de fuentes de información en salud de la Región. Usuarios de distintos niveles y localización pueden interactuar y navegar en el espacio de una o varias fuentes de información, independientemente de su localización física. Las fuentes de información son generadas, actualizadas, almacenadas y operadas en la Internet por productores, integradores e intermediarios, de modo descentralizado, obedeciendo a metodologías comunes para su integración a la BVS.

La BVS organiza la información en una estructura que integra e interconecta bases de datos referenciales, directorios de especialistas, eventos e instituciones, catálogo de recursos de información disponibles en la Internet, colecciones de textos completos con destaque para la colección SciELO (Scientific Electronic Online) de revistas científicas, servicios de diseminación selectiva de información, fuentes de información de apoyo a la educación y la toma de decisión, noticias, listas de discusión y apoyo a comunidades virtuales. Por lo tanto, el espacio de la BVS constituye una red dinámica de fuentes de información descentralizada a partir de la cual se puede recuperar y extraer información y conocimiento para subsidiar los procesos de decisión en el área de la salud.

La Biblioteca Virtual en Salud es visualizada como la base distribuida del conocimiento científico y técnico en salud registrado, organizado y almacenado en formato electrónico en los países de la Región, accesible de forma universal en la Internet de modo compatible con las bases internacionales.

# Introdución

WordPress es un sistema de administración de contenidos, creado originalmente para blogs en la web, que recibió estensiones a través de plugins, temas visuales y widgets para permitir generar cualquie tipo de sítio publicado na internet. Escrito básicamente en PHP y utilizandose de uma base de datos MySQL, posée una interface dinámica e intuitiva que, a través de herramientas integradas, facilitam la creación, guarda, personalización, manejo, difusión y administración de sitios web personales y portaes corporativos.

La versión 3.6 del WordPress - objecto de este documento - presenta las seguintes características:

- Genera XML, XHTML, y CSS en conformidad con los estándares W3C;
- Administración de enlaces permanentes (permalink) amistoso a los mecanismos de búsqueda;
- Soporte extensivo a los plugins;
- Categorias con posibilidad de alineación y múltiples categorias para artículos;
- <u>TrackBack</u> y Pingback;
- Filtres tipográficos para la formatación y estilización correcta de los textos;
- Páginas estáticas;
- Múltiples autores;
- Soporte al uso de tags.

# Perfil del usuário

El WordPress posée cuatro perfiles de usuarios activos: Administrador, Editor, Autor y Contribuyente. Para la operación de un portal BVS típico, será demonstrado

O WordPress possui quatro perfis de usuários ativos: *Administrador, Editor, Autor* e *Contribuidor*. Para a operação de um portal BVS típico, se muestra en este documento solamente el perfil del, mientras que para otros perfiles hay sólo restricciones operacionales.

# Perfil del Administrador

Para accessr el area de administración del sitio WordPress escriba la dirección del aplicativo en el navegador, por ejemplo: <u>http://meu-dominio/wp-login/</u>

| Nombre de usuario |         |
|-------------------|---------|
| Contraseña        |         |
| Recuérdame        | Acceder |

Ilustración 1. Pantalla inicial de administración del WordPress

NOTA: Los datos de usuario y contraseña son enviados por correo electrónico siempre que el servidor tenga servicio de e-mail. Al instalar, el administrador de red o el webmaster pueden definir usuario y contraseña estándar.

El perfil administrador tiene las seguientes opciones: *Escritorio, Entradas, Medios,* Enlaces, *Colección BVS, Páginas, Comentarios, Apariencia, Plugins, Usuarios, Herramientas* y Ajustes.

NOTA: La página abajo es de una versión de Wordpress default (en inglés).

| Dashboard Now It Discut te O Con es O App egories O Pen o Spa The theme directory "bvs-2012" does r Engines Discouraged using WordPress 3.7-beta2-25795. It Comments ments yet. | Ission Inments proved Iding Imm not exist. Update to 3.8                                                                                                    | QuickPress         Enter title here         Add Media         Tags (separate with commas)         Save Draft         Recent Drafts         Term more finite the mereit                                                                                                    |  |  |  |
|----------------------------------------------------------------------------------------------------|----------------------------------------------------------------------------------------------------|----------------------------------------------------------------------------------------------------|--|--|--|
| Now nt t Discut t o Con es O App ggories O Pen O Spa The theme directory "bvs-2012" does r Engines Discouraged using WordPress 3.7-beta2-25795. tt Comments ments yet.          | ussion<br>mments<br>proved<br>dding<br>am<br>not exist.<br>Update to 3.8                                                                                                    | QuickPress         Enter title here         Add Media         Tags (separate with commas)         Save Draft         Recent Drafts         Term mere definition example                                                                                                    |  |  |  |
| nt Discu<br>t Comments yet.                                                                                                    | ussion mments proved tiding am not exist. Update to 3.8                                                                                                    | Enter title here Add Media Tags (separate with commas) Save Draft Reset Put Recent Drafts There are a fright the marrie                                                                                                    |  |  |  |
| t O Corr<br>es O App<br>egories O Pen<br>O Spa<br>The theme directory "bvs-2012" does n<br>Engines Discouraged<br>using WordPress 3.7-beta2-26795.<br>tt Comments<br>ments yet. | mments<br>proved<br>dding<br>am<br>not exist.<br>Update to 3.8                                                                                                    | Add Media Tags (separate with commas) Save Draft Reset Put Recent Drafts Tags up to find the paradol                                                                                                    |  |  |  |
| es O App<br>pgories O Pen<br>O Spa<br>The theme directory "bvs-2012" does r<br>Engines Discouraged<br>using WordPress 3.7-beta2-25795.<br>At Comments<br>ments yet.             | proved<br>nding<br>am<br>not exist.<br>Update to 3.8                                                                                                    | Add Media Tags (separate with commas) Save Draft Reset Recent Drafts Tags uses (separate served)                                                                                                    |  |  |  |
| egories O Pen<br>O Spa<br>The theme directory "bvs-2012" does r<br>Engines Discouraged<br>using WordPress 3.7-beta2-25795.<br>At Comments<br>ments yet.                         | nding<br>am<br>not exist.<br>Update to 3.8                                                                                                    | Tags (separate with commas) Save Draft Reset Recent Drafts Tags the parate                                                                                                    |  |  |  |
| O Spa<br>The theme directory "bvs-2012" does n<br>Engines Discouraged<br>using WordPress 3.7-beta2-25795.<br>At Comments<br>ments yet.                                          | am<br>not exist.<br>Update to 3.8                                                                                                    | Tags (separate with commas) Save Draft Reset Recent Drafts There are a failer with comma                                                                                                    |  |  |  |
| The theme directory "bvs-2012" does n<br>Engines Discouraged<br>using WordPress 3.7-beta2-25795.<br>At Comments<br>ments yet.                                                   | Update to 3.8                                                                                                    | Tags (separate with commas) Save Draft Reset Recent Drafts There are a failed the manual                                                                                                    |  |  |  |
| Engines Discouraged<br>using WordPress 3.7-beta2-25795.<br>It Comments<br>ments yet.                                                                                            | Update to 3.8                                                                                                    | Save Draft Reset Put                                                                                                    |  |  |  |
| using WordPress 3.7-beta2-25795.<br>It Comments<br>ments yet.                                                                                                    | Update to 3.8                                                                                                    | Save Draft Reset Put                                                                                                    |  |  |  |
| using worderless 3.7-beta2-20795.<br>It Comments<br>ments yet.                                                                                                    | opune to 3.0                                                                                                    | Recent Drafts                                                                                                    |  |  |  |
| nt Comments<br>ments yet.                                                                                                    |                                                                                                    | Recent Drafts                                                                                                    |  |  |  |
| nt Comments ments yet.                                                                                                    |                                                                                                    | These are no dealer at the memory                                                                                                    |  |  |  |
| ments yet.                                                                                                    |                                                                                                    | There are no drafts at the moment                                                                                                    |  |  |  |
|                                                                                                    |                                                                                                    |                                                                                                    |  |  |  |
|                                                                                                    |                                                                                                    | WordPress Blog                                                                                                    |  |  |  |
| ning Links                                                                                                    |                                                                                                    | Mundheimen Olimethalt an                                                                                                    |  |  |  |
| shboard widget queries Google Blog Search<br>your site it will show up here. It has found no<br>there is no rush.                                                               | so that when another blog<br>o incoming links yet. It's                                                                                                    | World Fless 3.6 * Parket' becomer 12, 2013<br>Version 3.8 of WorldPress, named "Parket' in honor of Charlie Parker, bebop<br>innovator, is available for download or update in your WordPress dashboard.<br>hope you'll think this is the most beautiful update yet. Introducing a modern new<br>design WordPress has gotten a facelift. 3.8 brings a fresh new look to the ent<br>admin dashboard. []                               |  |  |  |
| 15                                                                                                    |                                                                                                    | 3.8 RC2 December 10. 2013                                                                                                    |  |  |  |
| Most Popular<br>Better WP Security (Install)<br>The easiest, most effective way to secure WordPress. Improve the security of<br>any WordPress site in seconds.                  |                                                                                                    | Release candidate 2 of WordPress 3.8 is now available for download. This is th<br>last pre-release, and we expect it to be effectively identical to what's officially<br>released to the public on Thursday. This means if you are a plugin or theme<br>developer, start your engines! (If they're not going already.) Lots of admin code                                                                                            |  |  |  |
| t Plugins                                                                                                    |                                                                                                    | Other WordPress News                                                                                                    |  |  |  |
| Select Widget (Install)<br>elect Widget is a Widget where you can sav<br>y.                                                                                                    | /e images in a list and                                                                                                    | RSS Error: WP HTTP Error: Operation timed out after 10002 milliseconds with 102120 out of 219952 bytes received                                                                                                    |  |  |  |
|                                                                                                    | shboard widget queries Google Blog Search<br>your site it will show up here, it has found in<br>there is no rush.<br>IS<br>opular:<br>WP Security (Install)<br>iest, most effective way to secure WordPre<br>rdPress site in seconds.<br>t Plugins<br>Select Widget (Install)<br>elect Widget is a Widget where you can say<br>y. | shboard widget queries Google Blog Search so that when another blog<br>your site it will show up here. It has found no incoming links yet. It's<br>there is no rush.<br>is<br>opular<br>WP Security (install)<br>iest, most effective way to secure WordPress. Improve the security of<br>rdPress site in seconds.<br>t Plugins<br>Select Widget (install)<br>elect Widget is a Widget where you can save images in a list and<br>y. |  |  |  |

Ilustración 2. Opciones de control del WordPress

Pueden ser visualizados y accedidos los resúmenes de las actividades del protal: Entrada,

#### Página, Categoria y Etiqueta.

- **Entrada**: Son textos, podendo ser una noticia, una llamada, comentarios o destacado. Generalmente consiste de un título y su contenido.
- **Página**: Son páginas estáticas y no tienen categorias. Ejemplo: la dirección de la institución, conctato y otras.
- **Categoria**: Son temas definidos en el WordPress para almacenar la información en local específico. Ejemplo: una entrada acerca de prevención deberá ser marcada con la categoria *Prevención*.
- **Etiqueta**: Son palabras-llave que debem ser colocadas en modo padronizado, corto y con el mismo formato.

| 🚯 🛛 VHL plugin t | est under WP 😌 7 🗭 🕂 New                                                                                                    |                                                                                     | Howdy, bireme                                                                                                    |  |  |
|------------------|----------------------------------------------------------------------------------------------------|-------------------------------------------------------------------------------------|----------------------------------------------------------------------------------------------------|--|--|
| 🏦 Dashboard      | WordPress 3.8 is an                                                                                                    | ailable! <u>Please update now</u> .                                                 | Screen Options W Help W                                                                                                    |  |  |
| Home<br>Updates  | Dashboard                                                                                                    |                                                                                     |                                                                                                    |  |  |
| 🖉 Posts          | Right Now                                                                                                    | QuickPress                                                                          |                                                                                                    |  |  |
| ලා Media         | Content Discussion                                                                                                    | Enter title here                                                                    |                                                                                                    |  |  |
| 🖉 Links          | 1 Post O Comments                                                                                                    |                                                                                     |                                                                                                    |  |  |
| 🗊 Pages          | O Pages O Approved                                                                                                    | Add Media                                                                           |                                                                                                    |  |  |
| Comments         | 2 Categories O Pending                                                                                                    |                                                                                     |                                                                                                    |  |  |
| Appearance       | Tag O Spam                                                                                                    |                                                                                     | Z.                                                                                                    |  |  |
| Ø Plugins 🛛      | ERROR: The theme directory "bvs-2012" does not exist.                                                                                    | Tags (separate with commas)                                                         |                                                                                                    |  |  |
| 8 Users          | Search Engines Discouraged                                                                                                    | Save Draft Reset                                                                    | Publish                                                                                                    |  |  |
| Ti Tools         | You are using WordPress 3.7-beta2-25795.                                                                                                 | Update to 3.8                                                                       |                                                                                                    |  |  |
| 17 Settings      |                                                                                                    | Recent Drafts                                                                       |                                                                                                    |  |  |
| Collapse menu    | Recent Comments                                                                                                    | There are no drafts at the moment                                                   | There are no drafts at the moment                                                                                                    |  |  |
|                  | No comments yet.                                                                                                    |                                                                                     |                                                                                                    |  |  |
|                  |                                                                                                    | WordPress Blog                                                                      |                                                                                                    |  |  |
|                  | Incoming Links                                                                                                    | WordPress 3.8 "Parker" Dece                                                         | mber 12 2013                                                                                                    |  |  |
|                  | This dashboard widget queries Google Blog Search so that when<br>links to your site it will show up here. It has found no incoming links | another blog Version 3.8 of WordPress, named<br>innovator, is available for downloa | Version 3.8 of WordPress, named "Parker" in honor of Charlie Parker, bebop<br>innovator, is available for download or update in your WordPress dashboard. We<br>because with the the new baseling update up beta during a sector activity of the sector activity of the sector activity |  |  |

Ilustración 3. Menu Escritorio (Dashboard)

### Mis sitios

Acá se puede visualizar y accessar los contenidos de la página principal del portal de la BVS en producción y/o de sus subportales.

Nota: Eso depende del modo de instalación del WP. Consulte la información de instalación del WordPress a través de la dirección: <u>http://www.wordpress.org/</u>

| 🚯 Mis sit               | os BVS Brasil 😂 7 🗭 🕂 Nuevo                                   | Hola, admin 🔲 |
|-------------------------|---------------------------------------------------------------|---------------|
| 😭 Escritorio            | ¡WordPress 3.8.1 está disponible! Por favor, actualiza ahora. | Ayuda 👻       |
| Inicio<br>Mis sitios    | Mis sitios                                                    |               |
| 🖉 Entradas              | Sitio principal brasil.bvs.br                                 |               |
| 🖉 Entradas –<br>English | BVS Brasil                                                    |               |
|                         | Visitar   Escritorio                                          |               |
| මෝ Medios               | Guardar cambios                                               |               |
| P Enlaces               |                                                               |               |

Ilustración 4. Mis Sitios

Abajo de cada sitio hay dos opciones: Visitar y Escritorio.

Haciendo un clic en **Visitar**, se puede visualizar el portal en el formato/layout de publicación. Ej: BVS Brasil:

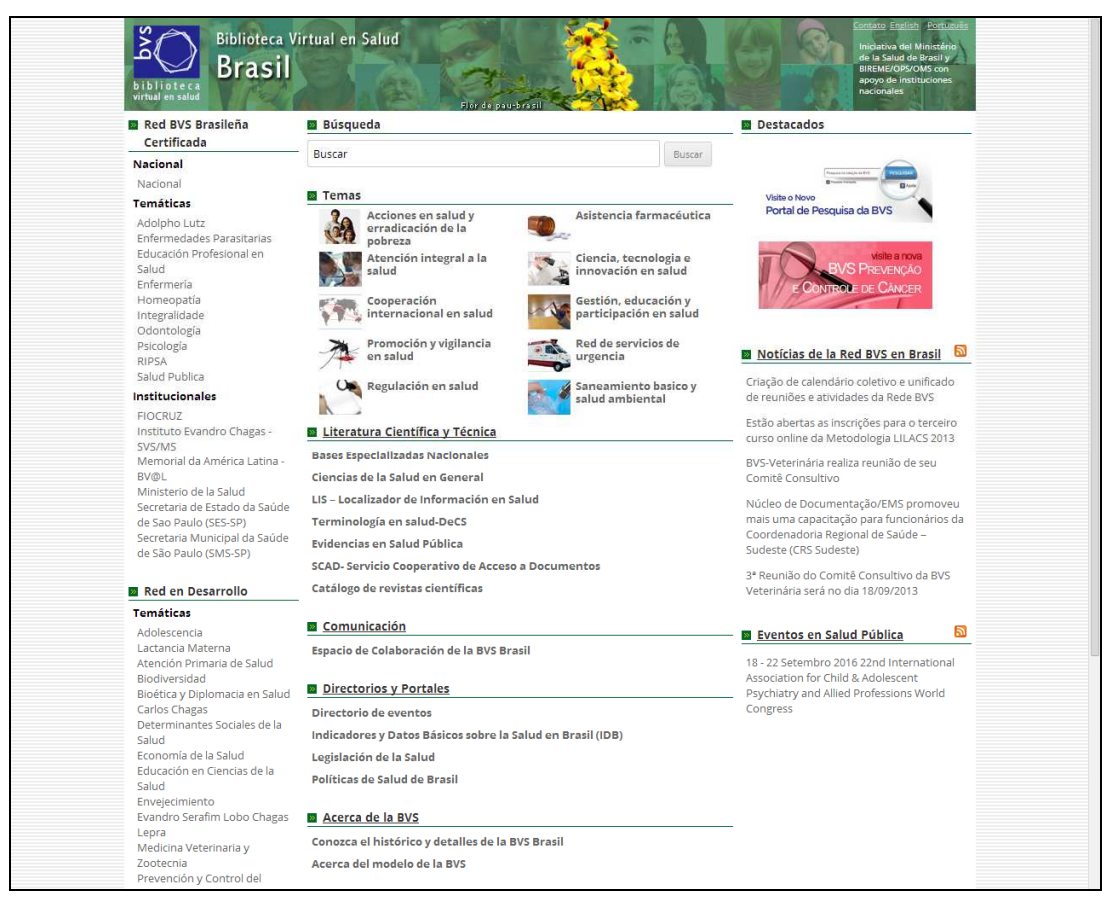

Ilustración 5. Formato del Layout de publicación

Haciendo un clic en **Escritorio**, se pueden visualizar, accessar y editar los contenidos del **Escritorio** como: *Entradas, Páginas, Categorias y Etiquetas*.

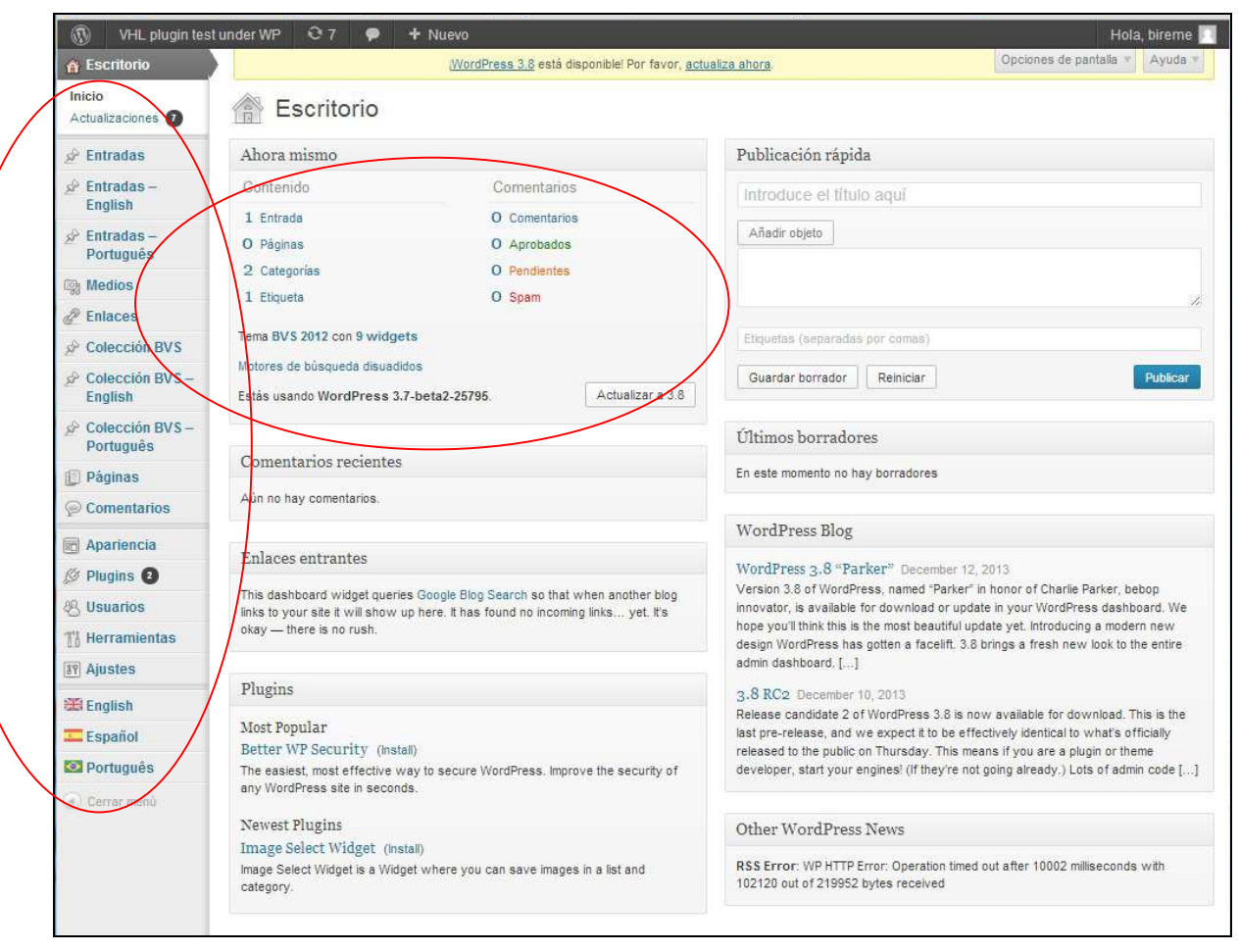

Ilustración 6. Visualizando las opciones del escritorio

Entradas son textos generales como noticias, llamadas, comentarios o destaques. Este tipo de dato es generalmente constituido de un título y un contenido, y puede ser dinámico y categorizado.

Al clicar en *Entradas* tenemos las seguientes posibilidades: **Todas las entradas**, **Anãdir Nueva**, **Categorias y Etiquetas**.

| W VHL plugin tes              | tunder WP 🤨 🦻 🕂 Nu                           | evo                              |                              | are the           | 00        | ninnes de nant | Hola, bireme   |
|-------------------------------|----------------------------------------------|----------------------------------|------------------------------|-------------------|-----------|----------------|----------------|
| C Escritorio                  |                                              | WordPress 3.8 esta disponible! P | or favor, <u>actualiza a</u> | ahora.            | 04        | ciones de pani | ana - Ayuuu    |
| 🖌 Entradas                    | 🖉 Entradas 🖓 Añadir nu                       | eva                              |                              |                   |           |                |                |
| Todas las entradas            | Todo (1)   Publicada (1)                     |                                  |                              |                   |           |                | Buscar entrada |
| Categorias                    | Acciones en lote <ul> <li>Aplicar</li> </ul> | Mostrar todas las fechas 🔻       | Ver todas las cat            | egorias 🔻 Filtrar |           |                | 1 elemen       |
| Etiquetas                     | Título                                       | Translations                     | Autor                        | Categorías        | Etiquetas |                | Fecha          |
| English                       | VHL Regional Collection                      | + - + -                          | bireme                       | Uncategorized     |           | 0              | 14/01/2014     |
| Entradas –<br>Português       | Editar   Edición rápida   Papelera<br>Ver    |                                  |                              |                   |           |                | Publicada      |
| ©y Medios                     | Título                                       | Translations                     | Autor                        | Categorías        | Etiquetas |                | Fecha          |
| P Enlaces                     | Acciones en lote   Aplicar                   |                                  |                              |                   |           |                | 1 elemen       |
| Colección BVS                 |                                              |                                  |                              |                   |           |                |                |
| AP Colección BVS –<br>English |                                              |                                  |                              |                   |           |                |                |
| Colección BVS –<br>Português  |                                              |                                  |                              |                   |           |                |                |
| [ Páginas                     |                                              |                                  |                              |                   |           |                |                |
| P Comentarios                 |                                              |                                  |                              |                   |           |                |                |
| 🖻 Apariencia                  |                                              |                                  |                              |                   |           |                |                |
| Ø Plugins (2)                 |                                              |                                  |                              |                   |           |                |                |
| 8 Usuarios                    |                                              |                                  |                              |                   |           |                |                |
| To Herramientas               |                                              |                                  |                              |                   |           |                |                |
| IT Ajustes                    |                                              |                                  |                              |                   |           |                |                |
| 😹 English                     |                                              |                                  |                              |                   |           |                |                |
| 🚾 Español                     |                                              |                                  |                              |                   |           |                |                |

Ilustración 7. Visualizando las opciones de entrada

### Anãdir nueva

Para crear una Entrada haga un clic en Añadir nueva:

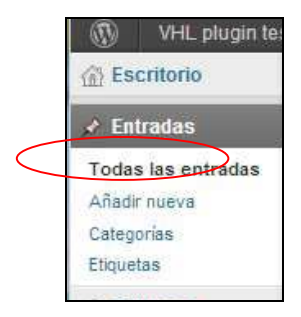

Ilustración 8. Añadiendo una Entrada - menu de opciones

Se abre una nueva pantalla para la creación de la entrada. En dicha pantalla hay campos para llenar con el **Título**, el **Texto de la Entrada** y su **Categoria**, así como trabajar el formato y estilo del texto: nombre del fuente, negrito, itálico, cambiar el alineamiento, subrayado, cambio de cor entre otras operaciones.

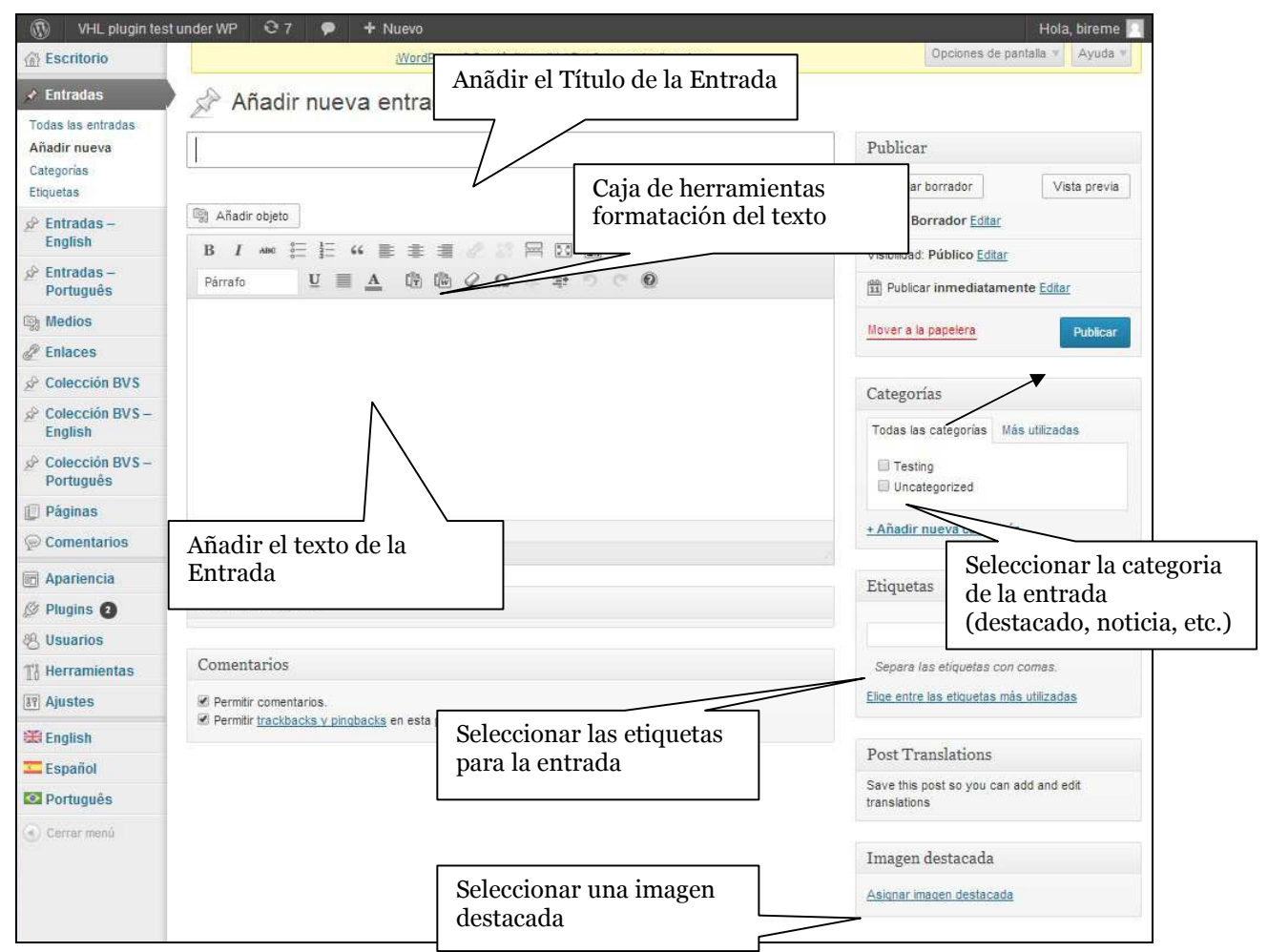

Ilustración 9. Añadiendo una Entrada - elementos de una entrada

Hay la posibilidad de publicarse una entrada inmediatamente o programar la fecha de publicación.

| Publicar                                                                                             |                                    | Ψ.    |
|----------------------------------------------------------------------------------------------------|------------------------------------|-------|
| Guardar borrador                                                                                     | Vista pre                          | via   |
| Estado: Borrador                                                                                     |                                    |       |
| Borrador                                                                                             | ▼ Aceptar <u>Cane</u>              | celar |
| Visibilidad: <b>Público</b>                                                                          |                                    |       |
| <ul> <li>Público</li> <li>Fijar esta entrac</li> <li>Protegida con contr</li> <li>Privada</li> </ul> | la en la página principa<br>raseña | al    |
| Aceptar Cancelar                                                                                     |                                    |       |
| 11 Publicar inmediat                                                                                 | amente                             |       |
| 23 del 01-ene ▼<br>27                                                                                | de 2014 a las 13                   | 1.41F |
| Aceptar Cancelar                                                                                     |                                    |       |
|                                                                                                    |                                    |       |
| Mover a la papelera                                                                                  | Public                             | ar    |

Ilustración 10. Publicando una entrada

Una entrada también puede ser guardada como **Borrador** para visualizar o como **Pendiente de revisión**. Ambos podrán ser revisados y finalizados posteriormente para su publicación. Para hacer eso, seleccione la opción **Borrador** y la Entrada será guardada como **Borrador**, quedandose así disponible para edición, revisión y publicación posteriormente.

| Guardar borrador        |       | Vis               | ta previa |
|-------------------------|-------|-------------------|-----------|
| Estado: <b>Borrador</b> |       |                   |           |
| Borrador                | •     | Aceptar           | Cancelar  |
| Pendiente de revisió    | n     |                   | 1         |
| Borrador                | ontoi |                   |           |
| Dublicar inmedia        | tame  | nte <u>Editar</u> |           |

Ilustración 11. Guardando una Entrada como Borrador ou Pendiente de revisión

Para editar una *entrada* que fuera seleccionada como **Borrador** o **Pendiente de revisión** haga un clic en **Todas las entradas** > **Borrador**. Desde ahí seleccione la *entrada* que se desea cambiar y haga un clic en **Editar**. Nuevamente se abre el formulario para edición de la *entrada* e/o su publicación.

| 🚯 🛛 VHL plugin tes                                            | tunder WP 😌 7 🗭 🕂 Nue                                                  | evo                                     |                                 |                 |            |                 | Hola, bireme 🧾          |
|---------------------------------------------------------------|------------------------------------------------------------------------|-----------------------------------------|---------------------------------|-----------------|------------|-----------------|-------------------------|
| Escritorio                                                    | 1                                                                      | <u>WordPress 3.8</u> está disponible! P | Por favor, <u>actualiza aho</u> | <u>ora</u> .    |            | Opciones de pan | talla v Ayuda v         |
| 🖈 Entradas                                                    | Entradas Añadir nue                                                    | va                                      |                                 |                 |            |                 |                         |
| Todas las entradas<br>Añadir nueva<br>Categorías<br>Etiquetas | Todo (1)   Publicada (1)<br>Acciones en lote V Aplicar                 | Mostrar todas las fechas 🔻              | Ver todas las categ             | orias 🔻 Filtrar |            |                 | Buscar entradas         |
| P Entradas -                                                  | 🗇 Título                                                               | Translations                            | Autor                           | Categorías      | Etiquetas  |                 | Fecha                   |
| English<br>Entradas<br>Português                              | VHL Regional Collection<br>Editar   Edición rápida   Papelera  <br>Ver | ***                                     | bireme                          | Uncategorized   | 3 <u>-</u> | •               | 14/01/2014<br>Publicada |
| 👰 Medios                                                      | Titulo                                                                 | Translations                            | Autor                           | Categorías      | Etiquetas  |                 | Fecha                   |
| P Enlaces                                                     | Acciones en lote 🔻 Aplicar                                             |                                         |                                 |                 |            |                 | 1 elemento              |
| A Colección BVS                                               |                                                                        |                                         |                                 |                 |            |                 |                         |
| 🖉 Colección BVS –                                             |                                                                        |                                         |                                 |                 |            |                 |                         |

Ilustración 12. Seleccionando una entrada para edición

Haga los cambios necesarios y publique la entrada.

| Escritorio       Uncompress 3.8 està deponibel? Per favor, actualizza altora.       Opcomes de pantala () Aquda            Entradas                                                                                                    | 🚯 🛛 VHL plugin test                              | under WP 😌 7 🗭 🕂 Nuevo Ver entrada                                               | Hola, bireme 📃                           |
|----------------------------------------------------------------------------------------------------|--------------------------------------------------|----------------------------------------------------------------------------------|------------------------------------------|
| Entradas         Todas iss entradas         Añadr nueva         Categorás         Explortas         Pintradas -<br>English         Partadas -<br>English         Partadas -<br>English         Partadas -<br>English         Partados -<br>English         Partados -<br>English         Partados -<br>English         Partados -<br>English         Partados -<br>English         Partados -<br>English         Partados -<br>English         Português         Português         Colección BVS -<br>English         Colección BVS -<br>English         Português         Partados -<br>English         Rufa: p         Numero de palabras: 5         Utuma edición por bireme el enero 14, 2014 a las 5:18 pm         Categorías         Partados -<br>English         Post Translations         Permitr comentarios.         Permitr contentarios.         Permitr contentarios.         Permitr contentarios.         Permitr contentarios.         Permitr contentarios.         Permitr contentarios.         Permitr contentarios.         Permitr contentarios.         Permitr contentarios         Po                                                                                                    | 🚯 Escritorio                                     | WordPress 3.8 está disponible! Por favor, actualiza ahora.                       | Opciones de pantalla Y Ayuda Y           |
| Todas is entradas         Añadr nueva         Categorías         Entradas -         Portugués         B I me E E (* E E E C E E E C E E E E C E E E E E E                                                                                                    | 🖈 Entradas                                       | Editar entrada Añadir nueva                                                      |                                          |
| Etiquetas Etiquetas Etiquetas Etiquetas Visual Texto                                                                                                    | Todas las entradas<br>Añadir nueva<br>Cateoprías | VHL Regional Collection                                                          | Publicar                                 |
| Set Entradas - Fintradas -   Português B I                                                                                                    | Etiquetas                                        | Enlace permanente: http://192.168.110.128/?p=114 Enlaces permanentes Ver entrada | Vista previa de los cambios              |
| B I I <td< td=""><td></td><td>Radir objeto Visual Texto</td><td>Estado: Publicada Editar</td></td<>                                                                                                    |                                                  | Radir objeto Visual Texto                                                        | Estado: Publicada Editar                 |
| Medios   Medios   Something for testing purposes only   Colección BVS   Colección BVS-   English   Comentarios   Paginas   Comentarios   Pugins Colección BVS   Post Translations   Comentarios.   Permitr comentarios.   Permitr comentarios.   Permitr comentarios.   Permitr comentarios.   Permitr comentarios.   Permitr comentarios.   Permitr comentarios.   Permitr comentarios.   Português                                                                                                    | Entradas –<br>Português                          | $\begin{array}{cccccccccccccccccccccccccccccccccccc$                             | Visibilidad: Público <u>Editar</u>       |
| Something for result publicses only     Something for result publicses only     Something for result publicses on log result publicses on cometas   Something for result publicses on cometas   Something for result publicses on cometas   Something for re                                                                                                    | © Medios                                         | something for testing purposes only                                              | Editar                                   |
| <ul> <li>Concerción BVS - English</li> <li>Concerción BVS - Portugués</li> <li>Páginas</li> <li>Comentarios</li> <li>Ruta: p</li> <li>Número de palabras: 5</li> <li>Útima edición por bireme el enero 14, 2014 a las 5:18 pm</li> <li>Apariencia</li> <li>Post Translations</li> <li>Comentarios.</li> <li>Permitr comentarios.</li> <li>Permitr comentarios.</li> <li>Pe</li></ul>                                                                                                    | P Enlaces                                        | someting to resting purposes only                                                | Mover a la papelera Actualizar           |
| Colección BVS -<br>English Categorías   Páginas Ruta: p   Ruta: p Numero de palabras: 5   Numero de palabras: 5 Útima edición por bireme el enero 14, 2014 a las 5:18 pm   Post Translations Post Translations   Visuarios Comentarios.   Permitr comentarios. Permitr comentarios.   Permitr comentarios. Permitr cackbacks y pingbacks en esta página.   Post Translations Post Translations   Paginas Porturi rackbacks y pingbacks en esta página.                                                                                                    | Colección BVS                                    |                                                                                  |                                          |
| Colección BVS -<br>Portugués   Páginas   Comentarios   Ruta: p   Número de palabras: 5   Útima edición por bireme el enero 14, 2014 a las 5:18 pm   Post Translations   Ocomentarios   Mais utilizadas   Post Translations   Comentarios   Permitr comentarios.   Permitr trackbackis y pingbackis en esta página.   Post Translations   Portugués                                                                                                    | ☆ Colección BVS –<br>English                     |                                                                                  | Categorías                               |
| Páginas   Páginas   Comentarios   Ruta: p   Número de palabras: 5   Útima edición por bireme el enero 14, 2014 a las 5:18 pm   Post Translations   Post Translations   Comentarios   Payariencia   Mariencia   Post Translations   Comentarios   Permitr comentarios.   Permitr comentarios.   Permitr comentarios.   Permitr trackbacks: y pingbacks en esta página.   Post Translations   Post Translations   Permitr comentarios.   Permitr trackbacks: y pingbacks en esta página.                                                                                                    | Colección BVS –<br>Português                     |                                                                                  | Todas las categorías Más utilizadas      |
| Ruta: p   Número de palabras: 5   Número de palabras: 5   Plugins 2   Post Translations   Busuarios   Merramientas   Comentarios.   Permitr comentarios.   Permitr comentarios.   Permitr comentarios.   Permitr comentarios.   Permitr trackbacks y pingbacks en esta página.   Comentarios   Post Translations   Post Translations   Permitr comentarios.   Permitr comentarios.   Post Translations   Post Translations   Permitr trackbacks y pingbacks en esta página.                                                                                                    | 💭 Páginas                                        |                                                                                  | Testing                                  |
| Apariencia       Numero de palabras: 5       Utima edición por bireme el enero 14, 2014 a las 5:18 pm         Plugins 2       Post Translations       Etiquetas         & Usuarios       Comentarios.       Añadir         # Herramientas       Permitr comentarios.       Añadir         Ø Justes       Permitr comentarios.       Eliquetas más utilizadas         Español       Comentarios       Post Translations         Comentarios       Post Translations       Eliquetas más utilizadas                                                                                                    | Comentarios                                      | Ruta: p                                                                          | + Añadir nueva categoría                 |
| Post Translations   Post Translations   Post Translations   Usuarios   Herramientas   Comentarios   Permitr comentarios.   Permitr is estiquetas en esta página.   Post Translations   Español   Comentarios   Post Translations   Post Translations                                                                                                    | Apariencia                                       | Numero de palabras: 5 Utima edición por bireme el enero 14, 2014 a las 5:18 pm   |                                          |
| Usuarios     Añadir       Merramientas     Comentarios       Maistes     Permitir comentarios.       Permitir scheacks y pingbacks en esta página.     Elae entre las etiquetas con comas.       Español     Comentarios       Português     Post Translations                                                                                                    | Ø Plugins 2                                      | Post Translations                                                                | Etiquetas                                |
| Image: Herramientas     Comentarios     Añadir       Image: Ajustes     Image: Permitir comentarios.     Separa las etiquetas con comas.       Image: English     Image: Permitir trackbacks y pingbacks en esta página.     Elige entre las etiquetas más utilizadas       Image: English     Comentarios.     Post Translations       Image: Português     Image: Post Translations     Post Translations                                                                                                    | 8 Usuarios                                       |                                                                                  |                                          |
| Image: Window Separation Separation Se | Ti Herramientas                                  | Comentarios                                                                      | Añadir                                   |
| Permitir trackbacks v pingbacks en esta página.     Elige entre las etiquetas más utilizadas     Comentarios     Post Translations     Post Translations                                                                                                    | IT Ajustes                                       | Permitir comentarios.                                                            | Separa las etiquetas con comas.          |
| Comentarios Post Translations                                                                                                    | 🏽 English                                        | Permitir trackbacks v pingbacks en esta página.                                  | Elige entre las etiquetas más utilizadas |
| Comentarios                                                                                                    | 🚾 Español                                        |                                                                                  | Post Translations                        |
|                                                                                                    | 🔯 Português                                      | Comentarios                                                                      |                                          |
| Cerrar menú                                                                                                    | 🕢 Cerrar menú                                    | <u>Añadir comentario</u>                                                         |                                          |
| Aún no hay comentarios. Imagen destacada                                                                                                    | Contraction in the state of                      | Aún no hay comentarios.                                                          | Imagen destacada                         |

Ilustración 13. Editando una entrada

Entradas

Para ver la entrada antes de su publicación haga un clic en Vista previa de los cambios.

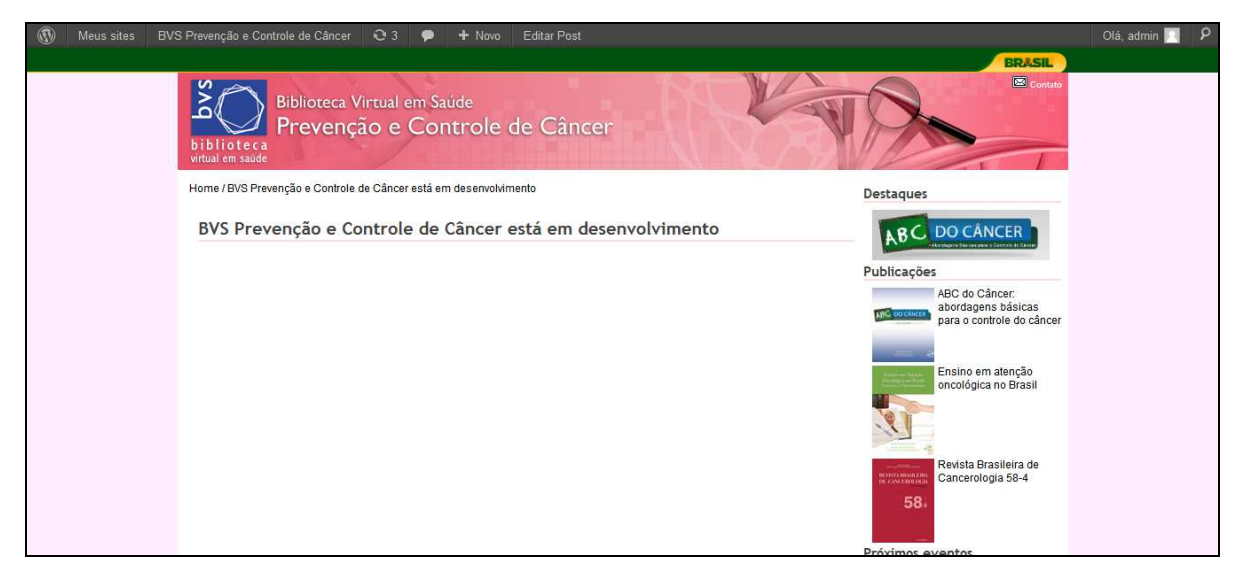

Ilustración 14. Mirando la entrada antes de su publicación

Después de la publicación de la entrada, el formulario de edición tendrá la opción **Actualizar** sustituyendo la opción **Publicar**. La opción **Guardar borrador** también desaparece.

# Todas las entradas

En **Todas las entradas** es posible mirar la cantidad de entradas creadas y publicadas en el portal.

| 🚯 VHL plugin test                                             | tunder WP 🤨 7 🗭 🕂 Nue                                  | vo                               |                                |                  |           |                 | Hola, bireme 🧾   |
|---------------------------------------------------------------|--------------------------------------------------------|----------------------------------|--------------------------------|------------------|-----------|-----------------|------------------|
| Escritorio                                                    | /(0                                                    | NordPress 3.8 está disponible! P | Por favor, <u>actualiza al</u> | hora.            | 1         | Opciones de par | ntalia v Ayuda v |
| 🖈 Entradas                                                    | Entradas Añadir nue                                    | va                               |                                |                  |           |                 |                  |
| Todas las entradas<br>Añadir nueva<br>Categorías<br>Etiouetas | Todo (1)   Publicada (1)<br>Acciones en lote V Aplicar | Mostrar todas las fechas 🔻       | Ver todas las cate             | gorias 🔻 Filtrar |           | E               | Buscar entradas  |
| 🖉 Entradas –                                                  | Título                                                 | Translations                     | Autor                          | Categorías       | Etiquetas |                 | Fecha            |
| English                                                       | VHL Regional Collection                                | + 🏨 + 🙍                          | bireme                         | Uncategorized    |           | 0               | 14/01/2014       |
|                                                               | Editar   Edición rápida   Papelera  <br>Ver            |                                  |                                |                  |           |                 | Publicada        |
| 🕞 Medios                                                      | Título                                                 | Translations                     | Autor                          | Categorías       | Etiquetas |                 | Fecha            |
| @ Enlaces                                                     | Acciones en lote   Aplicar                             |                                  |                                |                  |           |                 | 1 elemento       |
| 🖉 Colección BVS                                               |                                                        |                                  |                                |                  |           |                 |                  |
| 🖉 Colección BVS –                                             |                                                        |                                  |                                |                  |           |                 |                  |

Ilustración 15. Mirando el total de entradas

Además es posible mirar cada una de las entradas ya listas y también permitir **editar**, **borrar** e **ver** cualquiera.

| 🚯 Prueba de sitio                                                                    | BVS en WP 25                                     | 🖻 🕂 Novo                       |                              |                             |           | 0                | á, bireme 📃                     |
|--------------------------------------------------------------------------------------|--------------------------------------------------|--------------------------------|------------------------------|-----------------------------|-----------|------------------|---------------------------------|
| A Painel                                                                             |                                                  | O WordPress 3.6                | está disponível! <u>Atua</u> | lize agora.                 |           | Opções de Tela 🔻 | Ajuda 💌                         |
| ✓ Posts Todos os Posts Adicionar Novo Categorias                                     | Tudo (1)   Publicade (1)                         | Aplicar Mostrar toda           | s as datas 💌 Ver             | todas as categorias 💌       | Filtrar   | Peso             | uisar posts                     |
| Tags                                                                                 | <ul> <li>Título</li> <li>Hello world!</li> </ul> | Translations<br>+ 짧 + <u>-</u> | Autor<br>bireme              | Categorias<br>Uncategorized | Tags<br>— | •                | Data<br>80/07/2013<br>Publicado |
| 喩 Midia<br>& Coleção BVS<br>& Coleção BVS -                                          | Título                                           | Aplicar                        | Autor                        | Categorias                  | Tage      | <b>9</b> 1       | Data<br>1 item                  |
| <ul> <li>৵ Coleção BVS -<br/>English</li> <li>৵ Coleção BVS -<br/>Español</li> </ul> | Ações em Massa 💌                                 | Aplicar                        |                              |                             |           |                  | ı iter                          |

Ilustración 16. Editar entradas

### Acciones en lote

En la opción **Acciones en lote**, es posible también editar o mover una entrada para la papelera. Para hacer eso, seleccione una o mas entradas y haga un clic en **Acciones en lote**, optando por **Editar** o **Mover a la papelera**. Seleccione la opción deseada y haga un clic en **Aplicar**.

| 🛞 VHL plugin test u                              | inder WP 📀 7 🗭 🕂 Nue                | vo                              |                                         |               |           |                 | Hola, bireme [          |
|--------------------------------------------------|-------------------------------------|---------------------------------|-----------------------------------------|---------------|-----------|-----------------|-------------------------|
| A Escritorio                                     |                                     | <u>(WordPress 3.8</u> está disp | onible! Por favor, <u>actualiza aho</u> | <u>a</u> .    |           | Opciones de pan | talla 🔻 Ayuda 🏾         |
| ➢ Entradas<br>Todas las entradas<br>Añadir nueva | Entradas Añadir nu                  | eva                             |                                         |               |           |                 | Buscar entradas         |
| Categorías<br>Etiquetas                          | Acciones en lote   Acciones en lote | Mostrar todas las fechas 🔻      | Ver todas las categorías 🔻              | Filtrar       |           |                 | 1 elemento              |
| 🖉 Entradas –                                     | Editar<br>Maror a la papelora       | Translations                    | Autor                                   | Categorías    | Etiquetas |                 | Fecha                   |
| English<br>& Entradas –<br>Português             | VHL Regional Collection             | + 🏦 + 🔯                         | bireme                                  | Uncategorized | -         | Ģ               | 14/01/2014<br>Publicada |
| මූ Medios                                        | Título                              | Translations                    | Autor                                   | Categorías    | Etiquetas |                 | Fecha                   |
| P Enlaces                                        | Acciones en lote   Aplicar          |                                 |                                         |               |           |                 | 1 elemento              |
| Colección BVS                                    |                                     |                                 |                                         |               |           |                 |                         |
| ☆ Colección BVS –<br>English                     |                                     |                                 |                                         |               |           |                 |                         |
| Colección BVS –<br>Português                     |                                     |                                 |                                         |               |           |                 |                         |

Ilustración 17. Mirando Acciones en lote

Si la opción es **Editar**, se abre una nueva pantalla con todos los campos comunes para cambio em lote: **categorias**, *etiquetas*, **autor**, **comentários**, *estado*, *pings* y fija.

| WHL plugin test up                                                          | nder WP 😧 7 🗭 🕇 Nuev               | 0                                 |                                |           | Hola, bireme 📃             |
|-----------------------------------------------------------------------------|------------------------------------|-----------------------------------|--------------------------------|-----------|----------------------------|
| 🕋 Escritorio                                                                |                                    | ¡WordPress 3.8 está disponible! P | or favor, actualiza ahora      | Opci      | ones de pantalla * Ayuda * |
| ✤ Entradas<br>Todas las entradas<br>Añadir nueva<br>Categorías<br>Etiquetas | Todo (1) Publicada (1)             | Nostrar todas las fechas 🔹 Ver to | das las categorías 🔻 🛛 Filtrar |           | Buscar entradas            |
| 🔗 Entradas –                                                                | <ul> <li>Título</li> </ul>         | Translations                      | Autor Categorías               | Etiquetas | Fecha                      |
| English                                                                     | EDICIÓN MASIVA                     | Categorias                        | Etiquetas                      |           | $\langle \rangle$          |
| & Entradas -<br>Portugues                                                   | O VHL Regional Collection          | Testing                           |                                |           | $\langle$                  |
| 뗺 Medios                                                                    |                                    |                                   | Autor                          |           |                            |
| @ Enlaces                                                                   |                                    |                                   | - Sin cambios -                |           |                            |
| 🖉 Colección BVS                                                             |                                    |                                   | os                             | - • Pings | — Sin cambios — 🔻          |
| Colección BVS –<br>English                                                  |                                    |                                   | Estado — Sin cambios —         | - ▼ Fija  | — Sin cambios — 🔻          |
| Colección BVS –<br>Português                                                | Cancelar                           |                                   | Formato — Sin cambios —        | - •       | Actualizar                 |
| Páginas                                                                     | VHL Regional Collection            | + 🏦 + 🖸                           | bireme Uncategorized           | -         | 0 14/91/2014               |
| P Comentarios                                                               |                                    |                                   |                                |           | Publicada                  |
| Apariencia                                                                  | Título                             | Translations                      | Autor Categorías               | Etiquetas | Fecha                      |
| 🖉 Plugins 📀                                                                 |                                    |                                   |                                |           |                            |
| 🛞 Usuarios                                                                  | Acciones en lote  Acciones en lote |                                   | _                              |           | 1 elemento                 |
| Ti Herramientas                                                             |                                    |                                   |                                |           |                            |
| IN Aiustos                                                                  |                                    |                                   |                                |           |                            |

Ilustración 18. Editando un conjunto de entradas

Si la opción es *mover a la papelera* las entradas seleccionadas serán movidas alla, pero se podrán *restaurar* o *borrar permanentemente* a cualquier momento.

| WHL plugin test u                                               | nder WP 🧕 7 🌩 🕂 Nuevo                                         |                            |               |                 |                 | Hola, bireme 🔝                       |
|-----------------------------------------------------------------|---------------------------------------------------------------|----------------------------|---------------|-----------------|-----------------|--------------------------------------|
| 🙆 Escritorio                                                    | (WordPress 3.8 está disponible)                               | Por favor, actualiza ahora | 3.            |                 | Opciones de par | ntalla 🔻 Ayuda 🔻                     |
| Entradas     Todas las entradas     Añadir nueva     Categorias | Codes (() Papelera (1)                                        | Vartadas las estasorías    | Filtrer       | Vaciar papelara |                 | Buscar entradas                      |
| Etiquetas                                                       | Acciones en lote · · · · · · · · · · · · · · · · · · ·        | ver todas las categorias   | , initial     |                 |                 |                                      |
| 🖉 Entradas –                                                    | Título                                                        | Autor                      | Categorías    | Etiquetas       |                 | Fecha                                |
| English<br>∲ Entradas –<br>Português                            | VHL Regional Collection<br>Restaurar   Borrar permanentemente | bireme                     | Uncategorized | -               | Ø               | 14/01/2014<br>Última<br>modificación |
| මූ Medios                                                       | Título                                                        | Autor                      | Categorías    | Etiquetas       |                 | Fecha                                |
| @ Enlaces                                                       | Acciones en lote Aplicar Vaciar papelera                      |                            |               |                 |                 | 1 elemento                           |
| 🖉 Colección BVS                                                 |                                                               |                            |               |                 |                 |                                      |
| Colección BVS –<br>English                                      |                                                               |                            |               |                 |                 |                                      |
| Colección BVS –<br>Português                                    |                                                               |                            |               |                 |                 |                                      |
| 📳 Páginas                                                       |                                                               |                            |               |                 |                 |                                      |
| P Comentarios                                                   |                                                               |                            |               |                 |                 |                                      |

Ilustración 19. Ver las opciones en papelera

### Mostrar todas las fechas

En la opción **Mostrar todas las fechas**, se puede buscar las entradas publicados por el mes de entrada. Para ver las entradas publicados en determinada fecha, seleccione el mes y clic la opción **Filtrar**.

| 15       | Entradas Añadir nueva                                |                     |                   |           |
|----------|------------------------------------------------------|---------------------|-------------------|-----------|
| a        | 1 post restored from the Trash.                      |                     |                   |           |
|          | Todo (1)   Publicada (1)                             | $\langle \rangle$   |                   |           |
| IS -     | Acciones en lote   Aplicar  Mostrar todas las fechas | Ver todas las categ | orías 🔻 🛛 Filtrar | Vaciar pa |
| 15 -     | Título Título                                        | Autor               | Categorías        |           |
|          | Ningún post encontrado en la papelera.               |                     |                   |           |
|          | 🗇 Titulo                                             | Autor               | Categorías        |           |
| ón BVS   | Acciones en lote   Aplicar Vaciar papelera           |                     |                   |           |
| ón BVS – |                                                      |                     |                   |           |

Ilustración 20. Ver todas las datas

### Ver todas las categorias

En la opción **Ver todas las categorias**, se puede buscar por una de las categorias existente en el portal. Para ver las entradas en determinada categoria, seleccione la categoria y haga un clic en la opción **Filtrar**.

|             | InvoraPress 3.0 esta disp  | ponible: Por lavor, <u>actualiza ano</u>             | <u>178</u> .  |           | spointes or pu | nuna.                   |
|-------------|----------------------------|------------------------------------------------------|---------------|-----------|----------------|-------------------------|
| S Añadir nu | eva                        |                                                      |               |           |                | Buscar entra            |
| Aplicar     | Mostrar todas las fechas 🔻 | Ver todas las categorias 🔹                           | Filtrar       |           |                | 2 eleme                 |
|             | Translations               | Ver todas las categorias<br>Testing<br>Uncategorized | Categorías    | Etiquetas |                | Fecha                   |
| locales     | + 🏦 + 🔯 🔪                  | bireme                                               | Uncategorized |           | Ø              | hace 2 min<br>Publicada |
| Collection  | + ∰ + ⊠                    | bireme                                               | Uncategorized | <u> </u>  | Q              | 14/01/2014<br>Publicada |
|             | Translations               | Autor                                                | Categorías    | Etiquetas |                | Fecha                   |
| Aplicar     |                            |                                                      |               |           |                | 2 eleme                 |

Ilustración 21. Mirando todas las categorias

### Editar

Después de seleccionar una entrada hay dos opciones de edición: Editar o Edición rápida.

| Todos (2)   Publicadas (2)                                      |                            |                            |               |           |   | Buscar entra            |
|-----------------------------------------------------------------|----------------------------|----------------------------|---------------|-----------|---|-------------------------|
| Acciones en lote   Aplicar                                      | Mostrar todas las fechas 🔻 | Ver todas las categorías 🔻 | Filtrar       |           |   | 2 elemer                |
| Título                                                          | Translations               | Autor                      | Categorías    | Etiquetas |   | Fecha                   |
| Colecciones locales<br>Editar   Edición rápida   Papeler<br>Ver | 🕂 🎇 🕂 💽                    | bireme                     | Uncategorized | -         | Q | hace 2 min<br>Publicada |
| VHC Regional Collection                                         | + 💥 + 🖸                    | bireme                     | Uncategorized | -         | Q | 14/01/2014<br>Publicada |
| Título                                                          | Translations               | Autor                      | Categorías    | Etiquetas |   | Fecha                   |

Ilustración 22. Opciones de edición

En **editar** se pueden alterar todos los datos acerca de una entrada como: el título, el enlace permanente, el texto de la entrada, el estado de publicación, la visibilidad, las categorias, etiquetas y imagen destacada. Para guardar los cambions solo necesita hacer un clic en **Actualizar**.

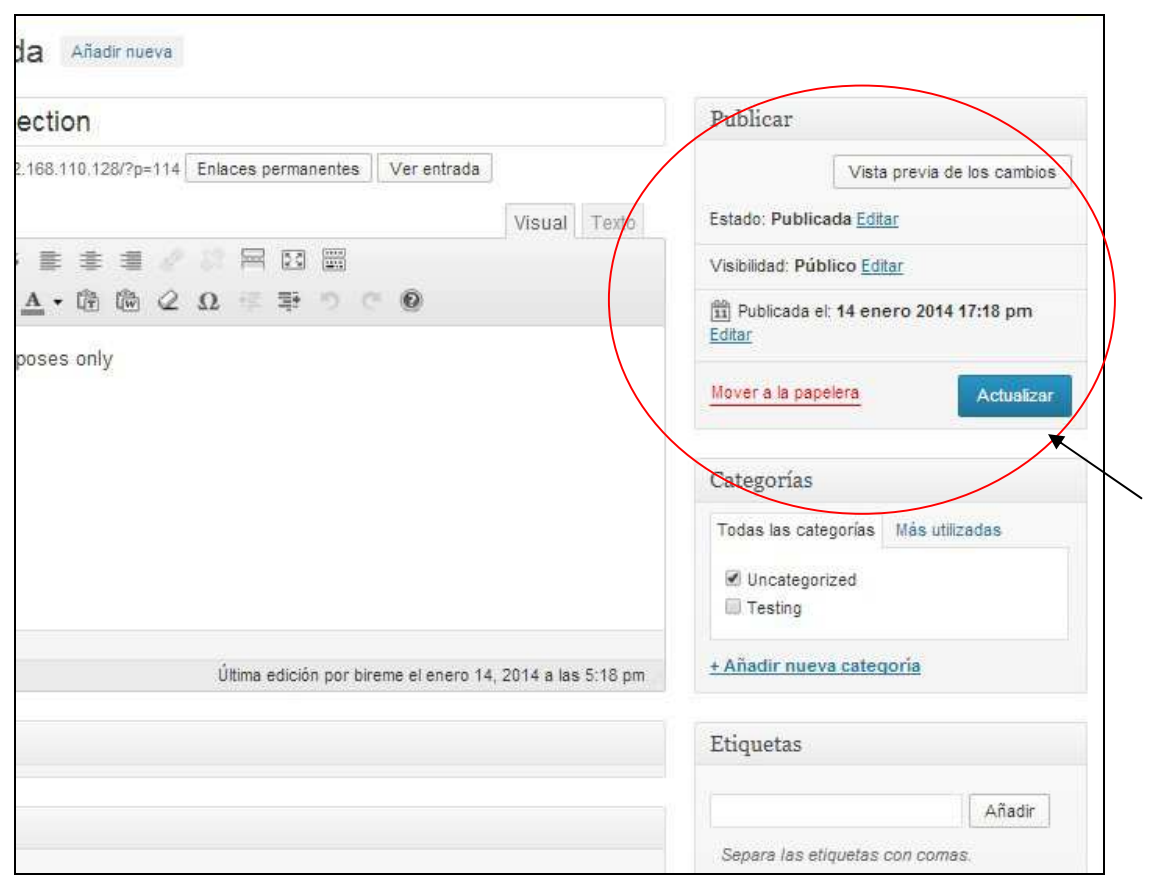

Ilustración 23. Editando una entrada y guardando los cambios

Utilizando la opción **Edición rápida** solamente son permitidas los cambios en los campos principales de la entrada como: título, enlace permanente (*slug*), fecha, categorias, *etiquetas* e *estado de* la publicación.

| Todos (2)  | Publicadas (2)          |                            |                          |               |                                        |            | Buscar entrac            |
|------------|-------------------------|----------------------------|--------------------------|---------------|----------------------------------------|------------|--------------------------|
| Acciones e | en lote Aplicar         | Mostrar todas las fechas 🔻 | Ver todas las categorías | ▼ Filtrar     |                                        |            | 2 elemen                 |
| 🖉 Títul    | lo                      | Translations               | Autor                    | Categorías    | Etiquetas                              |            | Fecha                    |
| Cole       | ecciones locales        | + 🏶 + 🖸                    | bireme                   | Uncategorized | d <u></u>                              | Ø          | hace 2 mins<br>Publicada |
| EDICIÓN    | RÁPIDA                  |                            | Categorías               | Etic          | quetas                                 |            |                          |
| Título     | VHL Regional Collectio  | n                          | Testing                  |               |                                        |            |                          |
| Slug       | vhl-regional-collection |                            | Uncategorized            |               |                                        |            |                          |
| Fecha      | 14 del 01-ene 🔻 d       | le 2014 a las 17 : 18      |                          |               | Permitir comentarios 🗷 Permi           | itir pings |                          |
| Contrase   | ñ                       | -0- 🔲 Privada              |                          | Est           | ado Publicada 🔹                        | _          |                          |
| a          |                         |                            |                          | 01            | Marcar esta entrada com <u>o fij</u> e |            |                          |
| Cancela    | ar                      |                            | 4                        | too .         |                                        |            | Actualiza                |
| 🗆 Títul    | lo                      | Translations               | Autor                    | Categorías    | Etiquetas                              | Ψ          | Fecha                    |
| Accience   | en lote                 |                            |                          |               |                                        |            | 2 elemer                 |

Ilustración 24. Edición rápida

Si optar por **Papelera** la entrada será movida automaticamente para la papelera.

| ieva                 | Todos (2)   Publicadas (2   | )                     |                  |                            |               |           |   | Buscar entradas |
|----------------------|-----------------------------|-----------------------|------------------|----------------------------|---------------|-----------|---|-----------------|
| 15                   | Acciones en lote 🔹          | Aplicar Mostrar todas | a las fechas 🔻 🛝 | ∕er todas las categorías 🔻 | Filtrar       |           |   | 2 elementos     |
| idas –               | Título                      | Transla               | tions            | Autor                      | Categorías    | Etiquetas |   | Fecha           |
| sh                   | Colecciones loc             | ales 🛛 🕂 🎇            | + 💽              | bireme                     | Uncategorized | -         | 0 | hace 19 mins    |
| idas –<br>Iguês      |                             |                       |                  |                            |               |           | - | Publicada       |
| os                   | VHL Regional C              | ollection 🛛 🕂 🎛       | + 🖸              | bireme                     | Uncategorized | -         | 0 | 14/01/2014      |
| ces                  | Editar   Edición ráp<br>Ver | ida   Papelera        |                  |                            |               |           |   | Publicada       |
| cción BVS            | Título                      | Transla               | tions            | Autor                      | Categorías    | Etiquetas |   | Fecha           |
| cción BVS –<br>sh    | Acciones en lote 🔹          | Aplicar               |                  |                            |               |           |   | 2 elementos     |
| cción BVS –<br>Iguês |                             | Ň                     |                  |                            |               |           |   |                 |
| nas                  |                             |                       |                  |                            |               |           |   |                 |
|                      |                             |                       |                  |                            |               |           |   |                 |

Ilustración 25. Borrando una entrada

Mientras tanto, las entradas movidas para la papelera se podrán restaurar o borrar permanentemente en cualquer momento.

| Entradas Añadir nueva                                     |                            |                      |                        |               |   |                                   |
|-----------------------------------------------------------|----------------------------|----------------------|------------------------|---------------|---|-----------------------------------|
| Todo (1)   Publicade (1)   Papelera (1)                   | $\geq$                     |                      |                        |               |   | Buscar entr                       |
| Acciones en lote   Aplicar                                | Mostrar todas las fechas 🔻 | Ver todas las catego | orías 🔻 🗍 Filtrar 🛛 Va | ciar papelera |   | 1 elen                            |
| Título                                                    |                            | Autor                | Categorías             | Etiquetas     |   | Fecha                             |
| Colecciones locales<br>Restaurar   Borrar permanentemente |                            | bireme               | Uncategorized          | -             | Ø | hace 24 m<br>Última<br>modificaci |
| Título                                                    |                            | Autor                | Categorías             | Etiquetas     |   | Fecha                             |
|                                                           |                            |                      |                        |               |   |                                   |
|                                                           |                            |                      |                        |               |   |                                   |

Ilustración 26. Opciones en la papelera

Si optar por ver será posible mirar la entrada en el portal de la BVS cómo fuera guardado por último.

| 🛞 VHL plugin test                  | under V | VP 🕄 8                    | 🗭 🕂 Nuev             | 0             |                             |                  |                   | Hol           | a, bireme 🦉                 |
|------------------------------------|---------|---------------------------|----------------------|---------------|-----------------------------|------------------|-------------------|---------------|-----------------------------|
| Escritorio                         |         | iWe                       | ordPress 3.8.1 est   | á disponible! | Por favor, <u>actualiza</u> | a ahora.         | Opciones          | de pantalla 🔻 | Ayuda 🔻                     |
| 🖈 Entradas                         | 0       | Entrada                   | <b>as</b> Añadir nue | va            |                             |                  |                   |               |                             |
| Todas las entradas<br>Añadir nueva | Todo    | (1)   Publicada           | a (1)   Papelera (1  | )             |                             |                  |                   | Busc          | ar entradas                 |
| Categorías<br>Etiquetas            | Acci    | ones en lote              | Aplicar              | Mostrar tod   | as las fechas 🔻             | Ver todas las ca | tegorías 🔻 🛛 Filt | rar           | 1 elemento                  |
| 🖋 Entradas –<br>English            |         | Título                    | Tran                 | slations      | Autor                       | Categorías       | Etiquetas         | •             | Fecha                       |
| Entradas –<br>Português            |         | VHL Regiona<br>Collection | al 📲 🚆               | g 🕂 💽         | bireme                      | Uncategorized    | -                 | Ø             | 14/01/201<br>4<br>Publicada |
| 똏; Medios                          |         | Papelera   Ver            |                      |               |                             |                  |                   |               |                             |
| P Enlaces                          |         | Título                    | Tran                 | slations      | Autor                       | Categorías       | Etiquetas         |               | Fecha                       |
| 🖉 Colección BVS                    | Acci    | ones en lote              | • Anlicar            |               |                             |                  |                   |               | 1 elemento                  |
| Colección BVS –<br>English         | 100     | ones en lote              | Aprical              |               |                             |                  |                   |               | 2.00000000                  |
| Colección BVS –<br>Português       |         |                           |                      |               |                             |                  |                   |               |                             |
| [ Páginas                          |         |                           |                      |               |                             |                  |                   |               |                             |
| Comentarios                        |         |                           |                      |               |                             |                  |                   |               |                             |

Ilustración 27. Opción de mirar la entrada en el portal

La entrada será presentada en la forma como fue publicada en el portal. Ej. Portal de Prevenção e Controle de Câncer.

| 🛞 Meus sites B | VS Prevenção e Controle de Câncer 🛛 3 🗭 🛨 Novo Editar Post                        |                                                                   | Olá, admin 📃 🤉 Р |
|----------------|-----------------------------------------------------------------------------------|-------------------------------------------------------------------|------------------|
|                | Biblioteca Virtual em Saúde<br>Prevenção e Controle de Câncer<br>virtual em saúde | BRASIL                                                            |                  |
|                | Home / BVS Prevenção e Controle de Câncer está em desenvolvimento                 | Destaques                                                         |                  |
|                | BVS Prevenção e Controle de Câncer está em desenvolvimento                        |                                                                   |                  |
|                |                                                                                   | Publicações                                                       |                  |
|                |                                                                                   | ABC do Câncer:<br>abordagens básicas<br>para o controle do câncer |                  |
|                |                                                                                   | Ensino em atenção<br>oncológica no Brasil                         |                  |
|                |                                                                                   | Revista Brasileira de<br>Cancerologia 58-4<br>58:                 |                  |
|                |                                                                                   | Próximos eventos                                                  |                  |

Ilustración 28. Mirando la entrada en el portal

## Categorias

Categorias son temas definidos en WordPress para agrupar la información en grandes areas y/o asuntos.. Ej: una entrada de noticias deberá ser marcada en la categoria Noticias. Categorias se pueden subdividir en subcategorias.

Para crear una categoria se digita el título de la categoria en el campo **Nombre** (campo obligatorio) y, se necesario, se puede también definir un *Slug*, seleccionar una categoria pai e incluir una breve **Descripción** (campos opcionales) se clica en **Añadir nueva categoria**.

| 🖈 Entradas                         | 🖉 🖉 Categorías                                                                               |                                                                 |                           |               |
|------------------------------------|----------------------------------------------------------------------------------------------|-----------------------------------------------------------------|---------------------------|---------------|
| Todas las entradas<br>Añadir queva | 2                                                                                            |                                                                 | Busca                     | ir categorías |
| Categorías                         | Anadir nueva categoria                                                                       | Acciones en lote  Aplicar                                       | 2                         | elementos     |
| Etiquetas                          | Nombre                                                                                       | Nombre Descripción                                              | Slug                      | Entrac        |
| Entradas –<br>English              | El nombre es cómo aparecerá en tu sitio.                                                     | Testing                                                         | testing                   | 0             |
| ✤ Entradas –<br>Português          | Slug                                                                                         | Uncategorized                                                   | uncategorized             | 1             |
| 뎾 Medios                           |                                                                                              |                                                                 |                           |               |
| P Enlaces                          | El "slug" es la versión amigable de la URL<br>del nombre. Suele estar en minúsculas y        | Nombre Descripción                                              | Slug                      | Entrac        |
| A Colección BVS                    | contiene sólo letras, números y guiones.                                                     |                                                                 |                           | ÷             |
| Colección BVS –<br>English         | Superior                                                                                     | Acciones en lote  Aplicar                                       | 2                         | elementos     |
| Colección BVS -                    | Ninguna 🔻                                                                                    | Nota:<br>Al borrar una categoría no borrarás las entradas que h | nav en ella. En su l      | ugar las      |
| Português                          | Las categorías, a diferencia de las etiquetas,<br>pueden tener ierarquías. Podrías tener una | entradas que sólo estén asignadas a esa categoría se            | asignarán a la cat        | egoría        |
| 🚺 Páginas                          | categoría de Jazz, y por debajo las                                                          | Las categorías se pueden convertir a voluntad en etiqu          | uetas usando el <u>co</u> | nversor de    |
| P Comentarios                      | categorias Bebop y Big Band, Totarmenie<br>opcional,                                         | categorías a etiquetas.                                         |                           |               |
| Anariencia                         |                                                                                              |                                                                 |                           |               |

Ilustración 29. Creando categorias

Para excluir una categoria, seleccione la misma y haga un clic en **Borrar**.

| 🚯 VHL plugin test                  | under WP 🕄 8 🗭 🕂 Nuevo                                                                       |                                             | Hola, bireme 📃                                  |
|------------------------------------|----------------------------------------------------------------------------------------------|---------------------------------------------|-------------------------------------------------|
| Escritorio                         | <u>¡WordPress 3.8.1</u> está dispo                                                           | nible! Por favor, <u>actualiza ahora</u> .  | Opciones de pantalla 🔻 Ayuda 🔻                  |
| 🖈 Entradas                         | Categorías                                                                                   |                                             |                                                 |
| Todas las entradas<br>Añadir nueva | <u>Pr</u> outogenuo                                                                          |                                             | Buscar categorías                               |
| Categorías                         | Añadir nueva categoría                                                                       | Acciones en lote  Aplicar                   | 2 elementos                                     |
| Etiquetas                          | Nombre                                                                                       | Nombre Descripci                            | ón Slug Entrac                                  |
| A Entradas –<br>English            | El nombre es córno aparecerá en tu sitio                                                     | Testing     Editar I Edición rápida         | testing 0                                       |
|                                    | Slug                                                                                         | Borrar   Ver<br>Uncategorized               | uncategorized 1                                 |
| ශී Medios                          |                                                                                              |                                             |                                                 |
| 🥐 Enlaces                          | El "slug" es la versión amigable de la URL<br>del nombre. Suele estar en minúsculas y        | Nombre Descripci                            | ón Slug Entrac                                  |
| Colección BVS                      | contiene sólo letras, números y guiones.                                                     |                                             |                                                 |
| Colección BVS –<br>English         | Superior                                                                                     | Acciones en lote  Aplicar                   | 2 elementos                                     |
| Colocción BVS                      | Ninguna 🔻                                                                                    | Nota:                                       | tradas nua hav an alla. En su lunar las         |
| Português                          | Las categorías, a diferencia de las etiquetas,<br>pueden tener ierarquías. Podrías tener una | entradas que sólo estén asignadas a esa c   | ategoría se asignarán a la categoría            |
| 🚺 Páginas                          | categoría de Jazz, y por debajo las                                                          | Las categorías se pueden convertir a volur. | itad en etiquetas usando el <u>conversor de</u> |
| Comentarios                        | opcional.                                                                                    | categorías a etiquetas.                     |                                                 |
| 🖬 Apariencia                       | Descripción                                                                                  |                                             |                                                 |

Ilustración 30. Excluyendo categorias

Se abre una nueva pantalla para confirmar la exclusión de la categoria. Clic el **OK** para que la categoria sea excluída. Para cancelar la exclusión de la categoria haga un clic en **Cancelar**.

| orí | as                                                                                                    |   |   |  |  |  |  |
|-----|----------------------------------------------------------------------------------------------------|---|---|--|--|--|--|
|     | The page at 192.168.110.128 says:                                                                                        | × |   |  |  |  |  |
| ate | Estás a punto de borrar permanentemente los elementos<br>seleccionados.<br>'Aceptar' para borrar, 'Cancelar' para salir. |   |   |  |  |  |  |
| оa  | <b>OK</b> Cancel                                                                                                    |   |   |  |  |  |  |
|     | Uncategorized                                                                                                    |   | ď |  |  |  |  |

Ilustración 31. Confirmando la exclusión de las categorias

NOTA: antes de cambiar o excluir una categoria verifique si la misma tiene entradas asociadas. Después de cambiar una categoria, algunas entradas pueden no corresponder mas al nombre alterado, así como después de excluirse una categoria, se puede accidentalmente quitar una información importante asociada a un grupo de entradas.

## **Etiquetas**

*Etiquetas son* palabras-llave, no jerárquicas, que debem ser colocadas en forma estandardizada para clasificar un contenido específico. Para crear una etiqueta se digita el título de la etiqueta en el campo **Nombre** (campo obligatorio) y, si necesario, se puede también definir un *Slug* e incluir una breve **Descripción** (campos opcionales). Enseguida se clica en **Añadir nueva etiqueta**.

| WHL plugin test                    | under WP 🕄 8 🤛 🕂 Nuevo                                                                |                                         |                       |                   | Hola, bireme 📃   |
|------------------------------------|---------------------------------------------------------------------------------------|-----------------------------------------|-----------------------|-------------------|------------------|
| Escritorio                         | (WordPress 3.8.1 está dispo                                                           | nible! Por favor, <u>actualiza ahor</u> | a. (                  | Opciones de par   | italla 🔻 Ayuda 🔻 |
| 🖈 Entradas                         | A Etiquetas                                                                           |                                         |                       |                   |                  |
| Todas las entradas<br>Añadir nueva |                                                                                       |                                         |                       |                   | Buscar etiquetas |
| Categorías                         | Añadir nueva etiqueta                                                                 | Acciones en lote  Apl                   | licar                 |                   | 1 elemento       |
| Etiquetas                          | Nombre                                                                                | Nombre                                  | Descripción           | Slug              | Entrac           |
| Entradas –<br>English              | El nombre es cómo aparecerá en tu sitio.                                              | Testing                                 |                       | testing           | 0                |
|                                    | Slug                                                                                  | Nombre                                  | Descripción           | Slug              | Entrac           |
| 똏; Medios                          |                                                                                       |                                         |                       |                   |                  |
| P Enlaces                          | El "slug" es la versión amigable de la URL<br>del nombre. Suele estar en minúsculas v | Acciones en lote  Acciones en lote      | licar                 |                   | 1 elemento       |
| A Colección BVS                    | contiene sólo letras, números y guiones.                                              | Puedes elegir las etiquetas (           | que quieras y convert | irlas en categori | as utilizando el |
| Colección BVS –<br>English         | Descripción                                                                           | conversor de etiquetas a cat            | legorias.             |                   |                  |
| Colección BVS –<br>Português       |                                                                                       |                                         |                       |                   |                  |
| 🚺 Páginas                          | 2                                                                                     |                                         |                       |                   |                  |
| P Comentarios                      | La descripción no suele mostrarse por                                                 |                                         |                       |                   |                  |
| Apariencia                         | derecio, sin embargo nay argunos temas<br>que puede que la muestren.                  |                                         |                       |                   |                  |

Ilustración 32. Creando tags

Para excluir una etiqueta seleccione la *etiqueta* y haga un clic en clique en **Excluir**.

| 🚯 Prueba de sitio                                   | BVS en WP 😂 5 🗭 🕂 Novo                                                                                                   |                       |                             |                       | Olá, bireme 📃                     |
|-----------------------------------------------------|----------------------------------------------------------------------------------------------------|-----------------------|-----------------------------|-----------------------|-----------------------------------|
| A Painel                                            | O WordPress 3.                                                                                                    | Opções de             | Tela 🔻 Ajuda 🔻              |                       |                                   |
| Posts Todos os Posts Adicionar Novo Categorias Tags | Adicionar nova tag                                                                                                    | Ações em Massa 💌 🛛 A  | Aplicar                     | Slug                  | Pesquisar Tags<br>1 item<br>Posts |
| 🖉 Posts – English                                   |                                                                                                    | Testes                |                             | testes                | 0                                 |
| 🖉 Posts – Español                                   | O nome é como aparece em seu site.                                                                                       | Editar   Edição rápid | a                           | 000514980549951       | and all                           |
| ශී Midia                                            | Shia                                                                                                    | Exault   ver          | Deservição                  | Shur                  | Posts                             |
| 🖉 Coleção BVS                                       | alug                                                                                                    |                       | Descrição                   | 3108                  | POSIS                             |
|                                                     | O "slug" é uma versão amigável do URL.<br>Normalmente, é todo em minúsculas e contém<br>apenas letras, números e hífens. | Ações em Massa        | Aplicar                     | norias usando o conve | 1 item                            |
| Coleção BVS –<br>Español                            | Descripão                                                                                                    | categoria.            | intente contentado em careg |                       |                                   |
| 🚺 Páginas                                           | Descrição                                                                                                    |                       |                             |                       |                                   |
| P Comentários                                       |                                                                                                    |                       |                             |                       |                                   |
| Aparência                                           |                                                                                                    |                       |                             |                       |                                   |
| 🖉 Plugins 🛛                                         | A descrição não está em destaque por padrão, no                                                                          | 0                     |                             |                       |                                   |
| 🖑 Usuários                                          | entanto alguns temas podem mostrá-la.                                                                                    |                       |                             |                       |                                   |
| TI Ferramentas                                      | Adjinionar pova tog                                                                                                    |                       |                             |                       |                                   |
| R Configurações                                     | Autonal nova tag                                                                                                    |                       |                             |                       |                                   |

Ilustración 33. Excluyendo etiquetas

Se abre una nueva pantalla para confirmar la exclusión de la etiqueta. Clic el **OK** para que la etiqueta sea excluída. Para cancelar la exclusión de la etiqueta haga un clic en **Cancelar**.

|        | A página em 192.168.110.128 diz:                                                                                         | x | cı  |
|--------|----------------------------------------------------------------------------------------------------|---|-----|
| eι     | Você está prestes a excluir permanentemente os itens<br>selecionados.<br>'Cancelar' para interromper, 'OK' para excluir. |   | (CI |
|        | <b>OK</b> Cancelar                                                                                                    |   | 100 |
| m<br>n | mucondo provincin                                                                                                    |   |     |

Ilustración 34. Confirmando la exclusión de etiquetas

NOTA: cambiar o excluir etiquetas puede tener reacciones adversas similares a los que occurrem con las categorias. La única diferencia es que generalmente las etiquetas son mas específicas y por lo tanto, pueden afectar una cantidad menor de entradas.

# **Medios**

En el item **Medios** es permitida la inclusión de imagenes, videos, audios etc. Cualquiera que sea el medio que se utiliza en una entrada, esta debe ser cargada en primero a través de esta opción para tornarse disponible para uso a partir de la colección de la biblioteca de medios o identificada como una URL externa. En medios están disponibles las seguientes posibilidades: **Librería multimedia** y **Añadir nuevo**.

# Librería multimedia

Permite ver, editar o excluir uno o mas archivos de medio que el usuario ha cargado a través del upload en la Librería multimedia de la BVS actual.
| WHL plugin test                     | under WP 🛛 🕄 8      | 🗭 🕂 Nuevo                                                     |         |                            |          | Hola, bireme 📗 |
|-------------------------------------|---------------------|---------------------------------------------------------------|---------|----------------------------|----------|----------------|
| 留 Escritorio                        | i <u>Wo</u>         | rdPress 3.8.1 está disponible! Por favor, <u>actualiza ah</u> | ora.    | Opciones o                 | le panta | Ia 🔻 Ayuda 🔻   |
| 🖉 Entradas                          | Librería            | multimedia Añadir nuevo                                       |         |                            |          |                |
| ℰ Entradas –<br>English             | Todos (2)   Imágene | s (2)   Sin adjuntar (2)                                      |         |                            |          | Buscar medios  |
| Entradas –<br>Português             | Acciones en lote    | Aplicar     Mostrar todas las fechas                          | Filtrar |                            |          | 2 elementos    |
| 🙉 Medios                            |                     | Archivo                                                       | Autor   | Subido a                   |          | Fecha          |
| Libreria multimedia<br>Añadir nuevo | BIREME + OPAS + OMS | Imagem de teste<br>GIF                                        | bireme  | (Sin adjuntar)<br>Adjuntar | ø        | 13/09/201<br>3 |
| P Enlaces                           |                     | bireme_en                                                     | bireme  | (Sin adjuntar)             | O        | 13/09/201      |
| A Colección BVS                     | - 🔰 🥳               | GIF                                                           |         | Adjuntar                   | 4        | 3              |
| Colección BVS –<br>English          | REME • PAHO • WI    |                                                               |         |                            |          |                |
| P Colección BVS -                   |                     | Archivo                                                       | Autor   | Subido a                   |          | Fecha          |
| Português                           | Acciones en lote    | Aplicar                                                       |         |                            |          | 2 elementos    |
| 🚺 Páginas                           |                     | Contraction and Contraction                                   |         |                            |          |                |

Ilustración 35. Mirando la librería multimedia

Para ver los medios por categoria solo es necesario en Librería multimedia.

| WHL plugin test                     | under WP 🛛 🕄 8     | 🏓 🕂 Nuevo                |                                           |            |                            |          | Hola, bireme 🔛 |
|-------------------------------------|--------------------|--------------------------|-------------------------------------------|------------|----------------------------|----------|----------------|
| 合 Escritorio                        | i <u>W</u> i       | ordPress 3.8.1 está dis  | ponible! Por favor, <u>actualiza ahor</u> | <u>a</u> . | Opciones o                 | le panta | Ila 🔻 Ayuda 🔻  |
| 🔊 Entradas                          | Librería           | a multimedia             | Añadir nuevo                              |            |                            |          |                |
| Entradas –<br>English               | Todos (2)   Imágen | es (2)   Sin adjuntar (2 | )                                         |            |                            |          | Buscar medios  |
| Português                           | Acciones en lote   | ▼ Aplicar                | Mostrar todas las fechas 🔻                | Filtrar    |                            |          | 2 elementos    |
| 🔍 Medios                            | 0                  | Archivo                  |                                           | Autor      | Subido a                   |          | Fecha          |
| Libreria multimedia<br>Añadir nuevo |                    | Imagem de teste<br>GIF   |                                           | bireme     | (Sin adjuntar)<br>Adjuntar | Ģ        | 13/09/201<br>3 |
| P Enlaces                           |                    | hiromo on                |                                           | hiromo     | (Sin adjuntar)             |          | 13/00/201      |
| A Colección BVS                     | - 🔰 🛃              | GIF                      |                                           | biteritie  | Adjuntar                   | Ψ        | 3              |
| 🖉 Colección BVS –<br>English        | REME + PAHO + WI   |                          |                                           |            |                            |          |                |
| 🖉 Colección BVS –                   |                    | Archivo                  |                                           | Autor      | Subido a                   |          | Fecha          |
| Português                           | Acciones en lote   | Aplicar                  |                                           |            |                            |          | 2 elementos    |
| [ Páginas                           |                    | ()                       |                                           |            |                            |          |                |
| Comentarios                         |                    |                          |                                           |            |                            |          |                |
| 🖻 Apariencia                        |                    |                          |                                           |            |                            |          |                |
| Ø Plugins 🚳                         |                    |                          |                                           |            |                            |          |                |
| 🖑 Usuarios                          |                    |                          |                                           |            |                            |          |                |

Ilustración 36. Mirando el total de medios inseridos por categoria

Para editar un medio solo es necesario seleccionarlo y hacer un clic en Editar.

| WHL plugin tes                      | st under WP 🛛 8            | 🗭 🕂 Nuevo                                                   |        |                            |           | Hola, bireme 🔯   |
|-------------------------------------|----------------------------|-------------------------------------------------------------|--------|----------------------------|-----------|------------------|
| 倍 Escritorio                        |                            | WordPress 3.8.1 está disponible! Por favor, actualiza ahor, | a.     | Opcione                    | s de pant | alla 🔻 🛛 Ayuda 🔻 |
| 🔗 Entradas                          | Librería                   | multimedia Añadir nuevo                                     |        |                            |           |                  |
| ℰ Entradas –<br>English             | dd<br>Todos (2)   Imágenes | s (2)   Sín adjuntar (2)                                    |        |                            |           | Buscar medios    |
| Português                           | Acciones en lote           | ▼ Aplicar Mostrar todas las fechas ▼ Filtra                 | IF     |                            |           | 2 elementos      |
| 🖾 Medios                            |                            | Archivo                                                     | Autor  | Subido a                   |           | Fecha            |
| Librería multimedia<br>Añadir nuevo | • •                        | Imagem de teste<br>GIF                                      | bireme | (Sin adjuntar)<br>Adjuntar | q         | 13/09/2013       |
|                                     | 80EME + 0MS + 0MS          | Editar   Borrar permanentemente   Ver<br>birerne en<br>GIF  | bireme | (Sin adjuntar)<br>Adjuntar | ø         | 13/09/2013       |
| 🖉 Colección BVS –<br>English        | REME - PAHO - WI           | $\backslash$                                                |        |                            |           |                  |
| Colección BVS –<br>Português        |                            | Archivo                                                     | Autor  | Subido a                   |           | Fecha            |
| Páginas                             | Acciones en lote           | Aplicar                                                     |        |                            |           | 2 elementos      |

Ilustración 37. Seleccionando un medio para edición

Se abre una nueva pantalla con los seguientes campos para edición del medio: **Título**, **Texto alternativo**, **Leyenda** e **Descripción**. Al término de la edición se clica en **Actualizar** para guardar los cambios.

| 🛞 VHL plugin test                                                | under WP 🥺 8 🗭 🕇 Nuevo Ver la página de adjuntos Hola, bireme 🔲                                           |
|------------------------------------------------------------------|----------------------------------------------------------------------------------------------------|
| A Escritorio                                                     | iWordPress 3.8.1 está disponible! Por favor, <u>actualiza ahora</u> . Opciones de pantalla v Ayuda v      |
| <ul> <li>৵ Entradas</li> <li>৵ Entradas –<br/>English</li> </ul> | Editar medios Añadir objeto                                                                               |
| Entradas –<br>Português                                          | Enlace permanente: http://192.168.110.128/?attachment_id=58 Enlaces permanentes Ver la página de adjuntos |
| 🖳 Medios                                                         | Obtener enlace corto                                                                                      |
| Librería multimedia<br>Añadir nuevo                              |                                                                                                    |
| P Enlaces                                                        | BIREME + OPIS + OMS                                                                                       |
| A Colección BVS                                                  | Editar imagen                                                                                             |
| 🖉 Colección BVS –<br>English                                     | Leyenda<br>Imagem destacada                                                                               |
| 🔊 Colección BVS –<br>Português                                   | Texto alternativo                                                                                         |
| 🚺 Páginas                                                        | Imagem de teste                                                                                           |
| P Comentarios                                                    | Descripción                                                                                               |
| Apariencia                                                       | b i link b-quote del ins img ul ol li code cerrar etiquetas                                               |
| 🖉 Plugins 🚯                                                      |                                                                                                    |
| 🖑 Usuarios                                                       |                                                                                                    |
| TI Herramientas                                                  |                                                                                                    |
| 37 Ajustes                                                       |                                                                                                    |
| 🗱 English                                                        | Guardar                                                                                                   |
| the second second                                                |                                                                                                    |

Ilustración 38. Editando un medio

Además, hay también la opción **Editar imagen** que permite hacer mas operaciones que el item anterior: girar la imagen hacia la derecha o hacia la izquierda, girar en vertical u horizontal, redimensionar y recortar la imagen.

| 🛞 VHL plugin test                                                                      | under WP 😌 8 🗭 🕂 Nuevo 🛛 Ver la página de adjuntos                                                     | Hola, bireme 🗾                 |
|----------------------------------------------------------------------------------------|----------------------------------------------------------------------------------------------------|--------------------------------|
| Escritorio                                                                             | iWordPress 3.8.1 está disponible! Por favor, actualiza ahora.                                          | Opciones de pantalla 🔻 Ayuda 🔻 |
| <ul> <li>☆ Entradas</li> <li>☆ Entradas –<br/>English</li> <li>☆ Entradas –</li> </ul> | Editar medios Añadir objeto                                                                            |                                |
| Português                                                                              | Enlace permanente: http://192.168.110.128/?attachment_id=58 Enlaces permanente<br>Obtener enlace corto | 25 Ver la página de adjuntos   |
| Libreria multimedia<br>Añadir nuevo                                                    |                                                                                                    | Escalar imagen                 |
| C Enlaces                                                                              | BRENE - OMS - OMS                                                                                      | Relación de aspecto:           |
| Colección BVS -<br>English                                                             | Cancelar Guardar                                                                                       | Selección:                     |
| Colección BVS –<br>Português                                                           | Imagem d <del>estaca</del> da                                                                          |                                |
| 🔲 Páginas                                                                              | Texto alternativo                                                                                      |                                |
| P Comentarios                                                                          | Imagem de teste                                                                                        |                                |
| Apariencia                                                                             | Descripción                                                                                            |                                |
| Ø Plugins                                                                              | b i link b-quote del ins img ul ol li code cerrar etiquetas                                            |                                |

Ilustración 39. Redimensionar un medio

Para excluir un medio, seleccione la imagen y haga un clic en **Excluir permanentemente**.

| 🛞 VHL plugin test                   | under WP 🥹 8         | 🗭 🕂 Nuevo                      |                                          |         |                            |           | Hola, bireme 🔟 |
|-------------------------------------|----------------------|--------------------------------|------------------------------------------|---------|----------------------------|-----------|----------------|
| A Escritorio                        | iWor                 | <u>dPress 3.8.1</u> está dispo | nible! Por favor, <u>actualiza ahora</u> | Lí      | Opciones d                 | le pantal | la 🔻 Ayuda 🔻   |
| 🖉 Entradas                          | Librería             | multimedia                     | Añadir nuevo                             |         |                            |           |                |
| English                             | Todos (2)   Imágenes | s (2)   Sin adjuntar (2)       |                                          |         |                            |           | Buscar medios  |
| Entradas –<br>Português             | Acciones en lote     | Aplicar                        | Mostrar todas las fechas 🔻               | Filtrar |                            |           | 2 elementos    |
| 🖳 Medios                            |                      | Archivo                        |                                          | Autor   | Subido a                   | -         | Fecha          |
| Librería multimedia<br>Añadir nuevo | 00                   | Imagem de teste<br>GIF         |                                          | bireme  | (Sin adjuntar)<br>Adjuntar | Q         | 13/09/201<br>3 |
| 2 Enlaces                           | onene - und - und    | Editar   Borrar perman         | entemente   Ver                          | biromo  | (Sin adjuntar)             | -         | 12/00/201      |
| A Colección BVS                     |                      | GIF                            | $\backslash$                             | bireme  | (din adjuntar)<br>Adjuntar | ų.        | 3              |
| 🖉 Colección BVS –<br>English        | REME · PAHO · WI     |                                | $\backslash$                             |         |                            |           |                |
| 🖉 Colección BVS -                   |                      | Archivo                        |                                          | Autor   | Subido a                   |           | Fecha          |
| Português                           | Acciones en lote     | • Aplicar                      |                                          |         |                            |           | 2 elementos    |
| Páginas                             |                      |                                |                                          |         |                            |           |                |
| P Comentarios                       |                      |                                |                                          |         |                            |           |                |

Ilustración 40. Excluyendo un medio

Se abre una ventana confirmando la exclusión del medio. Un clic en **OK** y el medio será excluido.

Para cancelar la exclusión del medio se debe clicar en Cancelar.

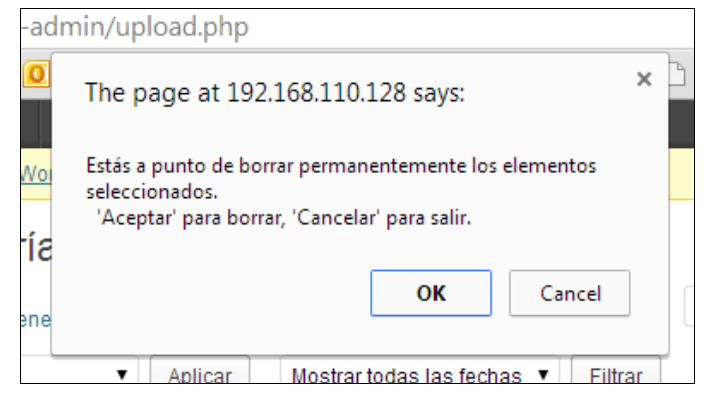

Ilustración 41. Confirmando la exclusión de un medio

Para ver un medio inserido haga la selección y clic la opción Ver.

| WHL plugin test ur                  | nder WP 🥹 3 🌖        | + Nuevo                                                       |        |                            |             | Hola, bireme 📃  |
|-------------------------------------|----------------------|---------------------------------------------------------------|--------|----------------------------|-------------|-----------------|
| Escritorio                          |                      | ¡WordPress 3.8.1 está disponible! Por favor, actualiza ahora. |        | Opcio                      | nes de pant | alla 🔻 Ayuda 🔻  |
| <ul> <li></li></ul>                 | Librería             | multimedia Añadir nuevo                                       |        |                            |             |                 |
| English                             | Todos (3)   Imágenes | (3)   Sin adjuntar (3)                                        |        |                            |             | Buscar medios   |
|                                     | Acciones en lote     | Aplicar Mostrar todas las fechas      Filtrar                 |        |                            |             | 3 elementos     |
| 🛤 Medios                            |                      | Archivo                                                       | Autor  | Subido a                   |             | Fecha           |
| Libreria multimedia<br>Añadir nuevo | + show               | expand<br>GIF                                                 | bireme | (Sin adjuntar)<br>Adjuntar | Ģ           | hace 55<br>mins |
| <pre>@ Enlaces</pre>                |                      |                                                               |        |                            |             |                 |
| Section BVS                         | • (3)                | Imagem de teste GIF                                           | bireme | (Sin adjuntar)<br>Adjuntar | <b>O</b>    | 13/09/2013      |
| Colección BVS –<br>English          | BIREME • OPAS • OMS  | Editar   Borrar permanentemente   Ver                         |        |                            |             |                 |
| Colección BVS –<br>Português        | · > 4                | bireme_en<br>GIF                                              | bireme | (Sin adjuntar)<br>Adjuntar | <b>O</b>    | 13/09/2013      |
| Páginas                             | REME • PAHO • WI     |                                                               |        |                            |             |                 |
| 🖉 Páginas – English                 |                      | Archivo                                                       | Autor  | Subido a                   |             | Fecha           |
|                                     | Acciones en lote     | Aplicar                                                       |        |                            |             | 3 elementos     |
| Comentarios                         |                      |                                                               |        |                            |             |                 |

Ilustración 42. Opción para ver el medio antes de publicar

Se abre una nueva pantalla para mostrar el medio en el formato y layout del portal.

| Prueba de sitio BVS en WP C 4 P + Novo Editar Midia           BVS LOGO                         | Olá, bireme 📃 🤇<br>Contato 💥 English 💶 Escañol |
|------------------------------------------------------------------------------------------------|------------------------------------------------|
| Prueba de sitio BVS en WP                                                                      |                                                |
| logoDeCS<br>Publicado em setembro 6, 2013no tamanho <u>230 × 43</u> em <u>logoDeCS. Editar</u> |                                                |
| Anterior<br>Biblioteca Virtual em Saúde                                                        |                                                |
|                                                                                                |                                                |

Ilustración 43. Mirando el layout del medio en el portal

### Añadir nuevo

Para agregar cualquier medio haga un clic en Añadir nuevo y Seleccionar archivos:

| 🛞 VHL plugin test                   | under WP     | 08          | ۶        | + Nuevo                                                                                  | Hola, bireme [] |
|-------------------------------------|--------------|-------------|----------|------------------------------------------------------------------------------------------|-----------------|
| Escritorio                          |              |             |          | WordPress 3.8.1 está disponible! Por favor, actualiza ahora.                             | Ayuda w         |
| 🖉 Entradas                          |              | ubir n      | uevo     | medio                                                                                    |                 |
|                                     |              |             |          |                                                                                          |                 |
|                                     |              |             |          |                                                                                          |                 |
| ଞ୍ଚ Medios                          |              |             |          | Arrastra los archivos aquí                                                               | ) (             |
| Librería multimedia<br>Añadir nuevo |              |             |          | Selecciona archivos                                                                      |                 |
| Enlaces                             | 1            |             |          |                                                                                          | 1               |
| P Colección BVS                     |              |             |          |                                                                                          |                 |
| Colección BVS –<br>English          | Estás utili. | zando la su | ibida mu | iltiple de archivos. ¿Algún problema? Puedes probar a <u>sulvito desde el navegador.</u> |                 |
| Colección BVS –<br>Português        | Tamano n     | Taximo dei  | archivo  |                                                                                          |                 |
| [ Páginas                           |              |             |          |                                                                                          |                 |
| P Comentarios                       |              |             |          |                                                                                          |                 |
| Apariencia                          |              |             |          |                                                                                          |                 |
|                                     |              |             |          |                                                                                          |                 |

Ilustración 44. Añadiendo un nuevo medio

Localizar e insertar la imagen:

| WHL plugin                                          | test under WP 🛛 🥺 8                 | 🗭 🕂 Nuevo                      |                                  |                                   |                                   | Hola,                            | bireme 📔 |
|-----------------------------------------------------|-------------------------------------|--------------------------------|----------------------------------|-----------------------------------|-----------------------------------|----------------------------------|----------|
| Escritorio                                          |                                     | iWordPres                      | <u>as 3.8.1</u> está disponi     | ble! Por favor, <u>actuali</u>    | <u>za ahora</u> .                 |                                  | Ayuda 🔻  |
| 🖉 Entradas                                          | Subir n                             | uevo medio                     | 2                                |                                   |                                   |                                  |          |
|                                                     |                                     |                                |                                  |                                   |                                   |                                  | -        |
| ✤ Entradas –<br>Português                           | Abrir                               |                                |                                  |                                   |                                   | Ŀ                                | ×        |
| 🍋 Medios 🔰                                          | 🗲 🗢 🚽 🖉 Document                    | Center 🕨 2013 🕨 Pl             | uginWP 🕨 images                  | ▶ es                              | ▼ 4 Pesquisar                     | es                               | 2        |
| Librería multime                                    | Organizar 🔻 Nova pasta              |                                |                                  |                                   |                                   | E • 🗐                            | 0        |
| Añadir nuevo                                        | Document( ^<br>2008<br>2009<br>2009 |                                |                                  |                                   |                                   | s Herrich                        |          |
| Colección i<br>English                              | 2010<br>2011<br>2012                | Image01-login.jp<br>g          | Image02-dashbo<br>ard.jpg        | Image03-escritori<br>o.jpg        | Image5-entradas<br>-nueva.jpg     | Image6-entradas<br>-painel.jpg   | TH       |
| Colección I<br>Português                            | BVS<br>PluginV                      |                                |                                  | a light the fi                    |                                   |                                  |          |
| Comentaric                                          | 🍰 Apres<br>湯 HATE<br>🍶 imagi        | Image7-entradas<br>-editar.jpg | Image08-entrada<br>s-painel2.jpg | Image09-entrada<br>s-papelera.jpg | Image10-categori<br>as-borrar.jpg | Image10-categori<br>as-nueva.jpg |          |
| <ul> <li>Apariencia</li> <li>Plugins (3)</li> </ul> | en                                  |                                |                                  |                                   |                                   |                                  |          |
| 8 Usuarios                                          | 📕 imq-c 🔻                           | Image11-categori               | Image12-categori                 | Image13-categori                  | Image14-etiqueta                  | Image16-etiqueta                 | -        |
| Ti Herramient                                       | Nome:                               |                                |                                  |                                   | ✓ All Files                       |                                  | -        |
| <b>J</b> Y Ajustes                                  |                                     |                                |                                  |                                   | Abrir                             | Cancelar                         |          |
| #English                                            |                                     | _                              | _                                | _                                 | _                                 |                                  |          |
| Español                                             |                                     |                                |                                  |                                   |                                   |                                  |          |
|                                                     |                                     |                                |                                  |                                   |                                   |                                  |          |

Ilustración 45. Seleccionando un nuevo medio

Después de insertar el medio, se debe completar los datos seguientes a través del comando Editar: Título, Texto alternativo, Leyenda y Descripción. Para grabar el medio haga un clic en Actualizar.

| WHL plugin test                     | under WP 😌 3 🤛 🕂 Nuevo                                                       |         |                            |            | Hola, bireme 🧾 |
|-------------------------------------|------------------------------------------------------------------------------|---------|----------------------------|------------|----------------|
|                                     | <u>¡WordPress 3.8.1</u> está disponible! Por favor, <u>actualiza ahora</u> . |         | Opcion                     | es de pani | alla * Ayuda * |
| P Entradas                          |                                                                              |         |                            |            |                |
| A Bentradas –<br>English            | - ත්ථ<br>Todos (2)   Imágenes (2)   Sin adjuntar (2)                         |         |                            |            | Buscar medios  |
|                                     | Acciones en lote   Aplicar Mostrar todas las fechas   Filtrar                |         |                            |            | 2 elementos    |
| 🗠 Medios                            | Archivo Archivo                                                              | Autor   | Subido a                   |            | Fecha          |
| Libreria multimedia<br>Añadir nuevo | GIF                                                                          | bireme  | (Sin adjuntar)<br>Adjuntar | ø          | 13/09/2013     |
| P Enlaces                           | bireme en                                                                    | hîreme  | (Sin adjuntar)             | <i>c</i>   | 13/09/2013     |
| P Colección BVS                     |                                                                              | bilding | Adjuntar                   | etha       | 10/00/2010     |
| Colección BVS –<br>English          | BEME FINHO - WI                                                              |         |                            |            |                |
| Colección BVS –<br>Português        | Archivo                                                                      | Autor   | Subido a                   |            | Fecha          |
| Páginas                             | Acciones en lote   Aplicar                                                   |         |                            |            | 2 elementos    |
| Comentarios                         |                                                                              |         |                            |            |                |

Ilustración 46. Seleccionando un medio

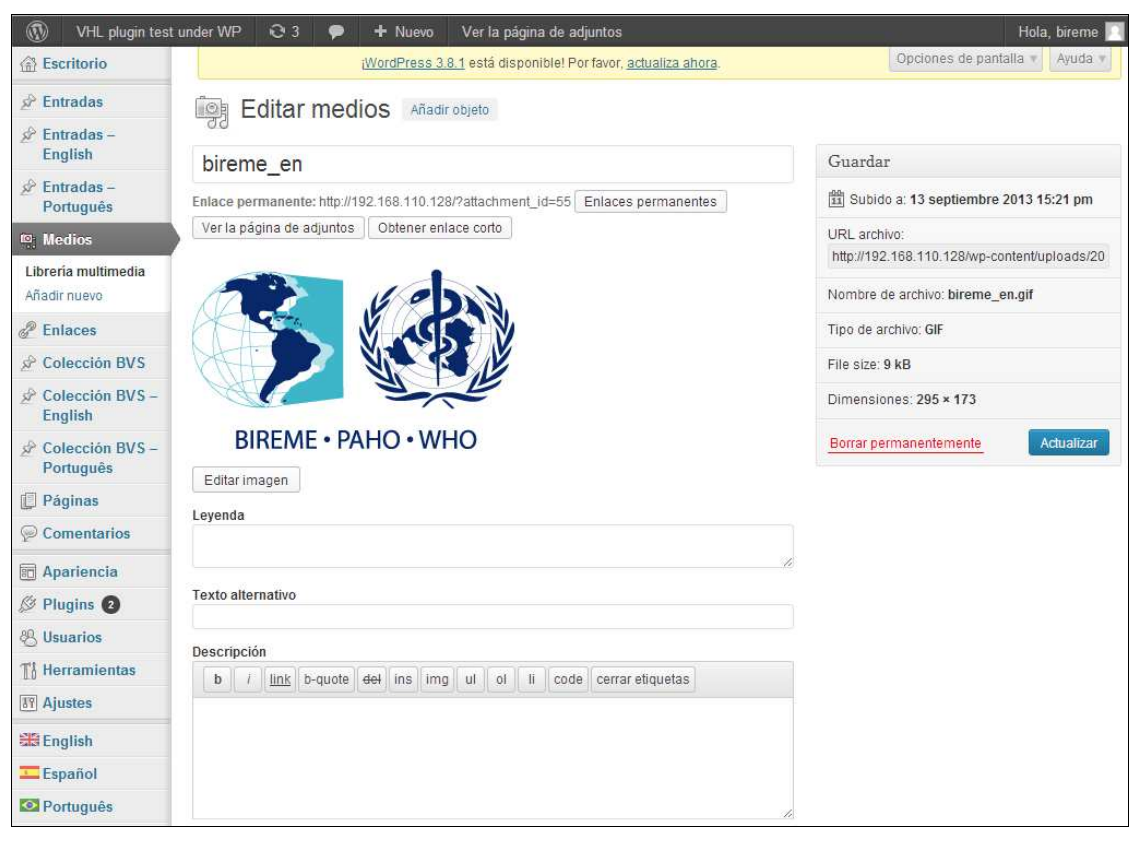

Ilustración 47. Grabando un nuevo medio

# Enlaces

Todos los enlaces que se desea crear para la BVS deben ser creados a través de la opción **Enlaces** (\*). En esta area están disponibles las seguiente opciones: **Todos los enlaces**, **Añadir nuevo** y **Categorias de enlaces**.

| WHL plugin test                                            | under WP 😟 3 🗭 🔸                   | In Nuevo                                            |                 |                                 | Hol           | a, bireme 📃 |
|------------------------------------------------------------|------------------------------------|-----------------------------------------------------|-----------------|---------------------------------|---------------|-------------|
| Escritorio                                                 | iW                                 | ordPress 3.8.1 está disponible! Por favor, <u>a</u> | ctualiza ahora. | Opciones o                      | ie pantalla 🔻 | Ayuda 🔻     |
| 🔗 Entradas                                                 | P Enlaces Añad                     | ir nuevo                                            |                 |                                 |               |             |
| Entradas –<br>English                                      | <u> </u>                           |                                                     |                 |                                 | Bus           | car enlaces |
| & Entradas -                                               | Acciones en lote  Acciones en lote | r Ver todas las categorías 🔻 Filtra                 | ar              |                                 |               |             |
| Portugues                                                  | Nombre                             | URL                                                 | Categorías      | Relación con el<br>enlace (XFN) | Visible       | Valoració   |
| C Enlaces                                                  | Destaque 1                         | meu-destaque                                        | Destaques       |                                 | Sí            | 0           |
| Todos los enlaces<br>Añadir nuevo<br>Categorías de enlaces | Instituição 1                      | minha-url                                           | Insituições     |                                 | Sí            | 0           |
| Colección BVS                                              | Nombre                             | URL                                                 | Categorías      | Relación con el<br>enlace (XFN) | Visible       | Valoració   |
| English                                                    | Acciones en lote 🔻 Aplica          | r                                                   |                 |                                 |               |             |
| Colección BVS –     Português                              | 19                                 |                                                     |                 |                                 |               |             |
| Páginas                                                    |                                    |                                                     |                 |                                 |               |             |
| Comentarios                                                |                                    |                                                     |                 |                                 |               |             |
| E Apariencia                                               |                                    |                                                     |                 |                                 |               |             |
| Ø Plugins 2                                                |                                    |                                                     |                 |                                 |               |             |
| 8 Usuarios                                                 |                                    |                                                     |                 |                                 |               |             |
| Ti Herramientas                                            |                                    |                                                     |                 |                                 |               |             |
| 37 Ajustes                                                 |                                    |                                                     |                 |                                 |               |             |

Ilustración 48. Mirando todos los enlaces

(\*) La opción *Enlaces* está disponible solamente en la version Multi-site del Wordpress.

## Todos los enlaces

En todos los enlaces es posible ver todos los itens insertados, y después de seleccionar un enlace es posible editar o borrar el mismo. Para editar un enlace seleccione el mismo y haga un clic en **Editar**.

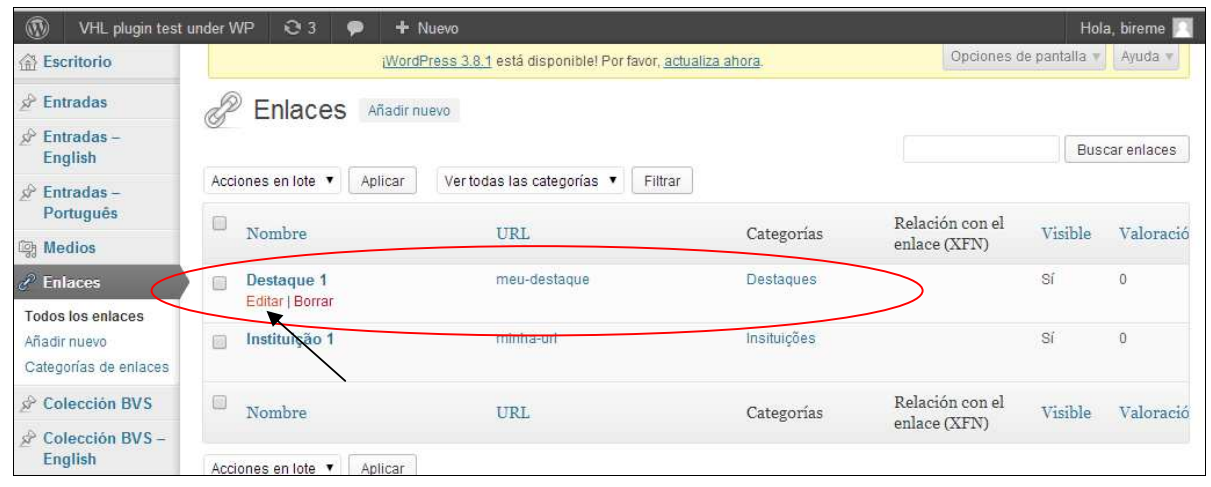

Ilustración 49. Seleccionando un enlace para edição

Se abre una nueva pantalla con los campo para la edición: Nombre, Dirección web,

**Descripción** y **Categorias**. Al término de la edición haga un clic en **Actualizar enlace** para guardar los cambios.

| WHL plugin test            | inder WP 😂 3 🗭 🕂 Nuevo                                                                     | Hola, bireme                      |
|----------------------------|--------------------------------------------------------------------------------------------|-----------------------------------|
| 🖉 Entradas                 | Beditar enlace Añadir nuevo                                                                |                                   |
| Entradas –<br>English      | Nombre                                                                                     | Guardar                           |
| Entradas –<br>Português    | Destaque 1                                                                                 | Visitar enlace                    |
| 흵 Medios                   | Ejemplo: Estupendo software de publicación                                                 | Mantener este enlace como privado |
| 🖉 Enlaces                  |                                                                                            |                                   |
| Todos los enlaces          | Dirección web                                                                              | Borrar Actualizar enlace          |
| Añadir nuevo               | http://meu-destaque/                                                                       |                                   |
| Categorías de enlaces      | Ejemplo: http://wordpress.org/ —no olvides poner http://                                   |                                   |
| Colección BVS              |                                                                                            |                                   |
| Colección BVS –<br>English | Descripción                                                                                |                                   |
| Colección BVS -            |                                                                                            |                                   |
| Português                  | Esto se mostrará cuando alguien pase el cursor sobre el enlace en los sitios de interés, u |                                   |
| Páginas                    | opcionalmente a debajo del enlace.                                                         |                                   |
| Comentarios                |                                                                                            |                                   |

Ilustración 50. Editando un enlace

Enlaces

Para borrar un enlace seleccione el mismo y haga un clic en Borrar.

| WHL plugin test                                                                        | under WP 🥺 3 🗭 🚽              | ► Nuevo                                                     |             |                                 | Hol           | a, bireme 🗾 |
|----------------------------------------------------------------------------------------|-------------------------------|-------------------------------------------------------------|-------------|---------------------------------|---------------|-------------|
| Escritorio                                                                             | i <u>Wc</u>                   | ordPress 3.8.1 está disponible! Por favor, <u>actuali</u> : | za ahora.   | Opciones o                      | ie pantalla 🔻 | Ayuda 🔻     |
| A Entradas                                                                             | P Enlaces Añad                | ir nuevo                                                    |             |                                 |               |             |
| 🖉 Entradas –<br>English                                                                | G Elliadoo                    |                                                             |             |                                 | Bus           | car enlaces |
| 🖉 Entradas –                                                                           | Acciones en lote  Aplicar     | Ver todas las categorías 🔻 🛛 Filtrar                        |             |                                 |               |             |
| Português                                                                              | Nombre                        | URL                                                         | Categorías  | Relación con el<br>enlace (XFN) | Visible       | Valoració   |
| 🖉 Enlaces                                                                              | Destaque 1<br>Editar   Borrar | meu-destaque                                                | Destaques   |                                 | Sí            | 0           |
| Añadir nuevo<br>Categorías de enlaces                                                  | Instituição 1                 | minha-url                                                   | Insituições |                                 | Sí            | 0           |
| A Colección BVS                                                                        | Nombre                        | URL                                                         | Categorías  | Relación con el<br>enlace (XFN) | Visible       | Valoració   |
| <ul> <li>Colección BVS –<br/>English</li> <li>Colección BVS –<br/>Português</li> </ul> | Acciones en lote V Aplicar    |                                                             |             |                                 |               |             |

Ilustración 51. Excluyendo un enlace

Se abre una nueva pantalla para confirmar la exclusión del enlace. Al clicar en **OK**, el enlace é borrado. Para cancelar la exclusión del enlace haga un clic en **Cancelar**.

| meu-uestaque                                                                                       | Destaques |   |
|----------------------------------------------------------------------------------------------------|-----------|---|
| The page at 192.168.110.128 says:                                                                  |           | × |
| Estás a punto de borrar este enlace 'Destaque 1'<br>'Cancelar' para borrar 'Acentar' para borrarlo |           |   |
|                                                                                                    |           |   |
| OK                                                                                                 | Cancel    |   |
|                                                                                                    |           |   |

Ilustración 52. Confirmando la exclusión de um enlace

# Añadir Nuevo

Para incluir um nuevo *enlace*, deben ser llenados los campos principales: **Nombre**, **Dirección web**, **Descripción**, **Categorias** y **Imagen** (el caso eso sea pertinente). Para guardar los datos haga un clic en **Añadir nuevo**.

#### Enlaces

| 🖉 Entradas -                 | C ANACIT ENIACE Anadir nuevo                                                                                                    |                                   |
|------------------------------|----------------------------------------------------------------------------------------------------|-----------------------------------|
| English                      | Nombre                                                                                                    | Guardar                           |
| Entradas –<br>Português      |                                                                                                    |                                   |
| 얡 Medios                     | Ejemplo: Estupendo software de publicación                                                                                                    | Mantener este enlace como privado |
| 🖌 Enlaces                    |                                                                                                    | Añadir enlace                     |
| Todos los enlaces            | Dirección web                                                                                                    |                                   |
| Añadir nuevo                 |                                                                                                    |                                   |
| Categorías de enlaces        | Ejemplo: http://wordpress.org/ —no olvides poner http://                                                                                                    | *                                 |
| Colección BVS                |                                                                                                    |                                   |
| Colección BVS –<br>English   | Descripción                                                                                                    |                                   |
| Colección BVS –<br>Português |                                                                                                    |                                   |
| Páginas                      | Esto se mostrará cuando alguien pase el cursor sobre el enlace en los sitios de<br>interés, u opcionalmente a debajo del enlace.                                                    |                                   |
| Comentarios                  |                                                                                                    |                                   |
| Aparlapala                   | Categorías                                                                                                    |                                   |
|                              | Todas las categorías Más utilizadas                                                                                                    |                                   |
|                              |                                                                                                    |                                   |
|                              | Destaques                                                                                                    |                                   |
| In Herramientas              |                                                                                                    |                                   |
| 17 Ajustes                   | <u>+ Añadir categoria nueva</u>                                                                                                    |                                   |
| English                      | <b>D</b>                                                                                                    |                                   |
| Español                      | Desuno                                                                                                    |                                   |
| Português                    | _blank — nueva ventana o pestaña.                                                                                                    |                                   |
| 🕘 Cerrar menú                | _top — ventana o pestaña actual, sin marcos.                                                                                                    |                                   |
|                              | _none — misma ventana o pestaña.                                                                                                    |                                   |
|                              | Ellige el marco de destino para tu enlace.                                                                                                    |                                   |
|                              | Relación con el enlace (XFN)                                                                                                    |                                   |
|                              | rel:                                                                                                    |                                   |
|                              | identidad 🔄 otra dirección web mía                                                                                                    |                                   |
|                              | amistad 🔘 contacto 🔘 conocido 🔘 amigo 💿 ninguno                                                                                                    |                                   |
|                              | físico 🔲 conocido en persona                                                                                                    |                                   |
|                              | profesional 🔲 compañero de trabajo 🗐 colega                                                                                                    |                                   |
|                              | geográfico 💿 co-residente 💿 vecino 💿 ninguno                                                                                                    |                                   |
|                              | familia 💿 hija/o 💿 pariente 💿 padre/madre 💿 hermano/a 💿 cónyuge<br>💿 ninguno                                                                                                    |                                   |
|                              | romántica 📄 inspiración 📄 flechazo 📄 fecha 📄 pareja                                                                                                    |                                   |
|                              | Si el enlace es a una persona, puedes especificar lu relación con ella utilizando el<br>formulario de arriba. Si deseas aprender más acerca de cómo funciona esto revisa el<br>XFN. |                                   |
|                              | Avanzado                                                                                                    |                                   |
|                              | Dirección de la imagen                                                                                                    |                                   |
|                              | Dirección RSS                                                                                                    |                                   |
|                              | Notas                                                                                                    |                                   |
|                              |                                                                                                    |                                   |
|                              |                                                                                                    |                                   |

Ilustración 53. Añadiendo un nuevo enlace

## Categorias de enlaces

Categorias de enlaces son similares a de las entradas y son definidas en WordPress para agrupar la información en grandes temas o asuntos. Ej.: un enlace puede ser clasificado en la categoria **Publicaciones**.

Para crear una categoria solo es necesario escribir el título de la misma en el campo **Nombre** (campo obligatório) y, si necesario, se puede también definir un *Slug* e incluir una breve descripción (campos opcionales). Al fin, haga un clic en **Añadir nueva categoria de enlaces**.

| WHL plugin test                   | under WP 😳 3 🤛 🕂 Nuevo                                                                        |                                         |             |                    | Hola, bireme 🖡   |
|-----------------------------------|-----------------------------------------------------------------------------------------------|-----------------------------------------|-------------|--------------------|------------------|
| 🗟 Escritorio                      | <u>įWordPress 3.8.1</u> está dis                                                              | oonible! Por favor, <u>actualiza ah</u> | ora.        | Opciones de pantal | la 🔻 Ayuda 🔻     |
| 🖉 Entradas                        | P Categorías de enlaces                                                                       |                                         |             |                    |                  |
|                                   |                                                                                               |                                         |             | Buscar catego      | orías de enlaces |
| 🖉 Entradas -                      | Añadir nueva categoria de enlaces                                                             | Acciones en lote V Ap                   | licar       |                    | 2 elementos      |
| Português                         | Nombre                                                                                        | Nombre                                  | Descripción | Slug               | Enlaces          |
| 양 Medios<br>순 Enlaces             | El nombre es córno aparecerá en tu sitio                                                      | Destaques                               |             | destaques          | 1                |
| Todos los enlaces<br>Añadir nuevo | Slug                                                                                          | Insituições                             |             | insituicoes        | 1                |
| Categorias de enlaces             | El "slug" es la versión amigable de la LIDL del                                               |                                         |             |                    |                  |
| A Colección BVS                   | nombre. Suele estar en minúsculas y contiene                                                  | 🖾 Nombre                                | Descripción | Slug               | Enlaces          |
|                                   | solo letras, numeros y guiones.                                                               | Acciones en lote 🔻 🛛 Ap                 | licar       |                    | 2 elementos      |
| Colección BVS –<br>Português      | Descripción                                                                                   |                                         |             |                    |                  |
| [ Páginas                         |                                                                                               |                                         |             |                    |                  |
| P Comentarios                     | - ii                                                                                          |                                         |             |                    |                  |
| 🖬 Apariencia                      | La descripción no suele mostrarse por defecto,<br>sin embargo hay algunos temas que puede que |                                         |             |                    |                  |
| Ø Plugins 🛛                       | la muestren.                                                                                  |                                         |             |                    |                  |
| 8 Usuarios                        |                                                                                               |                                         |             |                    |                  |
| TI Herramientas                   | Anadir nueva categoria de enlaces                                                             |                                         |             |                    |                  |

Ilustración 54. Creando una nueva categoria de enlaces

Para editar una categoria de enlaces seleccione la misma y haga un clic en Editar.

Enlaces

| 🛞 VHL plugin test                 | under WP 🥹 3 🗭 🕂 Nuevo                          |                                           |             |                      | Hola, bireme 🔟 |
|-----------------------------------|-------------------------------------------------|-------------------------------------------|-------------|----------------------|----------------|
| A Escritorio                      | <u>¡WordPress 3.8.1</u> está dis                | ponible! Por favor, <mark>actualia</mark> | za ahora.   | Opciones de pantalla | Ayuda 🔻        |
| ∠ <sup>p</sup> Entradas           | P Categorías de enlaces                         |                                           |             |                      |                |
|                                   | J                                               |                                           |             | Buscar categor       | ías de enlaces |
| A Entradas -                      | Añadir nueva categoría de enlaces               | Acciones en lote 🔻                        | Aphcar      |                      | 2 elementos    |
| Portugues                         | Nombre                                          | Nombre                                    | Descripción | Slug                 | Enlace:        |
| ଜj Medios                         |                                                 | Destaques                                 |             | destaques            | 1              |
| C Enlaces                         | El nombre es cómo aparecerá en tu sitio.        | Editar   Edición i                        | rápida (    | du                   | )              |
| Todos los enlaces<br>Añadir nuevo | Slug                                            | Insituições                               |             | insituicoes          | 1              |
| Categorías de enlaces             | El faluelles la variés amigable de la LIBL de l |                                           |             |                      |                |
| A Colección BVS                   | nombre. Suele estar en minúsculas y contiene    | Nombre                                    | Descripción | Slug                 | Enlace         |
| 🖉 Colección BVS –<br>English      | solo ietras, numeros y gulones.                 | Acciones en lote 🔻                        | Aplicar     |                      | 2 elementos    |
| Colección BVS -                   | Descripción                                     |                                           |             |                      |                |

Ilustración 55. Editando una categoria de enlances

Para excluir una categoria seleccione la misma y haga un clic en Excluir.

| WHL plugin test                                            | under WP 😌 3 🗭 🕂 Nuevo                                                                         |                                              |             |                     | Hola, bireme 🔟  |
|------------------------------------------------------------|------------------------------------------------------------------------------------------------|----------------------------------------------|-------------|---------------------|-----------------|
| 🙆 Escritorio                                               | <u>¡WordPress 3.8.1</u> está disp                                                              | oonible! Por favor, <u>actualiza ahora</u> . |             | Opciones de pantall | a 🔻 Ayuda 🔻     |
| 🖉 Entradas                                                 | Categorías de enlaces                                                                          |                                              |             |                     |                 |
| 🖉 Entradas –<br>English                                    |                                                                                                |                                              |             | Buscar catego       | rías de enlaces |
| 🖉 Entradas -                                               | Añadir nueva categoría de enlaces                                                              | Acciones en lote  Aplicar                    |             |                     | 2 elementos     |
| Português                                                  | Nombre                                                                                         | Nombre                                       | Descripción | Slug                | Enlace          |
| 명 Medios                                                   |                                                                                                | Destaques                                    |             | destaques           | 1               |
| & Enlaces                                                  | El nombre es cómo aparecerá en tu sitio.                                                       | Editar   Edición rápida  <br>Borrar          |             |                     |                 |
| Todos los enlaces<br>Añadir nuevo<br>Categorías de enlaces | Slug                                                                                           | Insituições                                  |             | insituicoes         | 1               |
| లీ Colección BVS                                           | El "slug" es la versión amigable de la URL del<br>nombre. Suele estar en minúsculas y contiere | Nombre                                       | Descripción | Slug                | Enlace:         |
| Colección BVS –<br>English                                 | solo ieras, numeros y guores.                                                                  | Acciones en lote  Aplicar                    |             |                     | 2 elementos     |
| Colección BVS –<br>Português                               | Descripción                                                                                    |                                              |             |                     |                 |

Ilustración 56. Excluyendo una categoria de enlaces

Se abre una nueva pantalla confirmando la exclusión de la categoria. El clic en **OK**, la categoria es borrada. Para cancelar la exclusión de la categoria haga un clic en **Cancelar**.

Enlaces

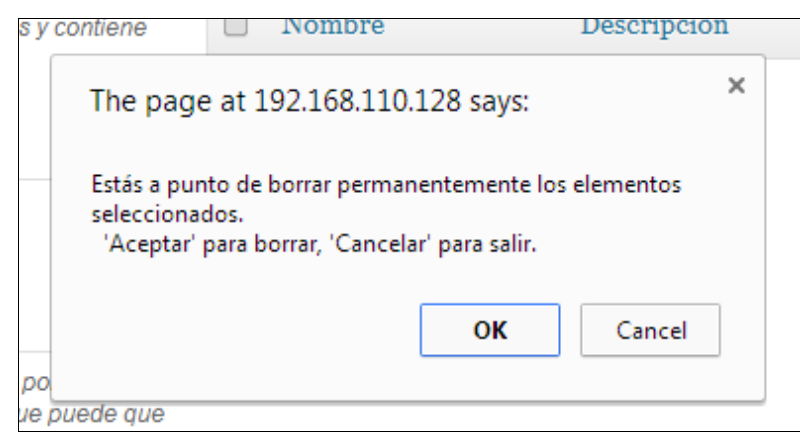

Ilustración 57. Confirmando la exclusión de una categoria de enlaces

NOTA: antes de cambiar e/u excluir una categoria de enlaces, verifique que enlaces se encuentran asociados para evitar la pérdida de información o de asociaciones importantes entre los contenidos.

# Páginas

Páginas son contenidos estáticos y no tienen categorias. Por ejemplo: **Contacto**. En esta opción están disponibles las seguiente herramientas: **Editar** e **Añadir nueva** página.

| 🛞 VHL plugin test                 | under WP 😂 3 🗭 🕂 Nuevo                                        |          |         | Hola, bireme 🌅          |
|-----------------------------------|---------------------------------------------------------------|----------|---------|-------------------------|
| Escritorio                        | WordPress 3.8.1 está disponible! Por favor, actualiza ahora.  | Opciones | de pant | alla 🔻 Ayuda 🔻          |
| 🖉 Entradas                        | Páginas Añadir nueva                                          |          |         |                         |
|                                   | Todo (1)   Publicada (1)                                      |          |         | Buscar páginas          |
| Entradas –<br>Português           | Acciones en lote 🔹 Aplicar Mostrar todas las fechas 💌 Filtrar |          |         | 1 elemento              |
| ශූ Medios                         | Título                                                        | Autor    |         | Fecha                   |
| P Enlaces                         | Mi primera página                                             | bireme   | φ       | hace 1 min<br>Publicada |
| Se Colección BVS                  |                                                               |          | -       | P 10                    |
| 🖉 Colección BVS –                 |                                                               | Autor    | up.     | recna                   |
| English                           | Acciones en lote   Aplicar                                    |          |         | 1 elemento              |
| Colección BVS –<br>Português      |                                                               |          |         |                         |
| 📙 Páginas                         | )                                                             |          |         |                         |
| Todas las páginas<br>Añadir nueva |                                                               |          |         |                         |
|                                   |                                                               |          |         |                         |

Ilustración 58. Mirando páginas

### Todas las páginas

En **Todas las páginas** es posible visualizar todas las páginas insertadas, y despúes de seleccionar la misma se permite editar, borrar y/o ver.

Para editar una página, es necesario seleccionar la misma y hacer un clic en Editar.

| Escritorio                    | ¡WordPress 3.8.1 está disponible! Por favor, actualiza ahora.  | Opciones | de panta | alla 🔻 Ayuda 🔻          |
|-------------------------------|----------------------------------------------------------------|----------|----------|-------------------------|
| 🖉 Entradas                    | Páginas Añadir nueva                                           |          |          |                         |
| Entradas –<br>English         | Todo (1)   Publicada (1)                                       |          |          | Buscar páginas          |
| Entradas –<br>Português       | Acciones en lote   Aplicar Mostrar todas las fechas   Filtrar  |          |          | 1 elemento              |
| (양) Medios                    | Pitulo                                                         | Autor    |          | Fecha                   |
| a Enlaces                     | Mi primera página     Editar   Edición rápida   Papelera   Ver | bireme   | φ        | hace 1 min<br>Publicada |
| Colección BVS Colección BVS - | Til Edital este elemento                                       | Autor    |          | Fecha                   |
| English                       | Acciones en lote   Apriliar                                    |          |          | 1 elemento              |
| Colección BVS –<br>Português  |                                                                |          |          |                         |
| 📕 Páginas                     |                                                                |          |          |                         |

Ilustración 59. Seleccionando una página para edición

Se abre una nueva pantalla para edición de los principales campos para cambiar: **Título**, **Enlace Permanente** y el texto.

| VHL plugin test u                | under WP 😌 3 🗭 🕂 Nuevo                                                     | Hola, bireme                              |
|----------------------------------|----------------------------------------------------------------------------|-------------------------------------------|
| Escritorio                       | ¡WordPress 3.8.1 está disponible! Por favor, actualiza ahora.              | Opciones de pantalla 🔻 Ayuda              |
| ✤ Entradas                       | Añadir nueva página                                                        |                                           |
| Entradas –<br>English            | Mi primera página                                                          | Publicar                                  |
| Entradas –<br>Português          | Enlace permanente: http://192.168.110.128/?page_id=123 Enlaces permanentes | Guardar borrador Vista previ              |
| h Medios                         | (영) Añadir objeto Visual Texto                                             | Estado: Borrador Editar                   |
| Enlaces                          | B I ₩ 등 등 % € € € 8 🛛 🖾                                                    | Visibilidad: Público Editar               |
| Colección BVS                    | Párrafo 🔹 U 🗮 🛓 • 🛱 🛱 🖉 Ω 🕸 🦻 🕐 💿                                          | 11 Publicar inmediatamente Editar         |
| Colección BVS -<br>English       | Esta página contiene información acerca de                                 | Mover a la papelera Publica               |
| Colección BVS –<br>Português     |                                                                            | Atributos de página                       |
| Páginas                          |                                                                            | Plantilla                                 |
| odas las páginas<br>.ñadir nueva |                                                                            | Plantilla predeterminada 🔹                |
| Comentarios                      |                                                                            | Orden                                     |
| Apariencia                       | Ruta: p                                                                    | 0                                         |
| Plugins 2                        | Número de palabras: 6 Borrador guardado a las 19:38:31.                    | ¿Necesitas ayuda? Usa la pestaña Ayuda e  |
|                                  |                                                                            | la parte superior derecha de la pantalla. |

Ilustración 60. Editando una página

Para guardar los datos haga un clic en Publicar.

| Publicar                        | *                   |
|---------------------------------|---------------------|
| Guardar borrador                | Vista previa        |
| Estado: Borrador Edita          | L L                 |
| Visibilidad: Público <u>Edi</u> | tar                 |
| Publicar inmediatar             | mente <u>Editar</u> |
| Mover a la papelera             | Publicar            |

Ilustración 61. Publicando uma Página

### Añadir nueva

Para agregar una nueva página estática haga un clic en **Añadir nueva**. Se apre una nueva pantalla con los campos principales para llenar: **Título** y **Texto**. Después de insertar un *Título*, el sistema genera automaticamente el **Enlace permanente** que se podrá cambiar si necesario.

| 🚯 VHL plugin test            | under WP 😌 3 🗭 🕂 Nuevo                                                        | Hola, bireme 🧾                            |
|------------------------------|-------------------------------------------------------------------------------|-------------------------------------------|
| Escritorio                   | ( <u>WordPress 3.8.1</u> está disponible! Por favor, <u>actualiza ahora</u> . | Opciones de pantalla * Ayuda *            |
| 🖉 Entradas                   | Añadir nueva página                                                           |                                           |
| Entradas –<br>English        |                                                                               | Publicar                                  |
|                              |                                                                               | Guardar borrador Vista previa             |
| ঞ্জি Medios                  | Riadir objeto Visual Texto                                                    | Estado: Borrador Editar                   |
| P Enlaces                    | B I ₩ ☵ ☵ ₩ ☴ ☴ ₫ 2 22 ☴ ☷ ☶                                                  | Visibilidad: Público Editar               |
| A Colección BVS              | Párrafo • U 🗮 📥 • 健 險 🖉 Ω 準 野 つ 🕐 🔘                                           | Publicar inmediatamente Editar            |
| 🖉 Colección BVS –<br>English |                                                                               | Mover a la papelera Publicar              |
| Colección BVS –<br>Português |                                                                               | Atributos de página                       |
| 📙 Páginas                    |                                                                               | Superior                                  |
| Todas las páginas            |                                                                               |                                           |
| Añadir nueva                 |                                                                               | (sin superior)                            |
| Comentarios                  |                                                                               | Plantilla                                 |
| E Apariencia                 | Ruta: p                                                                       | Plantilla predeterminada 🔹                |
| Ø Plugins (2)                | Número de palabras: 0                                                         | Orden                                     |
| 😤 Usuarios                   |                                                                               | 0                                         |
| TI Herramientas              |                                                                               | ¿Necesitas ayuda? Usa la pestaña Ayuda en |
| 37 Ajustes                   |                                                                               | la parte superior derecha de la pantalla. |

Ilustración 62. Agregando una nueva página

Aca hay la opción **Guardar borrador** que permite editar o publicar su contenido más tarde.

| Guardar borrador                          | Vista previa |
|-------------------------------------------|--------------|
| Estado: Borrador Editar                   |              |
| Visibilidad: <b>Público <u>Editar</u></b> |              |
| 11 Publicar inmediatamente                |              |
| 07 del 03-mar 🔻 de 2014                   | 4 a las 19 : |
| 47                                        |              |
| Aceptar Cancelar                          |              |

Ilustración 63. Guardando una página como borrador

Hay todavía la opción **Vista previa** que permite mirar la página antes de publicar.

| Guardar borrador                     | Vista previa    |
|--------------------------------------|-----------------|
| Estado: Borrador <mark>Editar</mark> | ×               |
| /isibilidad: Público <u>Editar</u>   |                 |
| Publicar inmediatame                 | nte             |
| 07 del 03-mar 🔻 de 2                 | 2014 a las 19 : |
| 47                                   |                 |
| Aceptar Cancelar                     |                 |

Ilustración 64. Ver una página antes de publicar

Y por último, la opción **Publicar** página.

| Guardar borrador                         | Vista previa    |
|------------------------------------------|-----------------|
| Estado: Borrador <u>Editar</u>           |                 |
| /isibilidad: <b>Público <u>Edita</u></b> | ſ               |
| Publicar inmediatam                      | ente            |
| 07 del 03-mar 🔻 de                       | 2014 a las 19 : |
| 47                                       |                 |
| Acentar Cancelar                         |                 |

Ilustración 65. Publicando una página

Páginas

# **Colección BVS**

Encapsula toda la colección de fuentes de información de la BVS: *Temas, Fuentes de información*, Acerca de la BVS y otras.

### Colección de fuentes

En **Colección BVS** es posible ver todas las colecciones creadas en la BVS asi como editar y/o borrar colecciones.

| 🚯 VHL plugin test                      | under WP 😋 3 🗭 🛨 Nuevo                           |                                          |         | Hola, bireme 🔟          |
|----------------------------------------|--------------------------------------------------|------------------------------------------|---------|-------------------------|
| 🛞 Escritorio                           | i <u>WordPress 3.8.1</u> está disponit           | ole! Por favor, <u>actualiza ahora</u> . | Opcione | s de pantalla 🔻         |
|                                        |                                                  |                                          |         |                         |
| Sentradas –<br>English                 | Todos (3)   Publicadas (3)                       |                                          |         | Búsqueda                |
|                                        | Acciones en lote   Aplicar Mostrar todas las fer | chas 🔻 Filtrar                           |         | 3 elementos             |
| ঞ্জ Medios                             | 🔲 Título                                         | Translations                             |         | Fecha                   |
| P Enlaces                              | Primer nivel                                     | + ‰ + ⊘                                  | Ģ       | 19/12/2013<br>Publicada |
| Colección BVS<br>Todas las colecciones | — Segundo nivel                                  | +** + O                                  | Ģ       | 19/12/2013<br>Publicada |
| Anadir nueva                           | — — Fuente de información 1                      | 수 💥 수 💽                                  | ø       | 19/12/2013<br>Publicada |
| Colección BVS -                        | Título                                           | Translations                             |         | Fecha                   |
| Português                              | Acciones en lote   Aplicar                       |                                          |         | 3 elementos             |

Ilustración 66. Colección BVS - Colección de fuentes de información de da BVS

## Añadir nueva colección

Para agregar un nuevo item o una nueva colección haga un clic en **Añadir nueva** y llene los seguientes campos: **Nombre**, **Descripción** (si necesario) y **Page URL**.

| 🛞 VHL plugin test                     | under WP 🕄 3 🌻 🛨 Nuevo                                                                                                    | Hola, bireme 📃                                         |
|---------------------------------------|----------------------------------------------------------------------------------------------------|--------------------------------------------------------|
| A Entradas                            | 🖉 Anãdir nueva Colección                                                                                                    |                                                        |
|                                       |                                                                                                    | Publicar                                               |
|                                       |                                                                                                    | Guardar borrador Vista previa                          |
| ଜ Medios                              | 명 Añadir objeto Visual Texto                                                                                                    | Estado: Borrador Editar                                |
| P Enlaces                             | B I ADE 🚝 🚝 46 ≣ ≢ ∰ 🖉 🖾 📟                                                                                                    | Visibilidad: Público Editar                            |
| 🖈 Colección BVS                       | Párrafo 🔻 Ψ 🗮 🛓 🕇 🛱 🛍 🖉 Ω 🖷 驊 🔿 🥶 🔘                                                                                                    | 111 Publicar inmediatamente Editar                     |
| Todas las colecciones<br>Añadir nueva |                                                                                                    | Mover a la papelera Publicar                           |
| ☆ Colección BVS –<br>English          |                                                                                                    | Atributos                                              |
| Colección BVS –<br>Português          |                                                                                                    | Superior                                               |
| 🚺 Páginas                             |                                                                                                    | (sin superior)                                         |
| Comentarios                           |                                                                                                    | Orden                                                  |
| E Apariencia                          | Ruta: p                                                                                                    | 0                                                      |
| 🖉 Plugins 🗿                           | Número de palabras: 0                                                                                                    |                                                        |
| 🖑 Usuarios                            | Post Translations                                                                                                    | Post Translations                                      |
| TI Herramientas                       |                                                                                                    | Save this post so you can add and edit<br>translations |
| <b>B</b> Ajustes                      | Page URL                                                                                                    |                                                        |
| Sta English                           | IBL                                                                                                    | Imagen destacada                                       |
| 🚾 Español                             |                                                                                                    | Asignar imagen destacada                               |
| Serving Português                     |                                                                                                    |                                                        |
| 🕢 Cerrar menú                         | Extracto                                                                                                    |                                                        |
|                                       | Los extractos son resúmenes opcionales de tu contenido hechos "ex-profeso" que<br>puedes usar en tu tema. <u>Aprende algo acerca de los extractos manuales.</u> |                                                        |

Ilustración 67. Colección BVS – Agregando un nuevo item

Adicionalmente, es posible llenar el campo Resúmen o agregar campos y valores, por ejemplo matadatos de una entrada.

Colección BVS

| Campos personalizados                                                                           |                                                                  |                         |
|-------------------------------------------------------------------------------------------------|------------------------------------------------------------------|-------------------------|
| Añadir nuevo campo personalizado                                                                | x                                                                |                         |
| Nombre                                                                                          | Valor                                                            |                         |
| Añadir un campo personalizado                                                                   |                                                                  |                         |
| Los campos personalizados se pue<br>una entrada y luego <u>mostrarlos en tu</u>                 | den usar para añadir metadatos adicionales a<br><u>u tema.</u> . |                         |
| Comentarios                                                                                     |                                                                  |                         |
| <ul> <li>✔ Permitir comentarios.</li> <li>✔ Permitir <u>trackbacks y pingbacks</u> e</li> </ul> | en esta página.                                                  |                         |
| Gracias por crear con WordPress.                                                                |                                                                  | Descargar versión 3.8.1 |

Ilustración 68. Colección BVS – Agregando un nuevo item (continuación)

En la parte derecha se muestra el estado actual del elemento y el usuario podrá cambiarlo para Pendiente de revisión o guardarlo como borrador. También es posible ver el item antes mismo de guardarlo como borrador.

| Guardar borrador                   | Vista previa     |
|------------------------------------|------------------|
| Estado: Borrador                   |                  |
| Borrador 🔻                         | Aceptar          |
| Pendiente de revisión              |                  |
| Borrador                           |                  |
| Visibilidad: Público <u>Editar</u> |                  |
| 🛍 Publicar inmediatamen            | te <u>Editar</u> |

Ilustración 69. Colección BVS – Agregando un nuevo item – modos de publicación

Todavia en la aba de publicación se puede elegri el tipo de visibilidad entre *público* (por defecto), *protegida con contraseña* o *privada*, y también decidir entre *publicar inmediatamente* o elegir una fecha específica.

| Colección BVS | Col | lección | BVS |
|---------------|-----|---------|-----|
|---------------|-----|---------|-----|

|                       | vista previa      |
|-----------------------|-------------------|
| Estado: Borrador      |                   |
| Borrador              | Aceptar           |
| <u>Cancelar</u>       |                   |
| Visibilidad: Público  |                   |
| Público               |                   |
| Protegida con contra  | iseña             |
| 🔘 Privada             |                   |
| Aceptar Cancelar      |                   |
| 聞 Publicar inmediatar | nente             |
| 07 dol 02 mar T d     | e 2014 a las 20 : |
| ur uer us-mar v u     |                   |
| 15                    |                   |
| 15                    |                   |

Ilustración 70. Colección BVS – Agregando un nuevo tem – modos de publicación

Además de los campos de arriba, en la aba de atributos es posible seleccionar si este item será parte de una colección existente o será empezada una nueva colección. Y también será posible elegir el orden de presentación del item en la colección.

| Atributos v                                     | Atributos      |
|-------------------------------------------------|----------------|
| Superior                                        | Superior       |
| Segundo nivel 🔻                                 | Primer nivel 🔻 |
| (sin superior)<br>Primer nivel<br>Segundo nivel | Orden          |
| 0                                               | 1              |

Ilustración 71. Colección BVS – Definindo los atributos y el orden de presentación

#### Colección BVS

Notese que mientras un item no es guardado no es posible editar ninguna traducción o versión asociada.

| Post Translations                                   | Post Translations |
|-----------------------------------------------------|-------------------|
| Save this post so you can add and edit translations | +,∰ +,⊠           |
|                                                     |                   |
| Imagen destacada                                    | Imagen destacada  |

Ilustración 72. Colección BVS – Estado de un Post Translations antes y después de guardar

# Comentarios

Permite el manejo de los comentarios enviados para el portal. Para más información de operación haga una consulta al manual WordPress disponible en <u>http://codex.wordpress.org/Main\_Page</u>

| 🚯 VHL plugin test                  | under WP 🛛 3 🗭     | + Nuevo                                                        |               | Hola, bireme                   |
|------------------------------------|--------------------|----------------------------------------------------------------|---------------|--------------------------------|
| Escritorio                         | iV                 | l <u>ordPress 3.8.1</u> está disponible! Por favor, <u>act</u> | Jaliza ahora. | Opciones de pantalla 🔻 Ayuda 🔻 |
|                                    | Comentar           | OS                                                             |               |                                |
| English<br>Entradas –<br>Português | Acciones en lote   | Aplicar Mostrar todos los comentarios                          | ▼ Filtrar     |                                |
| ශූ Medios                          | Autor              | Comentario                                                     |               | En respuesta a                 |
| Central Enlaces                    | Sin comentarios.   |                                                                |               | 100                            |
| A Colección BVS                    | Autor              | Comentario                                                     |               | En respuesta a                 |
| Colección BVS –<br>English         | Acciones en lote 🔹 | Aplicar                                                        |               |                                |
| Colección BVS –<br>Português       |                    |                                                                |               |                                |
| [ Páginas                          |                    |                                                                |               |                                |
| 🦻 Comentarios                      | <b>)</b>           |                                                                |               |                                |
| Apariencia                         |                    |                                                                |               |                                |
| 🖉 Plugins 😰                        |                    |                                                                |               |                                |
| 🛞 Usuarios                         |                    |                                                                |               |                                |
| TI Herramientas                    |                    |                                                                |               |                                |
| II Ajustes                         |                    |                                                                |               |                                |

Ilustración 73. Mirando las opciones de comentarios

En el menu Apariencia hay la posibilidad de acceder las seguientes opciones: **Temas**, **Personalizar**, **Widgets**, **Menús** y **Opciones del tema**.

# Temas

WordPress permite cambiar fácilmente la apariencia de un blog, sitio o portal utilizando los temas. El plugin BVS trae una versión por defecto del tema que se puede utilizar como modelo. Para más información de operación consulte el manual WordPress disponible en <u>http://codex.wordpress.org/Main\_Page</u>

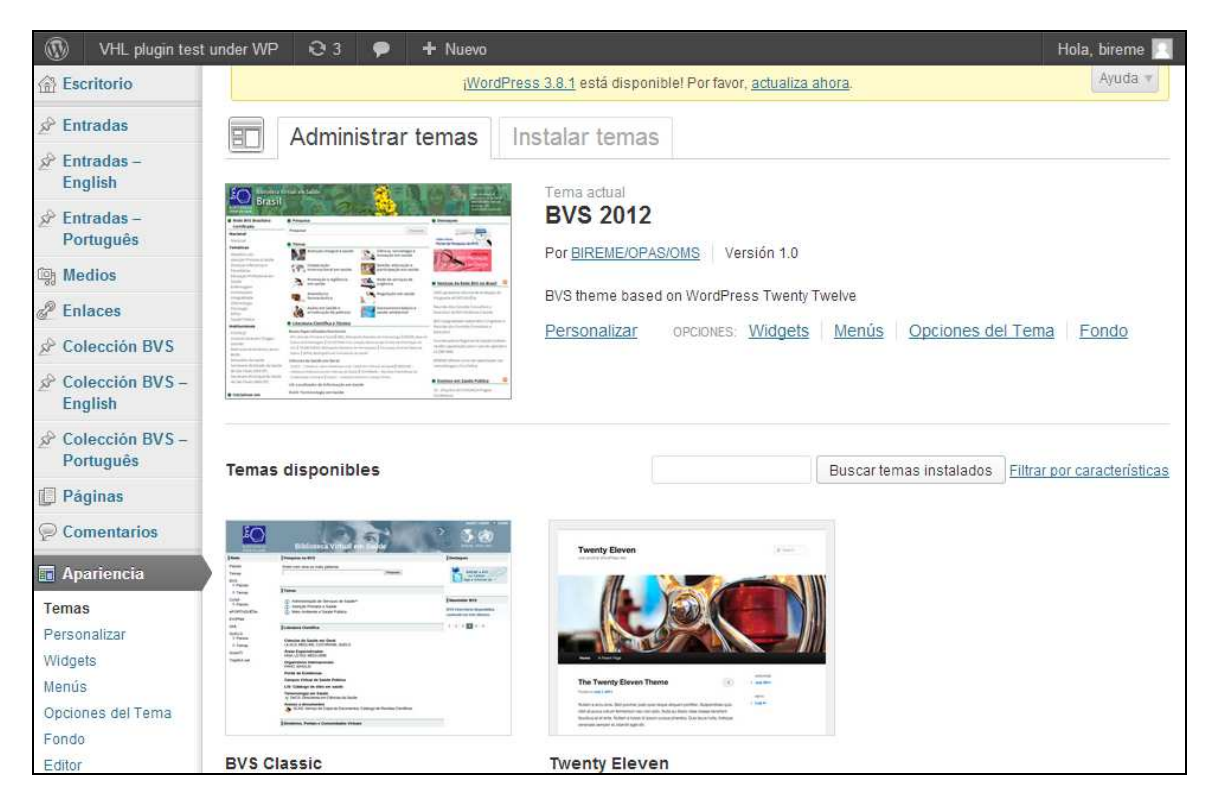

Ilustración 74. Administración de Temas

### Personalizar

Esta sección permite cambiar algunos campos asociados con el tema seleccionado.

| Cerrar Guardado                      |                                                                                                    |                                                                                                    |
|--------------------------------------|----------------------------------------------------------------------------------------------------|----------------------------------------------------------------------------------------------------|
| Estás previsualizando BVS 2012       | VHL                                                                                                    | <u>plugin test under WP</u>                                                                                                    |
| Título del sitio y descripción corta | Acerca de la BVS                                                                                       | Búsqueda en la BVS                                                                                                    |
| Colores                              | acerca de la BVS                                                                                       | DUSCAI                                                                                                    |
| Imagen de fondo                      | Rede BVS                                                                                               | <u>Temas</u><br>Tuberculose                                                                                                    |
| Navegación                           | Países<br>Temas                                                                                        |                                                                                                    |
| Portada estática                     | Temas<br>BVS<br>Países<br>Temas<br>CVSP<br>Países<br>ePORTUGUÊSe<br>EVIPNet<br>GHL<br>SciELO<br>Países | Literatura Científica<br>Bases Especializadas Nacionales<br>Ciencias de la Salud en General<br>LIS – Localizador de Información en Salud<br>Terminología en salud-DeCS<br>Evidencias en Salud Pública<br>SCAD- Servicio Cooperativo de Acceso a Documentos<br>Catálogo de revistas científicas |
|                                      | <ul> <li>Países</li> <li>Temas</li> </ul>                                                              |                                                                                                    |

Ilustración 75. Pantalla de personalización del tema

Mientras tanto las customizaciones hechas en esta sección son mostradas solamente con las *Entradas*. La configuración del tipo *Colección BVS* utiliza los parámetros definidos en **Opciones del Tema**.

### Título del sitio

Contiene el título y subtítulo que se presenta en la parte superior de la pantalla del navegador cuando se está navegando en el sitio. El contenido de estes campos también estan disponibles en **Ajustes > Generales**.

Las opciones abajo solamente son válidas con la versión estándar de WordPress sin el plugin BVS porque el tema del Plugin BVS sobrescribe el tema estándar.

- Colores
- Imagen de fondo
- Navegación
- Portada estática

## Widgets

Widgets son pequeños aplicativos para sitios o blogs, con funciones específicas, por ejemplo: el pronóstico del tiempo, conversión de moneda, reloj, calendario etc. Acá se presentam los widgets generalmente utilizados en una interfaz de BVS típica para proporcionar la organización de múltiples elementos en el sitio.

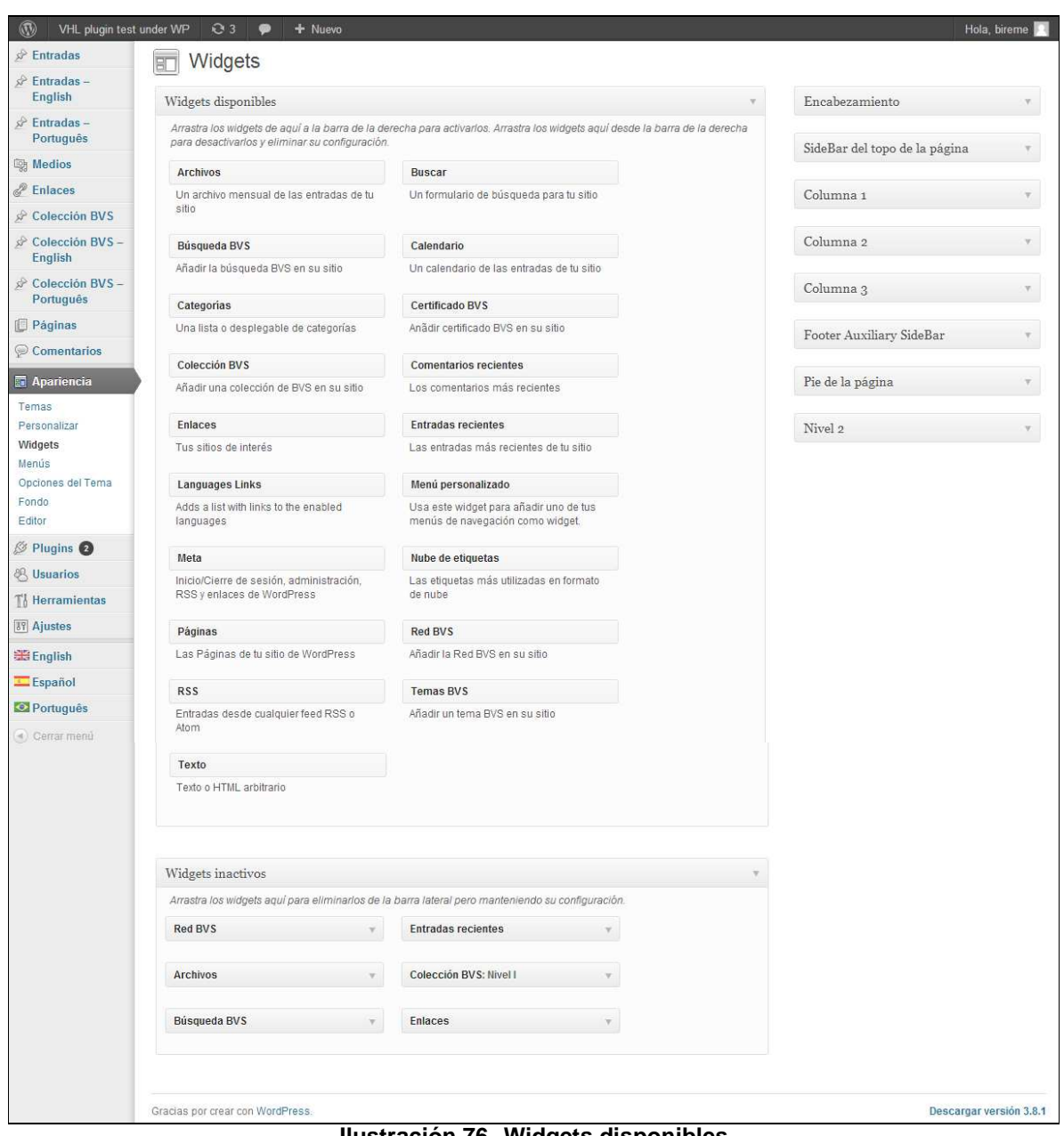

Ilustración 76. Widgets disponibles

Wordpress proporciona algunos widgets estándares al momento de la instalación. Para un portal típico de la BVS son utilizados con frecuencia los seguiente Widgets:

- Colección BVS •
- **Temas BVS** •
- Búsqueda BVS •
- Certificado BVS •
- RSS .
- Texto
- Enlaces .

Con el uso de estes widgets la interfaz pública de una BVS puede ser presentada con:

- un encabezamiento, con banner y nombre que la identifica;
- tres columnas con sus contenidos organizados por widgets;
- pie de página donde se presentam datos de la institución coordenadora de la BVS;
- búsqueda integrada utilizando el IAHx;
- capacidad gráfica personalizada.

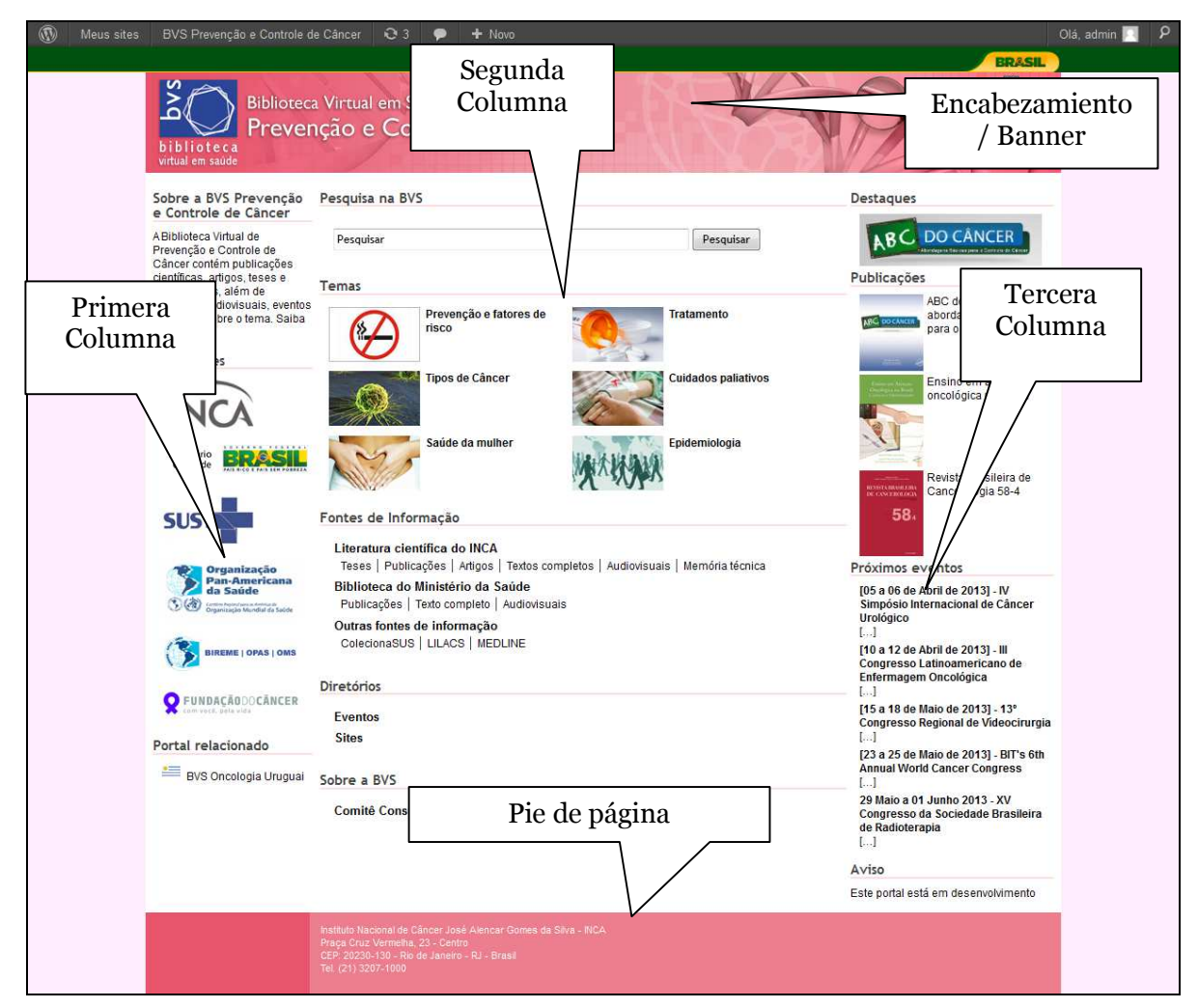

Ilustración 77. Organización de contenidos en la interfaz pública

A continuación se presentarán las especificidades para cada componente de una BVS típica.

### Columna 1

En esta columna se presentam los objectivos, la red de instituciones y los portales relacionados con determinada BVS. Con esta finalidad, hemos utilizado los seguientes widgets: texto y enlaces.

Ej.: Para insertar el texto acerca de la BVS Prevención y Control de Cancer se utilizó el widget de Texto. Con este intuito se agregó un breve texto presentando los objectivos principales de la BVS.

|                                     | Texto v                             |
|-------------------------------------|-------------------------------------|
|                                     | Título:                             |
|                                     | Acerca de la BVS                    |
|                                     | Este texto informa acerca de la BVS |
|                                     |                                     |
|                                     |                                     |
|                                     |                                     |
|                                     |                                     |
|                                     |                                     |
| Acerca de la BVS                    |                                     |
|                                     |                                     |
| Este texto informa acerca de la BVS |                                     |
|                                     | Añadir párrafos automáticamente     |
| Rede BVS                            | Borrar   Cerrar Guardar             |
|                                     |                                     |

Ilustración 78. Acerca de la BVS - widget de texto

Para crear un listado de instituciones en la misma BVS se utilizó el widget de enlace.

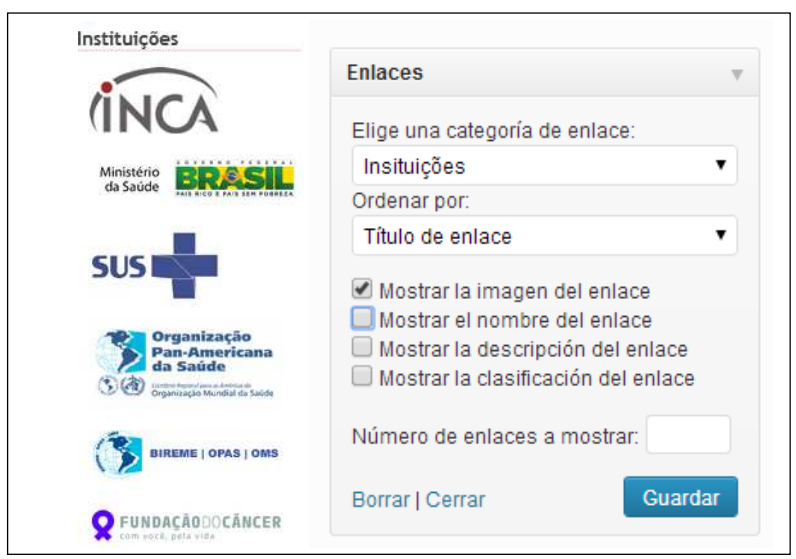

Ilustración 79. Instituciones - widget de enlace

NOTA: Enlaces depende de habilitarse la opción a través de la interfaz de administración.

### Columna 2

Esta columna representa la red de contenido de una BVS. Para eso hemos utilizado 3 diferentes widgets: Colección BVS, Búsqueda BVS y Temas BVS.

El primero widget utilizado es Búsqueda BVS para insertar la caja de búsqueda del IAHx. En este ejemplo vemos la configuración utilizada en una BVS típica.

| Buscar |                              | Busc |
|--------|------------------------------|------|
|        | Décaucida DVC                |      |
|        | Busqueda BVS                 |      |
|        | Titulo:                      |      |
|        | Búsqueda en la BVS           |      |
|        | URL de búsqueda:             |      |
|        | http://pesquisa.bysalud.org/ |      |

### Ilustración 80. Búsqueda en la BVS - widget Búsqueda BVS

El segundo widget utilizado es el Temas BVS para creación del area de temas de la BVS:

| Temas |                                    |      |                   |  |
|-------|------------------------------------|------|-------------------|--|
| 19    | Prevención y factores<br>de riesgo | T.S. | Salud de la mujer |  |
| 10-   | Tipos de cáncer                    | 10-  | Tratamiento       |  |
| 10    | Cuidados paliativos                | TO.  | Epidemiología     |  |

Ilustración 81. Temas

| Temas BVS                 |         |
|---------------------------|---------|
| Colección:                |         |
| Temas                     | 7       |
| Show link to collection p | age     |
| Mostrar en dos columna    | is?     |
| Borrar I Cerrar           | Guardar |

Ilustración 82. Widget Temas BVS

Para organización de la Fuentes de Información, Directorios y Acerca de la BVS se utilizó el widget Colección BVS. Abajo un ejemplo en la BVS Brasil<sup>1</sup>.

| Literatura Científica                                           |
|-----------------------------------------------------------------|
| Bases Especializadas Nacionales                                 |
| Ciencias de la Salud en General                                 |
| LIS – Localizador de Información en Salud                       |
| Terminología en salud-DeCS                                      |
| Evidencias en Salud Pública                                     |
| SCAD- Servicio Cooperativo de Acceso a Documentos               |
| Catálogo de revistas científicas                                |
| Directorios                                                     |
| Directorio de eventos                                           |
| Indicadores y Datos Básicos sobre la Salud en Brasil (IDB)      |
| Legislación de la Salud                                         |
| Políticas de Salud de Brasil                                    |
| <u>Comunicación</u><br>Espacio de Colaboración de la BVS Brasil |
| Acerca de la BVS                                                |
| Conozca el histórico y detalles de la BVS Brasil                |

Ilustración 83. Fuentes de información

<sup>&</sup>lt;sup>1</sup> La muestra incluye sólo la estructura jerárquica y no la aplicación de estilo y/o el diseño.

|                                                                                                    | Colection DV3, Directorios                                                                                                    |
|----------------------------------------------------------------------------------------------------|----------------------------------------------------------------------------------------------------|
| Titulo:                                                                                                    | Titulo:                                                                                                    |
| Literatura Científica                                                                                                    | Directorios                                                                                                    |
| Colección:                                                                                                    | Colección:                                                                                                    |
| Literatura Científica y Tecnica 🔹                                                                                                    | Directorios y Portales                                                                                                    |
| Show link to collection page                                                                                                    | Show link to collection page                                                                                                    |
| Número de niveles para mostrar:                                                                                                    | Número de niveles para mostrar:                                                                                                    |
| Número de columnas: 1 🔻                                                                                                    | Número de columnas: 1 🔻                                                                                                    |
| Borrar   Cerrar Guardar                                                                                                    | Borrar   Cerrar Guard                                                                                                    |
| Colección BVS: Comunicación                                                                                                    | Colección BVS: Acerca de la BVS                                                                                                    |
| Colección BVS: Comunicación                                                                                                    | Colección BVS: Acerca de la BVS                                                                                                    |
| Colección BVS: Comunicación<br>Titulo:<br>Comunicación                                                                                                    | Colección BVS: Acerca de la BVS<br>Titulo:<br>Acerca de la BVS                                                                                                    |
| Colección BVS: Comunicación<br>Titulo:<br>Comunicación<br>Colección:                                                                                                    | Colección BVS: Acerca de la BVS<br>Titulo:<br>Acerca de la BVS<br>Colección:                                                                                               |
| Colección BVS: Comunicación<br>Titulo:<br>Comunicación<br>Colección:<br>Comunicación                                                                                               | Colección BVS: Acerca de la BVS<br>Titulo:<br>Acerca de la BVS<br>Colección:<br>Acerca de la BVS                                                                           |
| Colección BVS: Comunicación<br>Titulo:<br>Comunicación<br>Colección:<br>Comunicación<br>Show link to collection page                                                               | Colección BVS: Acerca de la BVS<br>Titulo:<br>Acerca de la BVS<br>Colección:<br>Acerca de la BVS<br>Show link to collection page                                           |
| Colección BVS: Comunicación<br>Titulo:<br>Comunicación<br>Colección:<br>Comunicación<br>Show link to collection page<br>Número de niveles para mostrar:                            | Colección BVS: Acerca de la BVS Titulo: Acerca de la BVS Colección: Acerca de la BVS Show link to collection page Número de niveles para mostrar:                          |
| Colección BVS: Comunicación<br>Titulo:<br>Comunicación<br>Colección:<br>Comunicación<br>Show link to collection page<br>Número de niveles para mostrar:<br>Número de columnas: 1 • | Colección BVS: Acerca de la BVS Titulo: Acerca de la BVS Colección: Acerca de la BVS  Show link to collection page Número de niveles para mostrar: Número de columnas: 1 ▼ |

Ilustración 84. Widgets Colección BVS

### Columna 3

Esta columna representa los destacados, los próximos eventos y avisos relacionados con la BVS. Para representar estos contenidos se utilizó los seguientes widgets: Enlaces y Texto.

Para insertar los destacados se utilizó el widget Enlaces.

|             | Enlaces v                                                                                                    |
|-------------|----------------------------------------------------------------------------------------------------|
|             | Elige una categoría de enlace:<br>Destacados                                                                                                    |
|             | Ordenar por:                                                                                                    |
|             | Título de enlace                                                                                                    |
|             | <ul> <li>Mostrar la imagen del enlace</li> <li>Mostrar el nombre del enlace</li> <li>Mostrar la descripción del enlace</li> <li>Mostrar la clasificación del enlace</li> </ul> |
| Destacados  | Número de enlaces a mostrar: 3                                                                                                    |
| Destacado 1 | Borrar   Cerrar Guardar                                                                                                    |

Ilustración 85. Destacados - widget de Enlaces

Para insertar los próximos eventos hemos utilizado el widget **RSS** con el *feed* de eventos del Direve.

|                                            | RSS: Eventos en Salud                                                                             |
|--------------------------------------------|---------------------------------------------------------------------------------------------------|
| S <u>Eventos en Salud</u>                  | d<br>Introduce Ia URL del feed RSS aquí:<br>http://eventossp.icict.fiocruz.br/direve/rss/?count=5 |
| 18 - 22 Setembro                           | Dale un título al feed (opcional):                                                                |
| 2016 22nd                                  | v Eventos en Salud                                                                                |
| International<br>Association for Child     | ¿Cuantos elementos te gustaría mostrar? 3                                                         |
| & Adolescent                               | s e 🔲 ¿Mostrar el contenido?                                                                      |
| Psychiatry and Allied<br>Professions World | □ ¿Mostrar el autor si está disponible?                                                           |
| Congress                                   | CMostrar la fecha?                                                                                |
|                                            | D Borrar   Cerrar Guarda                                                                          |

Ilustración 86. Próximos eventos – widget de RSS

Para insertar el aviso se utilizó el widget de **Texto.** 

|                                  | Texto: Advertencia               |
|----------------------------------|----------------------------------|
|                                  | Título:                          |
|                                  | Advertencia                      |
|                                  | Este sitio está en construcción. |
| Advertencia                      | -                                |
| Este sitio está en construcción. | Añadir párrafos automáticamente  |
|                                  | Borrar   Cerrar                  |
|                                  |                                  |

Ilustración 87. Avisos – widget de Texto

### Pie de página

En el pie de la página de la BVS fueron insertados los datos de la institución coordenador de la BVS y para tanto se utilizó el widget de Texto.

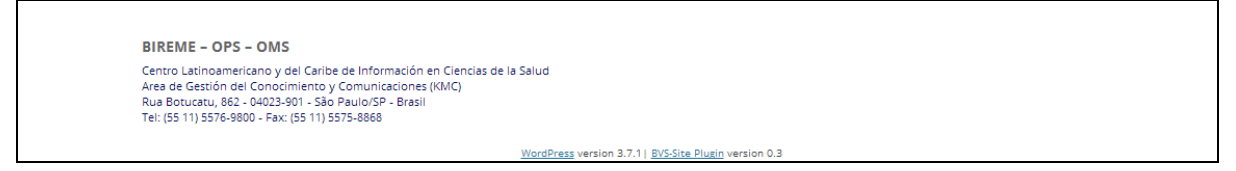

Ilustración 88. Institución responsable

| Títi                       | ulo:                                                                                                    |     |
|----------------------------|----------------------------------------------------------------------------------------------------|-----|
| BI                         | REME - OPS - OMS                                                                                                    |     |
| Ce<br>Sa<br>Ar<br>Ri<br>Te | entro Latinoamericano y del Caribe de Información en Ciencias de<br>alud<br>ea de Gestión del Conocimiento y Comunicaciones (KMC)<br>Ja Botucatu, 862 - 04023-901 - São Paulo/SP - Brasil<br>H: (55 11) 5576-9800 - Fax: (55 11) 5575-8868 | la  |
|                            | Añadir párrafos automáticamente                                                                                                    |     |
| <b>D</b> 0                 | rrar   Cerrar                                                                                                    | dar |

Ilustración 89. Institución responsable – widget de Texto

## **Moviendo Widgets**

En cada columna se puede añadir o quitar un widget en acuerdo con los contenidos disponibles en el portal. Para eso solamente es necesario Em cada coluna poderá ser adicionado ou retirado um widget, de acordo com os disponíveis para o portal. Para ello, solo se necesita arrastar hasta la columna deseada.

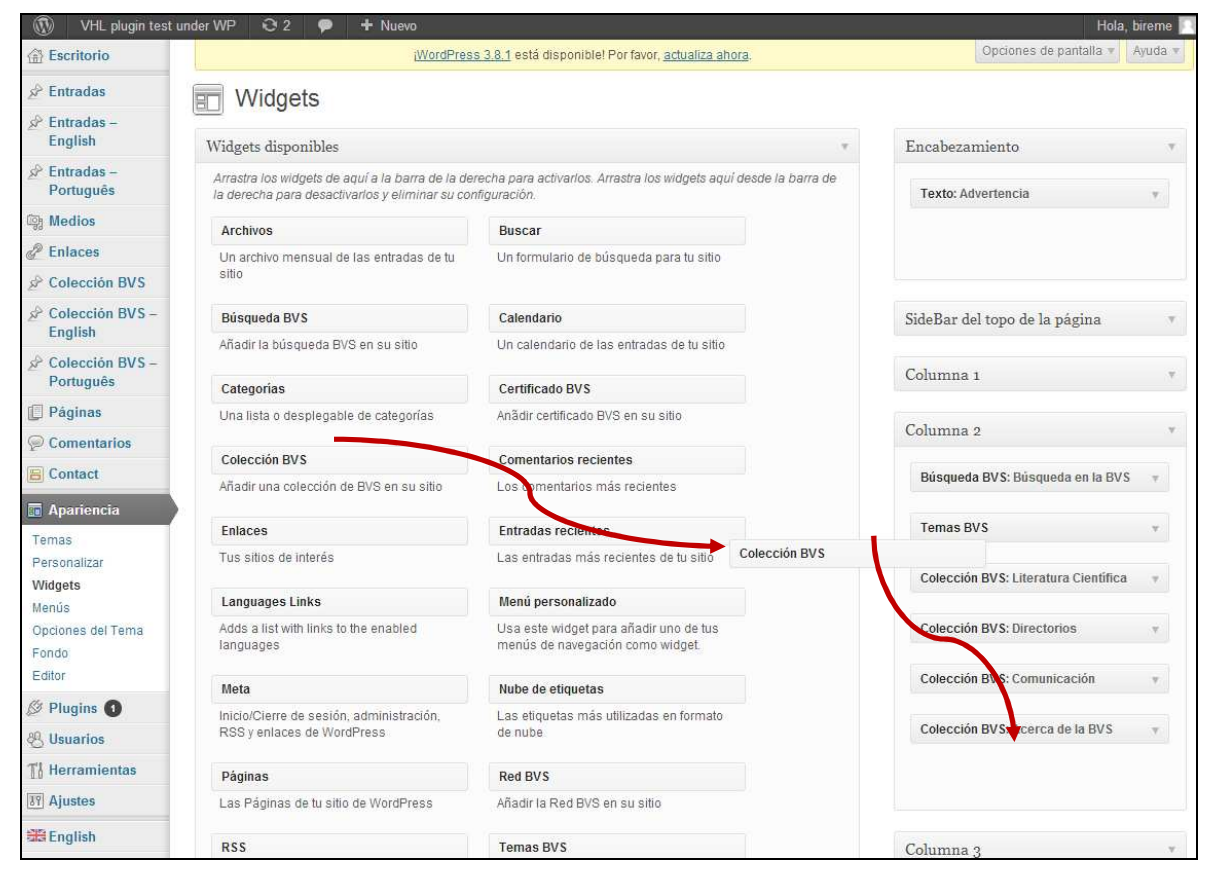

Ilustración 90. Insertando un widget en la columna 2

Para quitar un wdget de una columna, solo es necesario arrastar para el menu al lado.
#### Apariencia

| 🕅 🛛 VHL plugin test      | under WP 😌 2 🌻 🕂 Nuevo                                                                              |                                                                            |               | Hola,                                | bireme 🖡 |
|--------------------------|----------------------------------------------------------------------------------------------------|----------------------------------------------------------------------------|---------------|--------------------------------------|----------|
| Escritorio               | (WordPres                                                                                           | <u>s 3.8.1</u> está disponible! Por favor, <u>actualiza ahora</u> .        |               | Opciones de pantalla 🔻               | Ayuda 🔻  |
| Entradas                 | Widgets                                                                                             |                                                                            |               |                                      |          |
| Entradas –<br>English    | Widgets disponibles                                                                                 |                                                                            | Ŧ             | Encabezamiento                       |          |
| Entradas –<br>Português  | Arrastra los widgets de aquí a la barra de la de<br>la derecha para desactivarlos y eliminar su cor | recha para activarlos. Arrastra los widgets aquí desde<br>fliguración.     | e la barra de | SidaPar del tono de la nágina        |          |
| Medios                   | Archivos                                                                                            | Buscar                                                                     |               | Sidebai dei topo de la pagilia       |          |
| Enlaces                  | Un archivo mensual de las entradas de tu                                                            | Un formulario de búsqueda para tu sitio                                    |               | Columna 1                            | v        |
| Colección BVS            | sitio                                                                                               |                                                                            |               |                                      |          |
| Colección BVS -          | Búsqueda BVS                                                                                        | Calendario                                                                 |               | Columna 2                            | v        |
| English                  | Añadir la búsqueda BVS en su sitio                                                                  | Un calendario de las entradas de tu sitio                                  |               | Dúcqueda DVS: Dúcqueda en la DVS     |          |
| Português                | Categorías                                                                                          | Certificado BVS                                                            |               | Dusqueua by 5. Busqueua en la by 5   | *        |
| Páginas                  | Una lista o desplegable de categorías                                                               | Anãdir certificado BVS en su sítio                                         |               | Temas BVS                            | Ψ.       |
| Comentarios              |                                                                                                    |                                                                            |               |                                      |          |
| Contact                  | Colección BVS                                                                                       | Comentarios recientes                                                      |               | Colección BVS: Literatura Científica |          |
| Anariencia               | Añadir una colección de BVS en su sitio                                                             | Los comentarios más recientes                                              |               | Colocción BVS: Directorios           | -        |
| mas                      | Enlaces                                                                                             | Entradas recientes                                                         |               | Colección DV3. Directorios           |          |
| rsonalizar               | Tus sitios de interés                                                                               | Las entradas más recientes de tu sitio                                     |               | Colección BVS: Comunicación          | Ψ.       |
| idgets<br>enús           | Languages Links                                                                                     | Menú personalizado                                                         |               |                                      |          |
| ociones del Tema<br>ondo | Adds a list with links to the enabled languages                                                     | Usa este widget para añadir uno de tus<br>menús de navegación como widget. | Colección BV  | S: Acerca de la BVS                  | hara     |
| sitor                    | Meta                                                                                                | Nube de etiquetas                                                          |               |                                      |          |
| Plugins 1                | Inicio/Cierre de sesión, administración,                                                            | Las etiquetas más utilizadas en formato                                    |               |                                      |          |
| Usuarios                 | RSS y enlaces de WordPress                                                                          | de nube                                                                    |               | Columna 3                            | v        |
| Herramientas             | Páginas                                                                                             | Red BVS                                                                    |               | F . 4 7                              |          |
| Ajustes                  | Las Páginas de tu sitio de WordPress                                                                | Añadir la Red BVS en su sitio                                              |               | Footer Auxiliary SideBar             |          |

Ilustración 91. Quitando un widget de la columna 2

## **Opciones del Tema**

A través de este menu se puede configurar la apariencia de la interfaz de tema utilizado por el plugin BVS.

Hay 3 abas disponibles para utilizar durante la personalización de la interfaz: disposición, colores y encabezamiento.

### Disposición

En esta aba se puede definir una imagen de fondo, la cantidad de columnas y los anchos de cada columna, como también definir si hay encabezamiento y pie de página para el sitio.

El modelo BVS tiene por defecto la definición de utilizar 3 columnas sendo la primera y la tercera menos anchas y la central, la más ancha porque contiene las fuentes de información.

#### Apariencia

| WHL plugin test              | inder WP 设 3 🗭 🕂 Nuevo          |                                                               | Hola, bireme 📃 |
|------------------------------|---------------------------------|---------------------------------------------------------------|----------------|
| Escritorio                   |                                 | ¡WordPress 3.8.1 está disponible! Por favor, actualiza ahora. |                |
| 🖉 Entradas                   | Opciones del Tema               |                                                               |                |
| ℰ Entradas –<br>English      | Encabezamiento                  | Colores Disposición                                           |                |
| ➢ Entradas –<br>Português    | Fondo del Tema                  |                                                               |                |
| Medios                       | Imagen de fondo                 |                                                               |                |
| P Enlaces                    | Columnas del Sitio              |                                                               |                |
| A Colección BVS              |                                 |                                                               |                |
| Colección BVS –<br>English   | Columnas<br>Ancho de la columna | 3 columna 🔻                                                   |                |
| Colección BVS –<br>Português | Ancho de la columna 1           | 14% px o %                                                    |                |
| [ Páginas                    | Ancho de la columna 2           | 68% px o %                                                    |                |
| Páginas – English            | Ancho de la columna 3           | 14% px o %                                                    |                |
| Paginas –<br>Português       | Áreas Auxiliares                |                                                               |                |
| Comentarios                  | Encabezamiento                  | 2                                                             |                |
| Apariencia                   | Pie de la página                | ×                                                             |                |
| Temas                        | Actualizar                      |                                                               |                |
| Personalizar                 |                                 |                                                               |                |
| Widgets                      |                                 |                                                               |                |
| Menús                        |                                 |                                                               |                |
| Opciones del Tema            |                                 |                                                               |                |
| Fondo                        |                                 |                                                               |                |
| Plugins 2                    |                                 |                                                               |                |
| & Usuarios                   |                                 |                                                               |                |
| Ti Herramientas              |                                 |                                                               |                |

Ilustración 92. Opciones del Tema - aba Disposición

NOTA: Para los anchos de las columnas siempre considere 1 o 2 % menos para los valores. Eso es necesario para garantizar la separación entre las columnas. Así, cuando se desea dividir la página en tres columnas sendo 15% para la primera, 70% para la segunda y 15% para la tercera, se debe llenar con los valores 14%, 68% y 14%.

Para guardar las configuraciones no se debe olvidar de presionar el botón Actualizar.

### Colores

En esta aba se puede configurar los colores para todos los elementos disponibles en el tema en modo general o por columna.

Apariencia

| 🚯 VHL plugin test            | under WP 😌 3 🌳 🕂 Nue           | vo Hola, bireme 🔲                                            |
|------------------------------|--------------------------------|--------------------------------------------------------------|
| Escritorio                   |                                | WordPress 3.8.1 está disponible! Por favor, actualiza ahora. |
| 🖉 Entradas                   | Opciones del Tema              |                                                              |
|                              | Encabezamiento                 | Colores Disposición                                          |
|                              | -                              |                                                              |
| 양 Medios                     | Escolha uma paleta de cor      | 'es                                                          |
| P Enlaces                    | Paletas disponíveis:           | Bireme Default 🔻                                             |
| A Colección BVS              | Coloros Conorolos:             |                                                              |
| Colección BVS –<br>English   | Fondo de la pagina:            | FFF                                                          |
| Colección BVS –<br>Português | Container background:          | FFF                                                          |
| Páginas                      | Texto:                         | 000                                                          |
| 🔗 Páginas – English          |                                |                                                              |
|                              | Titulo de primero nivel :      | 333                                                          |
| P Comentarios                | lítulo de segundo nivel:       | 333                                                          |
| E Contact                    | Titulo de tercero nivel:       | 333                                                          |
| 🖬 Apariencia                 | Enlace visitado:               | 333                                                          |
| Temas<br>Personalizar        | Enlace ativo:                  | 333                                                          |
| Widgets<br>Menús             | Colores de la Primera Co       | lumna:                                                       |
| Opciones del Tema<br>Fondo   | Fondo de la pagina:            | FFF                                                          |
| Editor                       | Texto:                         | 000                                                          |
| Diugins 2                    | Titulo de la primera columna:  | 333                                                          |
| Usuanos<br>Ti Herramientas   | Colores de la Segunda Columna: | 333                                                          |
| IT Ajustes                   | Titulo de la tercera columna:  | 333                                                          |
| State English                | Enlace visitado:               | 333                                                          |
| Español                      | Follow allow                   |                                                              |
| Português                    | Enlacé ativo:                  | 333                                                          |
| Cerrar menú                  | Colores de la Segunda C        | olumna:                                                      |
|                              | Fondo de la pagina:            | FFF                                                          |

Ilustración 93. Opciones del Tema - aba Colores

El **Bireme Default** es la paleta por defecto y no se puede cambiar. Para personalizar, seleccione **Custom 1** o **Custom 2** y haga los cambios donde se desea.

Cuando se habilita otra paleta diferente se muestra el botón **Reiniciar paleta** que permite al usuario recuperar la configuración original del sistema.

Para guardar las configuraciones no se debe olvidar de presionar el botón Actualizar.

### Encabezamiento

En esta aba se puede personalizar el logo y el banner de la BVS para los tres idiomas estándar del plugin BVS.

Para cada idioma se puede seleccionar una URL para la imagen y un enlace que es un vínculo cuando se hace clic en la imagen.

También puede elegir si desea mostrar la barra de idiomas y su posición en la página.

Hay también como informar la página de contacto y códigos CSS y Javascript personalizados que serán mesclados con la configuración de la interfaz.

No olvides de presionar el botón Actualizar.

| WHL plugin test (            | under WP 😧 3 🗭 🕂 N | luevo                                          | Hola, bireme 🔟                                  |
|------------------------------|--------------------|------------------------------------------------|-------------------------------------------------|
| Escritorio                   |                    | ¡WordPress 3.8.1 está disponible! Por favor, a | ctualiza ahora.                                 |
| 🖉 Entradas                   | Opciones del Ten   | na                                             |                                                 |
| Entradas –<br>English        | Encabezamie        | nto Colores Disposición                        |                                                 |
|                              |                    |                                                | Falses                                          |
| Medios                       | Logo               | ORL de la imagen                               | Enace                                           |
| @ Enlaces                    | PT                 | Pegar URL                                      |                                                 |
| A Colección BVS              | ES                 |                                                |                                                 |
|                              | EN                 |                                                |                                                 |
| Colección BVS –<br>Português |                    |                                                |                                                 |
| 📔 Páginas                    | Banner             | URL de la imagen                               | Enlace                                          |
| 🔗 Páginas – English          | PT                 |                                                |                                                 |
|                              | ES                 |                                                |                                                 |
|                              | EN                 |                                                |                                                 |
| E Contact                    |                    | Marcar para exibir título en el encabezado     |                                                 |
| Apariencia                   |                    |                                                |                                                 |
| Temas<br>Personalizar        | Barra de idiomas   | Idiomas disponibles                            | Posición de la barra de idiomas                 |
| Widgets                      |                    | Marcar para exibir idiomas disponibles         | Elegir posición de la barra de idiomas Arriba 🔹 |
| Opciones del Tema            | <u></u>            |                                                |                                                 |
| Fondo                        | CSS y Javascript   |                                                |                                                 |
|                              | personalizados     |                                                |                                                 |
|                              |                    |                                                |                                                 |
| Ti Herramientas              |                    |                                                |                                                 |

Ilustración 94. Opciones del Tema - aba Encabezamiento

# Destacados y publicaciones del portal

| VHL plugin test under WP               | 3 1 🗭 🕂 Nuevo                                              |        | Hola, bireme                           |
|----------------------------------------|------------------------------------------------------------|--------|----------------------------------------|
| BVS LOGO                               |                                                            |        | English Português                      |
| VH                                     | L plugin test under WP                                     |        |                                        |
| Acerca de la BVS                       | Búsqueda en la BVS                                         |        | Destacados                             |
| Este texto informa<br>acerca de la BVS | Buscar                                                     | Buscar | Destacado 1                            |
| Rede BVS                               | Temas                                                      |        | 🗟 <u>Eventos en Salud</u>              |
|                                        | Tuberculose                                                |        | 18 - 22 Setembro<br>2016 22nd          |
| Países<br>Temas                        |                                                            |        | International<br>Association for Child |
| BVS<br>E Países                        | Literatura Científica                                      |        | & Adolescent<br>Psychiatry and Allied  |
| Temas                                  | Bases Especializadas Nacionales                            |        | Professions World                      |
| CVSP                                   | Ciencias de la Salud en General                            |        | Congress                               |
| 🕀 Países                               | LIS – Localizador de Información en Salud                  |        |                                        |
| ePORTUGUÊSe                            | Terminología en salud-DeCS                                 |        |                                        |
| EVIPNet                                | Evidencias en Salud Pública                                |        |                                        |
| GHL                                    | SCAD- Servicio Cooperativo de Acceso a Documentos          |        |                                        |
| SciELO<br>Países<br>Temas              | Catálogo de revistas científicas                           |        |                                        |
| ScienTI                                | Directorios                                                |        |                                        |
| TropIKA.net                            | Directorio de eventos                                      |        |                                        |
|                                        | Indicadores y Datos Básicos sobre la Salud en Brasil (IDB) |        |                                        |
|                                        | Legislación de la Salud                                    |        |                                        |
|                                        | Políticas de Salud de Brasil                               |        |                                        |
|                                        | Comunicación                                               |        |                                        |
|                                        | Espacio de Colaboración de la BVS Brasil                   |        |                                        |
|                                        | Acerca de la BVS                                           |        |                                        |
|                                        | Conozca el histórico y detalles de la BVS Brasil           |        |                                        |
|                                        | Histórico de la Ded RV/S en Brazil                         |        |                                        |

Ilustración 95. Destacados y publicaciones del portal

Para insertar un nuevo destacado o publicaciones como RSS de eventos en la tercera columna del portal:

- En *Medios* agregue una nueva imagen en la *Librería multimedia* como descripto en el capítulo acerca de *Medios* y copie el enlace de la imagen;
- En *Enlaces* agregue um nuevo item en conformidad con el capítulo acerca de *Enlaces*, seleccione la categoria e agregue el enlace de la imagen insertada en el item anterior;
- Haga un clic en el botón Añadir enlace.

| 🚯 VHL plugin test i        | urider WP 😌 2 🗭 🕂 Nuevo                                                                                                    | Hola, bireme 📃                    |
|----------------------------|----------------------------------------------------------------------------------------------------|-----------------------------------|
| Escritorio                 | ¡WordPress 3.8.1 está disponible! Por favor, actualiza ahora.                                                                    | Opciones de pantalla * Ayuda *    |
| 🖉 Entradas                 | Añadir enlace Añadir nuevo                                                                                                    |                                   |
| Entradas –<br>English      | Nomhre                                                                                                    | Guardar                           |
| Entradas –<br>Português    |                                                                                                    |                                   |
| ঞ্যে Medios                | Ejemplo: Estupendo software de publicación                                                                                       | Mantener este enlace como privado |
| 🖉 Enlaces                  |                                                                                                    | Añadir enlace                     |
| Todos los enlaces          | Dirección web                                                                                                    |                                   |
| Añadir nuevo               |                                                                                                    |                                   |
| Categorias de enlaces      | Ejemplo: http://wordpress.org/no olvides poner http://                                                                           |                                   |
| Se Colección BVS           |                                                                                                    |                                   |
| Colección BVS –<br>English | Descripción                                                                                                    |                                   |
| A Colección BVS -          |                                                                                                    |                                   |
| Portugues                  | Esto se mostrará cuando alguien pase el cursor sobre el enlace en los sitios de interés, u opcionalmente a debajo del<br>enlace. |                                   |
| Comentarios                |                                                                                                    |                                   |
| E Contact                  | Categorías                                                                                                    |                                   |
| Apariencia                 | Todas las categorías Más utilizadas                                                                                              |                                   |
| Ø Plugins                  | Destacados                                                                                                    |                                   |
| 🖲 Usuarios                 | Instituciones                                                                                                    |                                   |
| T Herramientas             | + Añadir categoria nueva                                                                                                    |                                   |
| IT Ajustes                 |                                                                                                    |                                   |
| 🗮 English                  | Destino                                                                                                    |                                   |
| <b>Español</b>             | _blank — nueva ventana o pestaña.                                                                                                |                                   |
| Ortuguês                   | top — ventana o pestaña actual, sin marcos.                                                                                      |                                   |
| () Cerrar menú             | 💿 _none — misma ventana o pestaña.                                                                                               |                                   |
|                            | Ellige el marco de destino para tu enlace.                                                                                       |                                   |

Ilustración 96. Añadiendo un nuevo enlace

## Usuarios

En Usuarios se pueden ver, añadir y editar los datos de usuarios del WordPress.

| 🕅 VHL plugin test                               | under WP 😌 2 🗭 🕂 Nue         | <i>i</i> o                 |                                      |     | Hola                   | ı, bireme 🔟 |
|-------------------------------------------------|------------------------------|----------------------------|--------------------------------------|-----|------------------------|-------------|
| Escritorio                                      |                              | ¡WordPress 3.8.1 está disp | oonible! Por favor, actualiza ahora. |     | Opciones de pantalla 🔻 | Ayuda 🔻     |
| A Entradas                                      | R Usuarios Añadir nue        | evo                        |                                      |     |                        |             |
| Entradas -<br>English                           | Todo (1)   Administrador (1) |                            |                                      |     | Busc                   | ar usuarios |
|                                                 | Acciones en lote  Aplicar    | Cambiar perfil a 🔻 🗌 Car   | mbiar                                |     |                        | 1 elemento  |
| ලා Medios                                       | Nombre de usuario            | Nombre                     | Correo electrónico                   | Per | fil I                  | Intradas    |
| P Enlaces                                       | D D bireme                   |                            | silvaasa@paho.org                    | Adm | ninistrador            | 1           |
| A Colección BVS                                 |                              |                            |                                      |     |                        |             |
| Colección BVS –<br>English                      | Nombre de usuario            | Nombre                     | Correo electrónico                   | Per | fil I                  | intradas    |
| Colección BVS -<br>Português                    | Accores en lote • Apricar    |                            |                                      |     |                        | 1 elemento  |
| [ Páginas                                       |                              |                            |                                      |     |                        |             |
| P Comentarios                                   |                              |                            |                                      |     |                        |             |
| E Contact                                       |                              |                            |                                      |     |                        |             |
| Apariencia                                      |                              |                            |                                      |     |                        |             |
| Ø Plugins                                       |                              |                            |                                      |     |                        |             |
| 🐇 Usuarios                                      |                              |                            |                                      |     |                        |             |
| Todos los usuarios<br>Añadir nuevo<br>Tu perfil |                              |                            |                                      |     |                        |             |
| T Herramientas                                  |                              |                            |                                      |     |                        |             |

#### Ilustración 97. Mirando datos de usuario

Para añadir un nuevo usuario haga un clic en **Añadir nuevo** y complete los datos del nuevo usuário definindo su perfil:

Usuarios

| 🛞 VHL plugin test                  | under WP 🤤 2 🗭 🕇 Nuevo               | 1                                   |                                                                                                    | Hola, bireme 🧾                                |
|------------------------------------|--------------------------------------|-------------------------------------|----------------------------------------------------------------------------------------------------|-----------------------------------------------|
| 合 Escritorio                       |                                      | <u>¡WordPress 3.8.1</u> está dis    | sponible! Por favor, <u>actualiza ahora</u> .                                                                       | Ayuda 🔻                                       |
| 🖉 Entradas                         | 🛞 Añadir nuevo usu                   | ario                                |                                                                                                    |                                               |
| Entradas –<br>English              | Create a brand new user and add them | to this site.                       |                                                                                                    |                                               |
| Entradas –<br>Português            | Nombre de usuario (requerido)        |                                     |                                                                                                    |                                               |
| 양 Medios                           | Correo electrónico (requerido)       |                                     |                                                                                                    |                                               |
| P Enlaces                          | Nombre                               |                                     |                                                                                                    |                                               |
| A Colección BVS                    |                                      |                                     |                                                                                                    |                                               |
| Colección BVS –<br>English         | Apellidos 🔸                          |                                     |                                                                                                    |                                               |
| Colección BVS –<br>Português       | Web<br>Contraseña (requerido)        |                                     |                                                                                                    |                                               |
| [ Páginas                          |                                      |                                     |                                                                                                    |                                               |
| Comentarios                        | Confirmar Contraseña (requerido)     |                                     |                                                                                                    |                                               |
| E Contact                          |                                      | Seguridad de la contraseña          | Tu contraseña debe tener al menos siete caracteres. Para o<br>mavúsculas minúsculas números y símbolos como L * 2 S | que tu contraseña sea segura, usa<br>96 ^ & 1 |
| Apariencia                         |                                      |                                     | mayadanad, minadanad, namarda y ambalad tamar y a                                                                   | (m. 1974)                                     |
| Ø Plugins 1                        | ¿Enviar Contraseña?                  | 🗐 Enviar esta contraseña al nuevo u | suario por correo electrónico.                                                                                      |                                               |
| Usuarios                           | Perfil                               | Suscriptor •                        |                                                                                                    |                                               |
| Todos los usuarios<br>Añadir nuevo | Añadir nuevo usuario                 |                                     |                                                                                                    |                                               |

#### Ilustración 98. Añadiendo un nuevo usuario

En esta opción también es posible editar las configuraciones de cuenta del usuario y darle permisos específicos a través de perfiles.

| (i) VHL plugin te          | t under WP 😧 2 🗭 🕂 Nu                 | evo                                     |                                                                                                    | Hola, bireme 🌅 |
|----------------------------|---------------------------------------|-----------------------------------------|----------------------------------------------------------------------------------------------------|----------------|
| (i) Escritorio             |                                       |                                         | (WordPress 3.8.1 está disponible! Por favor, actualiza ahora.                                                                                                | Ayuda 🔻        |
| 🖉 Entradas                 | & Perfil                              |                                         |                                                                                                    |                |
| 🖉 Entradas –<br>English    | Opciones personales                   |                                         |                                                                                                    |                |
| j⊉ Entradas –<br>Português | Editor visual                         | Desactivar el editor visual al escrit   | de l                                                                                                    |                |
| 🔯 Medios                   | Esquema de color de administración    | O Azul                                  |                                                                                                    |                |
| 🖉 Enlaces                  |                                       |                                         |                                                                                                    |                |
| 🖉 Colección BVS            |                                       | ons ons                                 |                                                                                                    |                |
| Colección BVS –<br>English | Atajos de teclado                     | Activar los atajos del teolado para la  | a moderación de comentarios. Más información                                                                                                    |                |
|                            | Barra de herramientas                 | 🕫 Muestra la barra de herramientas en   | el sito                                                                                                    |                |
| 🔲 Páginas                  | Nombre                                |                                         |                                                                                                    |                |
| @ Comentarios              | Nombre de usuario                     | bireme                                  | El nombre de usuario no puede cambiarse.                                                                                                    |                |
| E Contact                  | Nombre                                |                                         |                                                                                                    |                |
| Apariencia                 | Applidat                              |                                         |                                                                                                    |                |
| Ø Plugins O                | Chemory .                             |                                         |                                                                                                    |                |
| 4 Usuarios                 | <ul> <li>Alias (requerido)</li> </ul> | bireme                                  |                                                                                                    |                |
| Añadir nuevo               | Mostrar este nombre públicamente      | bireme 🔻                                |                                                                                                    |                |
| Tu perfil                  | Información de contacto               |                                         |                                                                                                    |                |
| 18 Herramientas            | Correo electrónico (requerido)        | bireme@paho.org                         |                                                                                                    |                |
| 37 Ajustes                 | Web                                   |                                         |                                                                                                    |                |
| English                    | web                                   |                                         |                                                                                                    |                |
| Espanol                    | AIM                                   |                                         |                                                                                                    |                |
| Cerrar menú                | Yahoo IM                              |                                         |                                                                                                    |                |
|                            | Jabber / Google Talk                  |                                         |                                                                                                    |                |
|                            | Acerca de ti                          |                                         |                                                                                                    |                |
|                            | Información biográfica                |                                         |                                                                                                    |                |
|                            |                                       |                                         |                                                                                                    |                |
|                            |                                       |                                         |                                                                                                    |                |
|                            |                                       |                                         |                                                                                                    |                |
|                            |                                       | Incluye alguna información biográfica e | n tu perfil. Podrá mostrarse públicamente.                                                                                                    |                |
|                            | Nueva contraseña                      | Si deseas camb                          | iar la contraseña del usuario, escribe aquí dos veces la nueva. En caso contrario, deja las casillas en blanco.                                              |                |
|                            | Confirmar Nueva Contraseña            | Teclea tu nueva                         | contraseña otra vez.                                                                                                    |                |
|                            |                                       | Seguridad de la contraseña              | Tú contraseña debe tener al menos siete caracteres. Para que lu contraseña sea segura, usa mayúsculas, minúsculas, números y símbolos como ! " ? \$ % ^ & ). |                |
|                            | Actualizar perfil                     |                                         |                                                                                                    |                |
|                            |                                       |                                         |                                                                                                    |                |

Ilustración 99. Editando la configuración del usuario

Cuando se instala WordPress con la opción multisite el aplicativo puede manejar algunos plugins y temas a nivel de la aplicación como un todo a través del que se llama **Mis sitios.** Alla están disponibles las opciones para manejar sitios (actividade), usuarios globales (activos en mas de um sitio), temas, plugins y algunas personalizaciones.

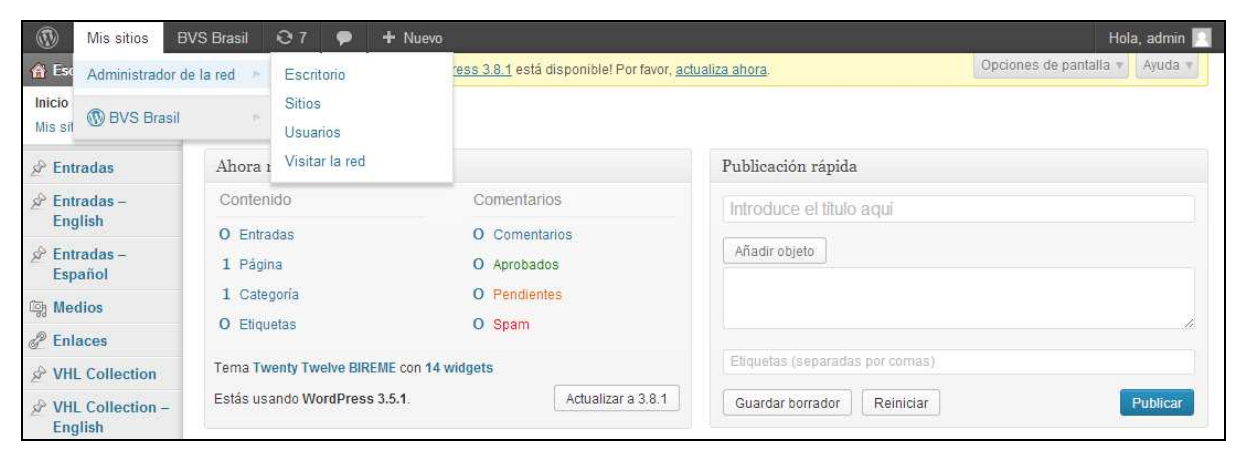

Ilustración 100. Accedendo Mis sitios

En la página principal del painel hay un conjunto de informaciones muy interesantes para los administradores del aplicativo puedan colectar datos de multiples sitios y hacer operaciones globales, como: crear un nuevo usuario global, crear un nuevo sitio, buscar nombres de usuarios y sitios, administrar actualizaciones disponibles del software, plugins más populares y que fueron actualizados mas recientemente, etc. NOTA: El *engine* de *WordPress* hace búsquedas para actualizaciones del aplicativo y de los plugins utilizados automaticamente, basado en la versión actual instalada. El aplicativo muestra por defecto en un area de avisos de la parte superior de la pantalla, abajo del *header* y en color amarillo.

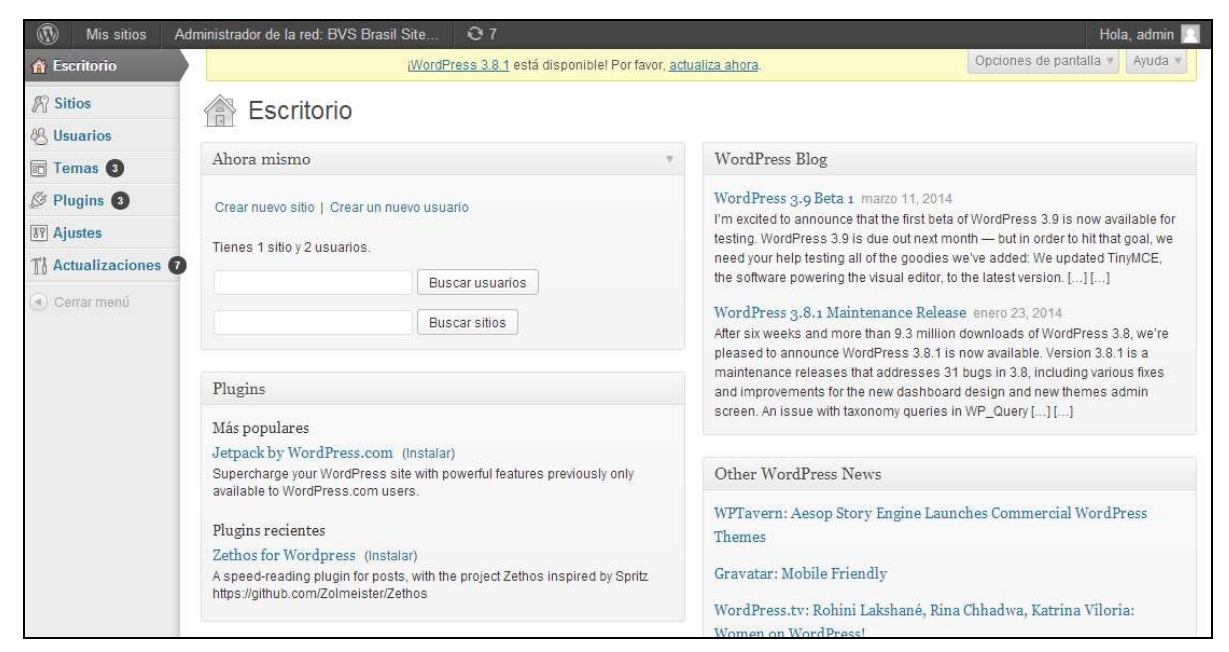

Ilustración 101. Escritorio de la red

En la opción **Sitios** se encuentran listados todos los sitios creados en la instancia actual del WordPress, con información de la última actualización, la fecha de registro del sitio, el listado de usuarios etc. Es posible hacer búsquedas, crear nuevos sitios, visitar, cambiar y/o borrar sitios existentes o acceder el panel de control de um sitio específico.

| Mis sitios                                                  | Administrador de la red: BVS Brasil Site | e 07                                               |                  | Hola, admin 🖂                  |
|-------------------------------------------------------------|------------------------------------------|----------------------------------------------------|------------------|--------------------------------|
| Escritorio                                                  | iW                                       | <u>fordPress 3.8.1</u> está disponible! Por favor, | actualiza ahora. | Opciones de pantalla * Ayuda * |
| Sitios     Todos los sitios     Añadir nuevo     & Usuarios | Acciones en lote   Acciones en lote      |                                                    |                  | Buscar sitios                  |
| Temas (3)                                                   | Ruta                                     | Última actualización                               | Registrado       | Usuarios                       |
| Ø Plugins 3                                                 |                                          | 2013/09/30                                         | 2013/03/27       | admin<br>admsites              |
| TI Actualizaciones                                          | 7 Ruta                                   | Última actualización                               | Registrado       | Usuarios                       |
| () Cerrar menú                                              | Acciones en lote • Aplicar               |                                                    |                  | 1 elemento                     |

#### Ilustración 102. Opción Sitios

En Usuarios las opciones de creación, edición y exclusión de usuarios, exceptuando el usuario admin que no se puede excluir y solamente puede ser editado en el perfil del administrador.

En el listado de usuario figuran el **Nombre de usuario**, **Nombre**, **Correo electrónico**, **Registrado** y **Sitios** onde el usuario está registrado.

| 🚯 Mis sitios Ad                                 | ministrador de la red: BVS Brasil Site                                                    | 07                             |                                                 |            | Hola, admin 📃                  |
|-------------------------------------------------|-------------------------------------------------------------------------------------------|--------------------------------|-------------------------------------------------|------------|--------------------------------|
| 💮 Escritorio                                    | iWord                                                                                     | Press 3.8.1 está disponible! I | <sup>p</sup> or favor, <u>actualiza ahora</u> . |            | Opciones de pantalla * Ayuda * |
| Sitios Usuarios Todos los usuarios Añadir nuevo | Usuarios Añadir nuevo<br>Todos (2)   Super administrador (1)<br>Acciones en tote  Aplicar |                                |                                                 |            | Buscar usuarios                |
| Temas 3                                         | 🔲 Nombre de usuario 🛛 N                                                                   | lombre                         | Correo electrónico                              | Registrado | Sitios                         |
| Ø Plugins 3                                     | admin - Super                                                                             |                                | wilson.moura@bireme.org                         | 2013/02/22 | brasil.bvs.br                  |
| 37 Ajustes                                      | administrador                                                                             |                                |                                                 |            |                                |
| T Actualizaciones                               | admsites                                                                                  |                                | bvs.technical.support@listas.                   | 2013/03/27 | brasil.bvs.br                  |
| ( Cerrar menú                                   |                                                                                           | bireme.ur                      | bireme.bi                                       |            |                                |
|                                                 | Nombre de usuario                                                                         | lombre                         | Correo electrónico                              | Registrado | Sitios                         |
|                                                 | Acciones en lote   Aplicar                                                                |                                |                                                 |            | 2 elementos                    |

#### Ilustración 103. Opción Usuarios

En **Temas** se encuentran listados los temas visuales disponibles para la versión actual de WordPress. Cada tema mostra información de **Versión**, **Descripción**, y permite **Activar/Desactivar**, **Editar**  (personalización), **Borrar** y **Visitar el sitio del tema**. Además se puede **Buscar** y **Añadir nuevo**. También se presenta información acerca de **Actualizaciones disponibles**.

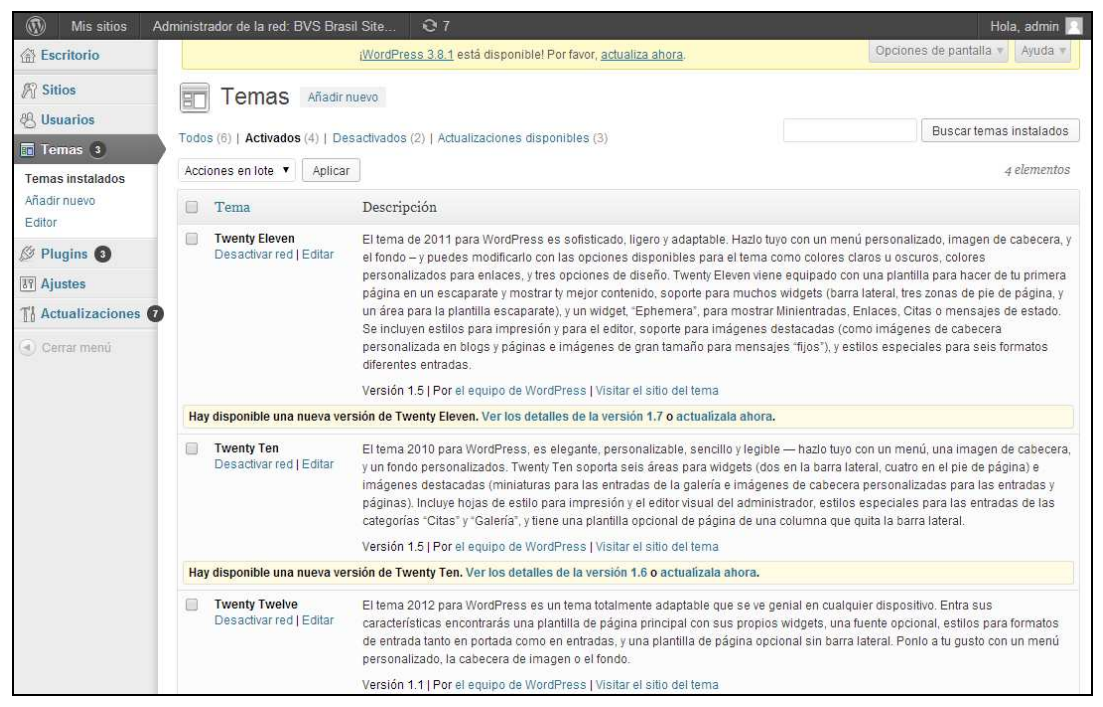

Ilustración 104. Opción Temas

Asi como el caso de Temas, la opción **Plugins** permite **Activa** y **Desactivar** en modo global los *plugins* instalados. También se puede agregar, excluir y visitar el sitio del mesmo o actualizar a través de la interfaz.

En toda instalación de WordPress en modo multisite se debe garantizar que el **Plugin BVS** está instalado e activado. Eso garantiza que cualquier otro sitio bajo el mismo dominio pueda tener acceso al aplicativo con las mismas configuraciones.

| 🚯 Mis sitios Adi       | ministr                                                                                                    | ador de la red: BVS Brasil Site                                | 07                                                                                                    | Hola, admin 🔲                                                                                          |  |  |
|------------------------|----------------------------------------------------------------------------------------------------|----------------------------------------------------------------|----------------------------------------------------------------------------------------------------|----------------------------------------------------------------------------------------------------|--|--|
| 💮 Escritorio           |                                                                                                    | iWordPr                                                        | e <u>ss 3.8.1</u> está disponible! Por favor, <u>actualiza ahora</u> .                                                                                    | Opciones de pantalla * Ayuda *                                                                         |  |  |
| Sitios                 | S                                                                                                    | Plugins Añadir nuevo                                           |                                                                                                    |                                                                                                    |  |  |
| os usuanos             | Todo                                                                                                    | s (11)   Activos (5)   Inactivos (6)   /                       | Actualizaciones disponibles (3)                                                                                                    | Buscar Plugins Instalados                                                                              |  |  |
| Temas 3                | Acci                                                                                                    | ones en lote                                                   |                                                                                                    | 11 elementos                                                                                           |  |  |
| 🔌 Plugins 3            | 71001                                                                                                    |                                                                |                                                                                                    |                                                                                                    |  |  |
| Plugins instalados     |                                                                                                    | Plugin                                                         | Descripción                                                                                                    |                                                                                                    |  |  |
| Añadir nuevo<br>Editor |                                                                                                    | Akismet<br>Activar para la red   Editar   <mark>Borra</mark> r | Used by millions, Akismet is quite possibly the best way in the world to <b>p</b> spam. It keeps your site protected from spam even while you sleep. To g | rotect your blog from comment and trackback<br>et started: 1) Click the "Activate" link to the left of |  |  |
| IT Ajustes             |                                                                                                    |                                                                | this description, 2) Sign up for an Akismet API key, and 3) Go to your Akis                                                                               | met configuration page, and save your API key.                                                         |  |  |
| TI Actualizaciones     |                                                                                                    |                                                                | Versión 2.5.7   Por Automattic   Visitar la web del plugin                                                                                                |                                                                                                    |  |  |
| Cerrar menú            | Hay                                                                                                    | y disponible una nueva versión de A                            | kismet. Ver los detalles de la versión 2.5.9 o actualizata ahora.                                                                                         |                                                                                                    |  |  |
| G Gena menu            | BVS Site                                                                                                    | BVS Site                                                       | BVS Portal                                                                                                    |                                                                                                    |  |  |
|                        |                                                                                                    | Activar para la red   Bollar                                   | Versión 0.1   Por BIREME/OPAS/OMS   Visitar la web del plugin                                                                                             |                                                                                                    |  |  |
|                        |                                                                                                    | BVS Site                                                       | BVS Portal                                                                                                    |                                                                                                    |  |  |
|                        |                                                                                                    | Desactivar para la red   Editar                                | Versión 0.1   Por BIREME/OPAS/OMS   Visitar la web del plugin                                                                                             |                                                                                                    |  |  |
|                        |                                                                                                    | Category Posts Widget                                          | Adds a widget that can display posts from a single category.                                                                                              |                                                                                                    |  |  |
|                        |                                                                                                    | Activar para la red   Borrar                                   | Versión 3.3   Por James Lao   Visitar la web del plugin                                                                                                   |                                                                                                    |  |  |
|                        |                                                                                                    | Formulario de Contacto 7<br>Desactivar para la red             | A punto otro plugin de formulario de contacto. Simple pero flexible.                                                                                      |                                                                                                    |  |  |
|                        |                                                                                                    |                                                                | Versión 3.4.1   Por Takayuki Miyoshi   Visitar Ia web del plugin                                                                                          |                                                                                                    |  |  |
|                        | Google Analytics for WordPress This plugin makes it simple to add Google Analytics to your WordPress blog, adding lots of features, e and automatic clickout and download tracking.                                                                                                    |                                                                |                                                                                                    |                                                                                                    |  |  |
|                        |                                                                                                    |                                                                | Versión 4.2.8   Por Joost de Valk   Visitar la web del plugin                                                                                             |                                                                                                    |  |  |
|                        | Hay disponible una nueva versión de Google Analytics for WordPress. Ver los detalles de la versión 4.3.5 o actualízala ahora.                                                                                                    |                                                                |                                                                                                    |                                                                                                    |  |  |
|                        | Hello Dolly Esto no es solo un plugin, simboliza la esperanza y entusiasmo de toda una generación res<br>Activar para la red   Editar   Borrar<br>más famosas cantadas por Louis Armstrong: Hello, Dolly. Cuando lo actives verás frases al<br>parte superior derecha de cada página de tu pantalla de administración. |                                                                |                                                                                                    | una generación resumidas en las dos palabras<br>tives verás frases al azar de Hello, Dolly en la       |  |  |
|                        |                                                                                                    |                                                                | Versión 1.6   Por Matt Mullenweg   Visitar la web del plugin                                                                                              |                                                                                                    |  |  |
|                        |                                                                                                    | Multi Language Framework                                       | Handles creation of multilingual content.                                                                                                    |                                                                                                    |  |  |
|                        |                                                                                                    | Desactivar para la red                                         | Versión 0.1   Por BIREME, LeoGermani   Visitar la web del plugin                                                                                          |                                                                                                    |  |  |

Ilustración 105. Opción Plugins

En la opción **Adjustes de red**, el administrador del WordPress puede configurar múltiples modos de acceso, permitir y/o bloquear acciones de usuarios, definir límites y nomenclaturas para el aplicativo como un todo. Las configuraciones están divididas en 6 (seis) secciones:

- Configuraciones operacionales
- Configuraciones de registro
- Configuraciones de nuevo sitio
- Configuraciones de upload
- Configuraciones de idioma
- Configuraciones del menu

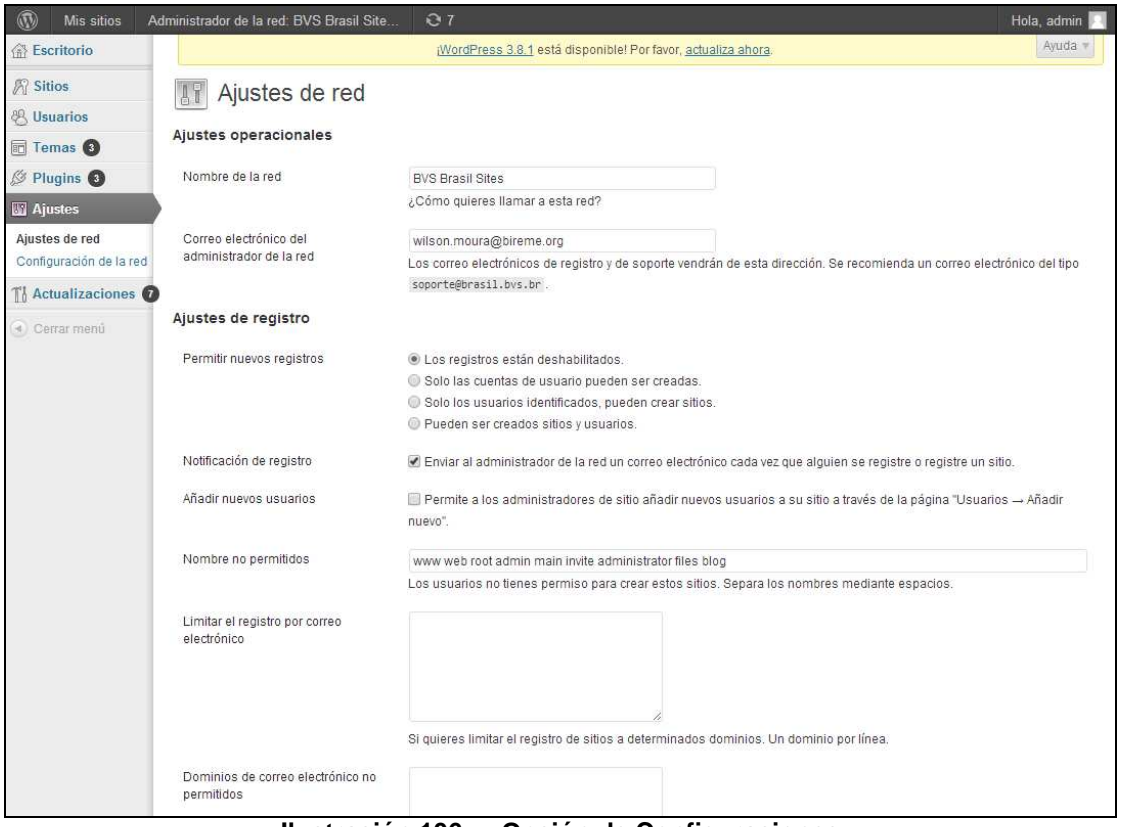

Ilustración 106. Opción de Configuraciones

Hay también una opción Actualizaciones que permite revisar las actualizaciones disponibles tanto para WordPress como para los plugins y temas instalados, además de la opción de actualizar toda la red.

| Mis sitios                     | Administrador de la red: BVS Brasil Site O 7 Hola, adr                                                                                                    | nin 📃 |
|--------------------------------|----------------------------------------------------------------------------------------------------|-------|
| Escritorio                     | T Actualizaciones de WordPress                                                                                                    | da v  |
| N Sitios                       |                                                                                                    |       |
| 🖲 Usuarios                     | Última revisión el marzo 13, 2014 a las 6:23 pm. Comprobar de nuevo                                                                                                    |       |
| 📆 Temas 🚯                      | Importante: antes de la actualización, por favor, realiza un respaldo de la base de datos y ficheros. Si necesitas ayuda para la actualización, visita la página de                                           | 3I    |
| Ø Plugins 🗿                    | Codex: Actualización de WordPress.                                                                                                    |       |
| 37 Ajustes                     | Hay disponible una nueva versión actualizada de WordPress.                                                                                                    |       |
| T Actualizaciones              | Puedes actualizar a WordPress 3.8.1-es ES automáticamente o descargar el paquete e instalarlo manualmente:                                                                                                    |       |
| Actualizaciones<br>disponibles | Actualizar ahora Descargar 3.8.1-es_ES Ocultar esta actualización                                                                                                    |       |
|                                | Esta versión traducida contiene tanto la traducción como otros ajustes de traducción. Puedes saltarle la actualización si quieres mantener la traducción actual.                                              |       |
| Cerrar menú                    | Puedes actualizar a WordPress 3.8.1-en US automáticamente o descargar el paquete e instalarlo manualmente.                                                                                                    |       |
|                                | Actualizar ahora Descargar 3.8.1–en_US                                                                                                    |       |
|                                | Se va a instalar WordPress 3.8.1 en inglés (US). Existe la posibilidad de que esta actualización rompa tu traducción. Puede que prefieras esperar a que salga la versión local.                               |       |
|                                | Mientras se actualiza tu sitio, éste permanecerá en modo mantenímiento. Tan pronto como finalice la actualización, tu sitio volverá a estar activo.                                                           |       |
|                                | Plugins                                                                                                    |       |
|                                | Hay nuevas versiones de los siguientes plugins. Marca aquellos que quieras actualizar y haz clic en "Actualizar plugins".                                                                                     |       |
|                                | Actualizar plugins                                                                                                    |       |
|                                | Elegir todo                                                                                                    |       |
|                                | Akismet<br>Estás usando la versión 2.5.7. Actualiza a 2.5.9. Ver los detalles de la versión .<br>Compatibilidad con WordPress 3.5.1: 100% (según su autor)<br>Compatibilidad con WordPress 3.8.1: Desconocida |       |
|                                | Google Analytics for WordPress<br>Estás usando la versión 4.2.8. Actualiza a 4.3.5. Ver los detalles de la versión .                                                                                          |       |

**Nota:** para que se pueda actualizar el aplicativo, los plugins y temas instalado se necesita que el usuario tenga el servicio de sftp disponible y ejecutando en el servidor.

# Citas bibliográficas

- BIREME OPS OMS. Guia da BVS 2011. [documento na internet]. São Paulo SP : Centro Latino Americano e do Caribe de Informação em Ciências da Saúde - BIREME; 2011 [citado 2013 Nov 08]. Disponível em: <u>http://modelo.bvsalud.org/wp-</u> <u>content/uploads/Guia da BVS 2011 pt.pdf</u>
- BIREME OPS OMS. Guía 1999 para el desarrollo de la Biblioteca Virtual en Salud. [documento na internet]. São Paulo SP : Centro Latinoamericano y del Caribe de información en Ciencias de la Salud - BIREME; 2005 [citado 2005 Set 21]. Disponible en: <u>http://www.bireme.br/bvs/reuniao/doc/guia1999\_3.doc</u>.
- BIREME OPS OMS. Guía 2001 para el desarrollo de la Biblioteca Virtual en Salud. [documento na internet]. São Paulo SP : Centro Latinoamericano y del Caribe de información en Ciencias de la Salud - BIREME; 2001 [citado 2005 Set 21]. Disponible en: <u>http://regional.bvsalud.org/bvs/reuniao/doc/guiabvs2001es.doc</u>.
- Packer, A. L., Castro, E. de. Biblioteca Virtual en Salud. [monografia na internet]. São Paulo SP : BIREME - OPS - OMS, 1998 [citado 2005 Set 21]. Disponível em: <u>http://www.bireme.br/bvs/por/entresp.htm</u>.

- Resumen Ejectivo. In VI Reunión del Sistema Latinoamericano y del Caribe de Información en Ciencias de la Salud. San José, Costa Rica : BIREME - OPS - OMS; 23-24 de março de 1998. Disponible en: <u>http://regional.bvsalud.org/bvs/E/edoc.htm</u>.
- Declaración de San José hacia la Biblioteca Virtual en Salud. In VI Reunión del Sistema Latinoamericano y del Caribe de Información en Ciencias de la Salud - IV Congreso Panamericano de Información en Ciencias de la Salud. San José, Costa Rica : BIREME – OPS – OMS; 23 – 27 de marzo de 1998. Disponible em <u>http://regional.bvsalud.org/bvs/por/edeclar.htm</u>.
- Declaración de La Habana Hacia el Acceso Equitativo a la Información en Salud. [documento na internet]. In II Reunión de Coordinación Regional de la Biblioteca Virtual en Salud (BVS) - V Congreso Regional de Información en Ciencias de la Salud (CRICS V). Havana, Cuba : BIREME - OPS - OMS; 23 - 27 de abril de 2001 [citado 2005 Set 21]. Disponible en <u>http://www.bireme.br/crics5/E/declara.htm</u>.
- Declaración de Puebla. In VI Congreso Regional de Información en Ciencias de la Salud (CRICS VI) - III Reunión de Coordinación Regional de la BVS. Puebla, México : BIREME -OPS - OMS; 05-09 de maio de 2003. Disponíble en <u>http://crics6.bvsalud.org/crics6/es/declaracion.htm</u>.

## Glosario

**AAA**. Acrónimo de Authentication, Authorization and Accounting, es un protocolo de seguridad en computación que se ocupa de los mecanismos para proteger la información basado en tres fundamentos: la autenticación, la autorización y la contabilidad.

**Blog**. Contracción de *weB log*, es un sitio cuyo contenido es formado por artículos (posts) de asuntos generales o específicos, mostrados en orden cronológica invertida con la funcción de expresar una visión personal o colectiva acerca de um tema, noticia o problema.

**CMS**. Acrónimo de *Content Management System* (Sistema para Gestión de Contenido). Aplicativo o conjunto de aplicativos que tienen como objetivo gestionar la entrada de datos, la guarda y la distribución de la información.

**CSS**. Acrónimo de *Cascading Style Sheet*, se refere un lenguage cuyas instrucciones están organizadas en una o más hojas de estilo y que permitem definir la apariencia y el comportamento visual de los datos en un sitio web. Sinónimo de *stylesheet*.

**Entrada (post)**. Información agrupada en un contenido específico, cuya audiencia y el lenguage utilizados son definidos por la temática del blog o sitio. Puede contener texto, imagenes, audio y video.

**Etiquetas (tags)**. Son palabras-llave que describen una *entrada*. Similares a las categorias, son más restringidos en su escopo una vez que no tienen la funcción de agrupar la información como lo hacen las categorias, pero clasificarlas para mejorar la accesibilidad.

**GPL**. Acrónimo de *General Public License*, es un licencia de uso de software cuya funcción es garantizar al mismo tiempo el copyright del creador y/o colaborador intelectual del aplicativo, asi como la posibilidad de modificarlo en acuerdo con la necesidad del usuario.

**MySQL**. Acrónimo de *my Structured Query Language*. Es al mismo tiempo un estándar de gestión de bases de datos y un aplicativo alternativo a los SGBD tradicionales y que posee características importantes como: portabilidad, compatibilidad, rendimiento y código libre y abierto (licencia GPL).

**Permalink**. Contracción de *Permanent Link*. Es una dirección de internet (URL), escrita en modo reducido y que indica una dirección de página. Ese recurso tiene la funcción de reducir el pasage de parámetros formales en una URL típica de la web.

**PHP**. Contracción derivativa de *PHP Hypertext Preprocessor*. Eso es un lenguage de programación interpretada (que se ejecutada en acuerdo con la lectura), de aprendizage fácil y uso amplio, primariamente para la web.

**Pingback**. Método que permite a los autores rastrear quién está creando enlace para sus contenidos en la web.

**Plugin**. Conjunto de rutinas que formam un pequeño aplicativo y que extende la funcionalidad operacional de un aplicativo o sistema. Similar a los *Add-ons*.

**RSS**. Acrónimo de *Really Simple Syndication*. Subconjunto de dialectos XML que se pueden consumir por programas utilitarios, blogs, sitios de noticias etc.

**SEO**. Acrónimo de *Search Engine Optimization*. Es un proceso que permite optimizar la localización de un sitio desde los motores de búsqueda. Para eso se utilizan palabras-llave, información estructurada, conocimiento de la audiencia, profundidad, especificidad de la información etc.

**Slug**. Es un pequeño texto que define una dirección en la web, sendo al mismo tiempo práctico para el usuario y para SEO. En WordPress es un *permalink* cuyas palabras definem o resumen la *entrada*.

#### Stylesheet. Ver CSS.

**Trackback**. Funccionalidad que permite notificar un autor de una entrada o página que algo posterior y relacionado fue escrito por otro autor.

**W3C**. Acrónimo de *World Wide Web Consortium*. Comunidad internacional - con cerca de 400 membros entre empresas, gubiernos e instituciones científicas - que desarrolla estándares abiertos para la creación y interpretación de información en la web, manteninedo un crescimento continuo y sólido.

**Widget**. Similar al *plugin*, un *widget* agrega una funcionalidad en un area específico (*container*) de determinada página del *WordPress*. Son ejemplos de widget el listado de páginas en la barra lateral y el listado de últimos comentarios en las entradas.

**XHTML**. Acrónimo de *eXtensible HyperText Markup Language*. Reformulación del lenguage *HTML* con las reglas del *XML* con la finalidad de mejorar la accesibilidad a la información, una vez que se puede utilizar en práticamente cualquier dispositivo de comunicación.

**XML**. Acrónimo de *eXtensible Markup Language*. Lenguagem creada para dar cabida a la información en modo estructurado y jerárquico, facilitando la comunicación de datos entre sistemas y plataformas diferentes.